# 业务中台用户说明书

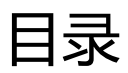

| 业务中台  | 台用户说明书 |    |
|-------|--------|----|
| 目录    |        | 1  |
| 1. 运  | 营平台    | 2  |
| 1.1.  | 商城设置   | 2  |
| 1.2.  | 商品管理   | 25 |
| 1.3.  | 售后管理   | 32 |
| 1.4.  | 订单管理   | 36 |
| 1.5.  | 结算中心   |    |
| 1.6.  | 入驻审核   | 40 |
| 1.7.  | 商家管理   | 47 |
| 1.8.  | 会员管理   | 50 |
| 1.9.  | 运营分析   | 52 |
| 1.10. | 服务管理   | 53 |
| 1.11. | 系统设置   | 55 |

## 1.运营平台

## 1.1. 商城设置

主要实现商城首页信息展示,包括:商城 LOGO、首页轮播图、商城广告、楼层广告、楼层页签、楼层推荐位、帮助文档、商城公告等信息的设置。

一、页面设置

1、小图标维护

第一步:进入平台后台,点击"商城设置->页面设置->小图标维护"菜单, 在此页面上可以查看已维护的小图标列表并进行相应操作。以"图片名"进行筛 选,点击"添加"可以添加新的小图标,点击"上架"可以使小图标在商城对应 位置展示,点击"下架"则该小图标在商城不再展示,点击"编辑""删除"可 以对小图标进行编辑和删除。

| EOC Admin                                                             |      |        | 计单数理 医后散理 结拟中心 入延率线 用原数理 金质管理 法运分析 能势管理 系统经营                                                                               |              |                  |
|-----------------------------------------------------------------------|------|--------|----------------------------------------------------------------------------------------------------|--------------|------------------|
| ▶ 首页设置                                                                | 欢迎使  | 用本系统!  | 梅力事项 × 小图示编和 ×                                                                                                    |              |                  |
| > 页面设置                                                                | 小田标名 | 54F:   | 富山 ↓ 添加小細味 ↓ 重置                                                                                                    |              |                  |
| C LOGO:RE                                                             | 编号   | 小图标名称  | 链接地址                                                                                                    | 创建时间         | 操作               |
| ◎ 轮播列表                                                                | 1    | 机膜     | http://flights.ctrip.com/?allianceid=49018/sid=8034288/couid=000401app-8/utm_medium=8/utm_campaign=8/utm_source=8/usctrip= | 2016-4-21    | 下架 编辑 删除         |
| ◎ 轮膜图液加                                                               | 2    | 活興     | *                                                                                                    | 2016-4-21    | 下菜编辑删除           |
| ○ 底部服务维护                                                              | 3    | 2B     | *                                                                                                    | 2016-4-21    | 下架编辑删除           |
| ◎ 小图标准护                                                               | 4    | 电影票    |                                                                                                    | 2016-4-21    | 下架 編輯 删除         |
| 5. 八件:韓国                                                              | 5    | 100.04 |                                                                                                    | 2016-4-21    | The serie fields |
| <ul> <li>&gt; 帮助中心管理</li> <li>&gt; 子站管理</li> <li>&gt; 常目子站</li> </ul> | 4    |        | - £3 1 T                                                                                                    | —页 » 当前第 1 页 | 共1页/每页 10 条,3    |
| ▶ 地区子站                                                                |      |        |                                                                                                    |              |                  |
| ▶ 待办事项                                                                |      |        |                                                                                                    |              |                  |
| ▶ 活动管理                                                                |      |        |                                                                                                    |              |                  |
| ▶ 优惠卷                                                                 |      |        |                                                                                                    |              |                  |
| ▶ 消息中心设置                                                              |      |        |                                                                                                    |              |                  |

#### 第二步: 点击"添加小图标"按钮, 进入小图标添加页面

| EOC Admin                               | 微商城 | 商城设置   | 商品管理 | 订单管理   | 售后管理    | 结算中心     | 入驻审核    | 商家管理    | 会员管理         | 运营分析                  | 服务管理   | 系统设置         |
|-----------------------------------------|-----|--------|------|--------|---------|----------|---------|---------|--------------|-----------------------|--------|--------------|
| ▶ 首页设置                                  | *   | 欢迎使用本题 | 系统!  | 待办事项   |         | ×<br>小图标 | 維护      | ×       |              |                       |        |              |
| > 页面设置                                  |     |        | 小图林  | 示名称:   |         |          |         | 仅限4个字符  | <del>3</del> |                       |        |              |
| O LOGO设置                                |     |        | 链技   | 妾地址:   |         |          |         |         |              |                       |        |              |
| <ul> <li>轮播列表</li> <li>轮播图添加</li> </ul> |     |        | 扌    | 非序号:   |         |          |         |         |              |                       |        |              |
| 底部服务维护                                  |     |        | 上作   | 专图片: 商 | 城展示6张,1 | 又支持JPG、  | JPEG、PN | G、BMP格式 | 式,大小不得       | <mark>}超</mark> 过1M,到 | 建议图片尺寸 | : 50*50 浏览图片 |
| ◎ 小图标维护                                 | _   |        | 图月   | 十预览:   |         |          |         |         |              |                       |        |              |
| > 公告管理                                  |     |        |      |        |         |          |         |         |              |                       |        |              |
| > 帮助中心管理                                |     |        |      |        |         |          |         |         |              |                       |        |              |
| ▶ 子站管理                                  |     |        |      |        |         |          |         |         |              |                       |        |              |
| > 类目子站                                  |     |        |      |        | ht =    | - m      |         |         |              |                       |        |              |
| > 地区子站                                  |     |        |      |        | 体任      |          |         |         |              |                       |        |              |
| ▶ 待办事项                                  |     |        |      |        |         |          |         |         |              |                       |        |              |
| > 活动管理                                  |     |        |      |        |         |          |         |         |              |                       |        |              |
| ▶ 优惠卷                                   |     |        |      |        |         |          |         |         |              |                       |        |              |
| > 消息中心设置                                | +   |        |      |        |         |          |         |         |              |                       |        |              |

第三步:输入"图标名称""图标地址""排序号"并上传图片后,点击"保存"后添加成功,在小图标列表中显示。

2、logo 设置

第一步:进入平台后台,点击"商城设置->页面设置->LOGO 设置"菜单, 在此页面设置 LOGO 信息,录入"LOGO 名称"其中"url 地址"是获取的不 能进行修改,点击"浏览图片"链接,从本地选择图片上传,上传后,可在下方 预览图片,点击"保存"按钮,可保存录入的信息,点击"重置"按钮,可清空 录入的信息。

| EOC Admin                                    | 微商城 | 商城设置  | 商品管理 | 订单管理   | 售后管理       | 结算中心     | 入驻审核     | 商家管理   | 会员管理    | 运营分析   | 服务管理      | 系统设置 |
|----------------------------------------------|-----|-------|------|--------|------------|----------|----------|--------|---------|--------|-----------|------|
| ▶ 首页设置                                       | -   | 欢迎使用本 | 系统!  | 待办事    | 顷          | × LOGO   | )设置      | ×      |         |        |           |      |
| > 页面设置                                       |     |       | log  | 10名称:  | 北交联合五      | -买卖都喜》   | 欢        |        |         |        |           |      |
| <ul> <li>■ LOGO设置</li> <li>● 於援利主</li> </ul> |     |       | ι    | url地址: | www.printh | nome.com |          |        |         |        |           |      |
| <ul><li>♥ ¥ビ捕りリネ</li><li>◎ 轮播图添加</li></ul>   |     |       | .上1  | 传图片:   | 仅支持JPG、    | JPEG、PN0 | 3、BMP格式, | ,大小不得, | 超过1M,建i | 议图片尺寸: | 227*90 浏览 | 逐片   |
| <ul> <li>底部服务维护</li> <li>小图标维护</li> </ul>    |     |       | 图)   | 片预览:   | S HZUSE    | 买卖都喜X    | 庆        |        |         |        |           |      |
| > 公告管理                                       |     |       |      |        | 保存         | 重置       |          |        |         |        |           |      |
| > 帮助中心管理                                     |     |       |      |        |            |          |          |        |         |        |           |      |
| > 子站管理                                       |     |       |      |        |            |          |          |        |         |        |           |      |
| > 类目子站                                       |     |       |      |        |            |          |          |        |         |        |           |      |
| > 地区子站                                       |     |       |      |        |            |          |          |        |         |        |           |      |
| > 待办事项                                       |     |       |      |        |            |          |          |        |         |        |           |      |
| ▶ 活动管理                                       |     |       |      |        |            |          |          |        |         |        |           |      |
| ▶ 优惠卷                                        |     |       |      |        |            |          |          |        |         |        |           |      |

3、底部服务管理

第一步:进入平台后台,点击"商城设置->页面设置->底部服务维护"菜单, 可在此页面查看已添加的底部服务信息并进行相应操作。以"图片名"进行筛选, 点击"添加"可以添加新的底部服务图标,点击"上架"可以使该图片在商城首 页指定位置显示,点击"下架"该图片不再显示在商城首页,点击"编辑""删 除"可以对图标信息进行编辑和删除。

| EOC Admin | 微商城 商城设置 | 置 商品管理 订单管理 售 | 烟管理 结算中心 入班审约 商家管理 会员管理 远器分析 额务管理 系统设置               |                | 🔶 🗮 悠好, 🗑    |
|-----------|----------|---------------|------------------------------------------------------|----------------|--------------|
| ▶ 首页设置    |          | 本系统! 待办事项     | × 底部服务维护 ×                                           |                |              |
| > 页面设置    | 底部服务名    | 3称:           | 查询 添加底部服务 重置                                         |                |              |
| ◎ LOGO设置  | 编号       | 底部服务名称        | 链接地址                                                 | 创建时间           | 操作           |
| ◎ 轮播列表    | 1        | 优             | #                                                    | 2015-12-25     | 下架 編輯 删除     |
| ◎ 轮播图添加   | 2        | t             | http://10.2.0.15:8080/mall-web/document/2?mallId=332 | 2015-11-11     | 下架 编辑 删除     |
| ◎ 底部服务维护  | 3        | 特             | #                                                    | 2015-11-12     | 下架 編編 删除     |
| ◎ 小图标维护   | 4        | 帮助中心          | #                                                    | 2015-11-12     | 下架 编辑 删除     |
|           | 5        | 便捷            | 12                                                   | 2016-11-22     | 下架编辑删除       |
| ▶ 公告管理    |          |               |                                                      |                |              |
| ▶ 帮助中心管理  |          |               | « E-                                                 | 一页 1 下一页 » 当前第 | 1 页共1页/每页 10 |
| > 子站管理    |          |               |                                                      |                |              |
| ▶ 类目子站    |          |               |                                                      |                |              |
| ▶ 地区子站    |          |               |                                                      |                |              |
| ▶ 待办事项    |          |               |                                                      |                |              |
| ▶ 活动管理    |          |               |                                                      |                |              |
| ▶ 优惠卷     |          |               |                                                      |                |              |

第二步:点击"添加",添加新的底部服务图标。

| EOC Admin                               | 微商城 | 商城设置  | 商品管理 | 订单管理 | 售后管理   | 结算中心     | 入驻审核     | 商家管理  | 里 会员管理  | 运营分析    | 服务管理   | 系统设置          |
|-----------------------------------------|-----|-------|------|------|--------|----------|----------|-------|---------|---------|--------|---------------|
| > 首页设置                                  |     | 欢迎使用本 | 系统!  | 待办事  | 页      | ×<br>底部I | 服务维护     | ×     | 泰加底部服务  | ×       |        |               |
| ▶ 页面设置                                  |     |       | 服    | 务名称: |        |          |          |       |         |         |        |               |
| O LOGO设置                                |     |       | 服    | 务地址: |        |          |          |       |         |         |        |               |
| <ul> <li>轮播列表</li> <li>轮播图添加</li> </ul> |     |       | ł    | 排序号: |        |          |          |       |         |         |        |               |
| ○ 底部服务维护                                |     |       | 上行   | 传图片: | 商城展示4张 | ,仅支持JPG、 | JPEG, PN | G、BMP | 格式,大小不得 | 异超过1M,强 | 建议图片尺寸 | · 240*60 浏览图片 |
| 小图标维护                                   |     |       | 图,   | 片预览: |        |          |          |       |         |         |        |               |
| > 公告管理                                  |     |       |      |      |        |          |          |       |         |         |        |               |
| ▶ 帮助中心管理                                |     |       |      |      |        |          |          |       |         |         |        |               |
| ▶ 子站管理                                  |     |       |      |      |        |          |          |       |         |         |        |               |
| ▶ 类目子站                                  |     |       |      |      |        |          |          |       |         |         |        |               |
| ▶ 地区子站                                  |     |       |      |      | 保存     | 返回       |          |       |         |         |        |               |
| ▶ 待办事项                                  |     |       |      |      |        |          |          |       |         |         |        |               |
| > 活动管理                                  |     |       |      |      |        |          |          |       |         |         |        |               |
| ▶ 优惠卷                                   |     |       |      |      |        |          |          |       |         |         |        |               |

第三步:完成信息后,点击"保存",该图标为上架状态,在列表中显示。 4、轮播图管理

第一步:进入平台后台,点击"商城设置->页面设置->轮播图列表"菜单, 列表显示添加的轮播图信息。点击操作栏的"编辑"链接,可修改轮播图信息; 点击"发布"按钮,可发布此轮播图;点击"下架"按钮,可下架此轮播图。

| EOC Admin and                                         | 成 商城设置 7 | 商品管理 订单管 | 理 医后管理 结算中心 | 5 入驻审核 商家管理 会员管理 运营分析 服务管理 系统设置                                                                     |                                                                                         |          | ● ■ 255, 管理员     |
|-------------------------------------------------------|----------|----------|-------------|----------------------------------------------------------------------------------------------------|-----------------------------------------------------------------------------------------|----------|------------------|
| ▶ 首页设置                                                | 欢迎使用本系的  | 东!   待力  | 100 × 500   | a<br>新列表<br>×                                                                                       |                                                                                         |          |                  |
| ▶ 页面设置                                                | 轮播图名称:   |          | 小麦羊         | · 查询 東宮 添加轮捕器                                                                                       |                                                                                         |          |                  |
| ● LOGO设置                                              | 序号       | 类型       | 轮播圈名称       | 轮播图图片                                                                                               | 指向链接                                                                                    | 显示顺序     | 其他操作             |
| <ul> <li>約備列表</li> <li>約備列表</li> <li>約備図添加</li> </ul> | 1        | 小轮播      | 小轮播01 数码电脑  | http://dsy20.oss-picture.gzdata.com.cn/album/2016/4/14/27b3324d-dcf<br>a-4217-b889-0ae6b91e5b94.png | http://10.2.0.15:8080/mail-web/goods/product/details?id=1000014766                      | 1        | 编辑 发布 删除         |
| ◎ 應部服务维护                                              | 2        | 小轮播      | 小轮播2 超市     | http://dsy20.oss-picture.gzdata.com.cn/album/2016/4/14/7d0e2843-a74<br>b-4ef9-bdd0-8e1063298d44.png | 暫无                                                                                      | 2        | 下架               |
| ◎ 小图标准护                                               | 3        | 小轮播      | 小轮播3手机      | http://dsy20.oss-picture.gzdata.com.cn/album/2016/4/21/e755fec8-8b1<br>d-4467-9684-4ef4644e15f2.png | http://10.2.0.16:8080/mail-web/goods/product/details7id=1000014734&<br>skuld=1000029149 | 3        | 下架               |
| > 公告管理                                                | 4        | 小轮播      | 小轮播4面膜      | http://dsy20.oss-picture.gzdata.com.cn/album/2016/4/21/343034be-c6c<br>b-4dd3-8ca6-96ee79358f4a.png | 暂无                                                                                      | 4        | 编譜 发布 删除         |
| ▶ 子站管理                                                | 4        |          |             |                                                                                                    |                                                                                         |          |                  |
| ▶ 类目子站                                                |          |          |             |                                                                                                    | 《上一页 1 T                                                                                | 一页 » 当前籍 | 1 页共1页/每页 10 条,共 |
| ▶ 地区子站                                                |          |          |             |                                                                                                    |                                                                                         |          |                  |
| ▶ 待办事项                                                |          |          |             |                                                                                                    |                                                                                         |          |                  |
| ▶ 活动管理                                                |          |          |             |                                                                                                    |                                                                                         |          |                  |
| > 优惠卷                                                 |          |          |             |                                                                                                    |                                                                                         |          |                  |
| 》 消息中心设置                                              |          |          |             |                                                                                                    |                                                                                         |          |                  |

## 第二步:点击"添加轮播图"进入轮播图添加页面

#### 用户使用手册

| EOC Admin                               | 微商城 | 商城设置 商品  | 皆理 订单管 | 理 售后管理                   | 结算中心      | 入驻审核    | 商家管理    | 会员管理                 | 运营分析   | 服务管理       | 系统设置              |
|-----------------------------------------|-----|----------|--------|--------------------------|-----------|---------|---------|----------------------|--------|------------|-------------------|
| > 首页设置                                  |     | 欢迎使用本系统! | 待办     | 事项                       | ×<br>轮播列  | 康       | ×       |                      |        |            |                   |
| ▶ 页面设置                                  |     |          | 轮播图名称: |                          |           |         | 限30个字符以 | 内                    |        |            |                   |
| O LOGO设置                                |     |          | 轮播图类型: | 大轮播                      |           |         | ,       |                      |        |            |                   |
| <ul> <li>轮播列表</li> <li>轮播图添加</li> </ul> |     |          | 指向链接   |                          |           |         | 提示信息需要  | 产品给出                 |        |            |                   |
| ◎ 底部服务维护                                |     |          | 显示顺序:  |                          |           |         |         |                      |        |            |                   |
| ◎ 小图标维护                                 |     |          | 背景色:   |                          |           |         | •       |                      |        |            |                   |
| > 公告管理                                  |     | đ        | 推荐位图片: | 仅支持JPG、                  | JPEG, PNC | 6、BMP格式 | 代,大小不得; | 超过1 <mark>M,建</mark> | 议大图片尺寸 | †: 1280*45 | 0,小图片尺寸:200*205(j |
| ▶ 帮助中心管理                                |     |          |        | 浏览图片                     |           |         |         |                      |        |            |                   |
| ▶ 子站管理                                  |     |          | 图片预览:  | \$2.捕图                   |           |         |         |                      |        |            |                   |
| ▶ 类目子站                                  |     |          |        |                          |           |         |         |                      |        |            |                   |
| ▶ 地区子站                                  |     |          |        |                          |           |         |         |                      |        |            |                   |
| ▶ 待办事项                                  |     |          |        |                          |           |         |         |                      |        |            |                   |
| > 活动管理                                  |     |          |        |                          |           |         |         |                      |        |            |                   |
| > 优惠卷                                   |     |          |        | <ul> <li>即时发布</li> </ul> | ◎ 定时发布    |         |         |                      |        |            |                   |
| > 消息中心设置                                | -   |          |        | 保存                       | 返回        |         |         |                      |        |            |                   |

第三步: 输入轮播图信息, 点击"保存"按钮, 即可保存轮播图

二、公告列表

1、公告列表

第一步:进入平台后台,点击"商城设置->公告管理->公告列表"菜单,显 示添加的公告信息。点击操作栏的"下架"链接,可下架该公告;点击"查看" 链接,可查看该公告详细信息;点击"编辑"按钮,可编辑该公告;点击"发布" 链接,可发布该公告;点击"删除"链接,可删除该公告;可点击"置顶"/"上 移"/"下移"链接,调整公告在商城首页的显示位置。

#### 用户使用手册

| 首页设置                                               | 欢迎使用本系                        | 統!                             | 待办事项 × 公告列参                               | ×                                                                |                                                                                                    |                                                                                                    |                                                                                                    |                                                            |                                                                    |                                            |
|----------------------------------------------------|-------------------------------|--------------------------------|-------------------------------------------|------------------------------------------------------------------|----------------------------------------------------------------------------------------------------|----------------------------------------------------------------------------------------------------|----------------------------------------------------------------------------------------------------|------------------------------------------------------------|--------------------------------------------------------------------|--------------------------------------------|
| 页面设置                                               |                               | 公告報                            | R#5 :                                     |                                                                  | 公告。                                                                                                    | 类型: 遗选径                                                                                                    |                                                                                                    |                                                            |                                                                    |                                            |
| 公告管理                                               |                               | 创建的                            | t@:                                       | ¥:                                                               | 发布                                                                                                    | et@):                                                                                                    | Ŧ                                                                                                    |                                                            |                                                                    |                                            |
| 0 公告列表                                             |                               | 公告注                            | 林, F型                                     |                                                                  |                                                                                                    |                                                                                                    | 7                                                                                                    |                                                            |                                                                    |                                            |
| ◎ 公告添加                                             |                               |                                |                                           | 10                                                               |                                                                                                    | 添加公                                                                                                    | <u>+</u>                                                                                                    |                                                            |                                                                    |                                            |
|                                                    |                               |                                |                                           |                                                                  |                                                                                                    |                                                                                                    |                                                                                                    |                                                            |                                                                    |                                            |
| 帮助中心管理                                             |                               |                                |                                           |                                                                  |                                                                                                    |                                                                                                    |                                                                                                    |                                                            |                                                                    |                                            |
| 帮助中心管理                                             | 序号                            | 編号                             | 公告标题                                      | 公告类型                                                             | 公告链接                                                                                                    | 创建时间                                                                                                    | 发布时间                                                                                                    | 状态                                                         | 移动                                                                 | 其他操                                        |
| 帮助中心管理<br>子站管理                                     | 序号<br>1                       | <b>編号</b><br>177               | 公告标题<br>[特趣] 服装特购1026                     | 公告类型链接公告                                                         | 公告链接<br>http://10.2.0.15:8080/mail-web/shop                                                                 | <b>创建时间</b><br>2016-10-26 11:56                                                                                                    | 发布时间<br>2016-12-01 14:17                                                                                        | <b>状态</b><br>展示中                                           | <b>移动</b><br>下修                                                    | <b>其他操</b><br>下架 董                         |
| 帮助中心管理<br>子站管理<br>类目子站                             | 序号<br>1                       | <b>編号</b><br>177               | 公告标题<br>【特惠】服装特购1026                      | 公告类型                                                             |                                                                                                    | <b>创建时间</b><br>2016-10-26 11:56                                                                                                    | 发布时间<br>2016-12-01 14:17                                                                                        | <b>状态</b><br>展示中                                           | <b>移动</b><br>下修                                                    | 其他操                                        |
| 帮助中心管理<br>子站管理<br>类目子站<br>地区子站                     | <b>序号</b><br>1<br>2           | <b>編号</b><br>1777<br>155       | 公告标题<br>【特惠】服装特购1026<br>华北地区暴雨快递延迟        | 公告类型           链接公告           文字公告                               | <b>公告任き</b><br>http://10.2.0.15.8080/mall-web/shop<br>ItemListIndexController/toIndex/Sho<br>pId=2000000352 | <b>创建时间</b><br>2016-10-26 11:56<br>2015-11-20 23:18                                                                                                    | <b>发布时间</b><br>2016-12-01 14:17<br>2016-12-01 14:17                                                             | <b>状态</b><br>展示中<br>展示中                                    | <ul> <li>移动</li> <li>下修</li> <li>型顶上修下修</li> </ul>                 | <b>其他操</b><br>下架 查<br>下架 查                 |
| 帮助中心管理<br>子站管理<br>类目子站<br>地区子站                     | <b>序号</b><br>1<br>2<br>3      | 編号<br>177<br>155<br>190        | 公告标題<br>(特慮)服装特約1026 学北地区景雨快速延迟<br>编估门州图片 | 公告类型           链接公告           文字公告           文字公告                | 公告部股<br>http://10.20.15.8080/mail-web/shop<br>Item/istindexController/toIndex?sho<br>pld=2000000352         | <b>创建时间</b><br>2016-10-26 11:56<br>2015-11-20 23:18<br>2016-11-28 18:34                                                                                                    | <b>发布时间</b> 2016-12-01 14:17 2016-12-01 14:17 2016-12-01 14:17 2016-12-01 11:51                                 | <b>状态</b><br>展示中<br>展示中                                    | 移动           下修           面顶上修 下修           面顶上修 下修                | <b>其他操</b><br>下架 查<br>下架 查<br>下架 查         |
| 帮助中心管理       子站管理       类目子站       地区子站       佈办事項 | <b>序号</b><br>1<br>2<br>3<br>4 | 編号<br>177<br>155<br>190<br>191 |                                           | 公告类型           链接公告           文字公告           文字公告           文字公告 | 公告時後<br>http://10.2.0.15.8080/mail-web/shop<br>Item.lstindec.otnorlie/toIndec?aho<br>pld=2000000352         | (4)(2015-11-20         2015-11-20         2015-11-20         2015-11-20         2015-11-20         2016-11-20         2016-11-20         2016-11-20         2016-11-20         2016-11-20         2016-11-20         2016-11-20         2016-11-20         2016-11-20         2016-11-20         2016-11-20         2016-11-20         2016-11-20         2016-11-20         2016-11-20         2016-11-20         2016-11-20         2016-11-20         2016-11-20         2016-11-20         2016-11-20         2016-11-20         2016-11-20         2016-11-20         2016-11-20         2016-11-20         2016-11-20         2016-11-20         2016-11-20         2016-11-20         2016-11-20         2016-11-20         2016-11-20         2016-11-20         2016-11-20         2016-11-20         2016-11-20         2016-11-20         2016-11-20         2016-11-20         2016-11-20         2016-11-20         2016-11-20         2016-11-20         2016-11-20         2016-11-20         2016-11-20         2016-11-20         2016-11-20         2016-11-20         2016-11-20         2016-11-20         2016-11-20         2016-11-20         2016-11-20         2016-11-20         2016-11-20         2016-11-20         2016-11-20         2016-11-20         2016-11-20         2016-11-20         2016-11-20         2016-11-20         2016-11-20         2016-11-20         2016-11-20         201 | <b>发布时间</b><br>2016-12-01 14:17<br>2016-12-01 14:17<br>2016-12-01 14:17<br>2016-12-01 11:51<br>2016-12-01 14:24 | 状态           展示中           展示中           展示中           展示中 | 移动           下修           面顶上修下修           面顶上修下修           面顶上修下修 | <b>其他操</b><br>下梁 查<br>下梁 查<br>下梁 查<br>下梁 查 |

第二步:点击"添加公告"可以进入公告添加页面,公告分为文字公告和链接公告,文字公告即公告不会链接到其他网页,但是链接公告,可以实现链接到其他网页页面的功能

| EOC Admin                               | 商城 商城设置 商品管理 订单管理 | 里 售后管理 结算中。          | 心 入驻审核 | 商家管理 会员管理 | · 运营分析 服务管理 | 里 系统设置 |
|-----------------------------------------|-------------------|----------------------|--------|-----------|-------------|--------|
| ▶ 首页设置                                  | 欢迎使用本系统! 待办哥      | 项 × 公                | 告列表    | ×         |             |        |
| ▶ 页面设置                                  | 公告标题:             |                      |        |           |             |        |
| ▶ 公告管理                                  | 公告类型              | 文字公告                 |        |           |             |        |
| <ul><li>○ 公告列表</li><li>○ 公告添加</li></ul> | 公告内容              | <i>F</i> - TT- A- A- | B / U  |           | E   🛒 📾     |        |
| ▶ 帮助中心管理                                |                   |                      |        |           |             |        |
| ▶ 子站管理                                  |                   |                      |        |           |             |        |
| ▶ 类目子站                                  |                   |                      |        |           |             |        |
| > 地区子站                                  | 4                 |                      |        |           |             |        |
| ▶ 待办事项                                  |                   |                      |        |           |             |        |
| ▶ 活动管理                                  |                   |                      |        |           | -           |        |
| > 优惠卷                                   |                   | 发布保存草稿               | 返回     |           |             |        |
| ▶ 消息中心设置                                |                   |                      |        |           |             |        |

第三步:输入需要维护的公告信息之后,点击"保存"按钮,可以保存公告 到公告列表

三、帮助中心管理

1、文档分类管理

第一步:进入平台后台,点击"商城设置->帮助中心管理->文档分类管理"

菜单,可根据类型和创建时间对文档分类信息进行筛选。点击"编辑"链接,可 对文档分类进行编辑;点击"发布"链接,可发布此文档分类;点击"下架"链 接,可下架此文档分类,下架之后在帮助文档添加中选择不到已经创建的文档。

| ▶ 首页设置            | 欢迎使用本系统 | 81 待办事项 | × <sub>文档分类管理</sub> × |      |                  |          |                 |
|-------------------|---------|---------|-----------------------|------|------------------|----------|-----------------|
| >页面设置             | 类型: 请选择 | Ŧ       | 创建时间:                 | 10 E |                  | 查询 重置 添加 | 1文档分类           |
| ▶ 公告管理            | 应号      | 编号      | 光型                    | 分类   | OUSEBATIO        |          | 甘他爆作            |
| ▶ 帮助中心管理          | 1       | 200     | 文権中心                  | 支付方式 | 2015-08-21 03:38 |          | 下架              |
|                   | 2       | 201     | 文档中心                  | 售后服务 | 2015-08-21 03:38 |          | 下架              |
| ☑ 文档分类管理          | 3       | 202     | 文稿中心                  | 特色服务 | 2015-08-21 03:39 |          | 除不              |
| □ 文档分类添加          | 4       | 203     | 文档中心                  | 关于我们 | 2015-08-21 03:39 |          | 下開              |
| ○ 帮助文档管理          | 5       | 207     |                       |      | 2015-10-12 11:42 |          | 下纲              |
| ◎ 帮助文档添加          | 6       | 220     | 文档中心                  | 分配标题 | 2015-11-19 11:44 |          | 下架              |
| > 子站管理            | 7       | 221     |                       |      | 2015-11-26 02:55 |          | 下架              |
|                   | 4 8     | 222     |                       |      | 2015-12-17 03:29 |          | 发布 编辑 删除        |
| ▶ 类目子站            | 9       | 223     | 文档中心                  | 如何操作 | 2015-12-17 03:34 |          | 下架              |
| ▶ 地区子站            | 10      | 224     | 文档中心                  | 购物指南 | 2015-12-25 02:28 |          | 下架              |
| ▶ 待办事项            |         |         |                       |      |                  |          |                 |
| a later of stress |         |         |                       |      |                  | «上一页 1 2 | 3 下一页 » 当前第 1 3 |
| ▶ 沽动管理            |         |         |                       |      |                  |          |                 |
| ▶ 优惠卷             |         |         |                       |      |                  |          |                 |
| > 消息中心设置          |         |         |                       |      |                  |          |                 |

第二步:点击"添加文档分类"进入文档分类添加页面

| EOC Admin                                                                                  | 微商城 高城设置 高品管理 订单管理 售后管理 结算中心 入驻审核 商家管理 会员管理 运营分析 服务管理 系统设置 |
|--------------------------------------------------------------------------------------------|------------------------------------------------------------|
| ▶ 首页设置                                                                                     | *          文档分类管理         ×                                |
| ▶ 页面设置                                                                                     | 类型: 请选择 *                                                  |
| ▶ 公告管理                                                                                     | 分类名称: 限20个学符以内                                             |
| ▶ 帮助中心管理                                                                                   | 确定 取消                                                      |
| <ul> <li>文档分类管理</li> <li>文档分类添加</li> <li>帮助文档管理</li> <li>帮助文档管理</li> <li>帮助文档添加</li> </ul> |                                                            |
| ▶ 子站管理                                                                                     |                                                            |
| ▶ 类目子站                                                                                     |                                                            |
| > 地区子站                                                                                     |                                                            |
| ▶ 待办事项                                                                                     |                                                            |
| ▶ 活动管理                                                                                     |                                                            |
| ▶ 优惠卷                                                                                      |                                                            |
| > 消息中心设置                                                                                   |                                                            |

第三步:选择文档类型,输入分类名称,点击"保存"按钮,即可保存文档 分类到文档分类列表

2、帮助文档管理

第一步:进入平台后台,点击"商城设置->帮助中心管理->帮助文档管理" 菜单,显示添加的帮助文档信息。点击操作栏的"下架"链接,可下架该帮助文 档,下架之后将在商城首页的对应位置不能展示;点击"查看"链接,可查看该 帮助文档详细信息;点击"编辑"按钮,可编辑该帮助文档;点击"发布"链接, 可发布该帮助文档,使其在商城首页的相应位置展示。

| 首页设置     | -   | 欢迎使用本 | 系统!   | 待办事项 × | 帮助文档管理     | ×    |                     |                     |                |
|----------|-----|-------|-------|--------|------------|------|---------------------|---------------------|----------------|
| 页面设置     |     | 帮助    | 文档主题: |        | 类型, 请选择    | v    | *                   |                     |                |
| 公告管理     |     | B     | 间类型。  | 创建时间   | <b>至</b> : |      |                     | 查询 重置 添加帮助文档        |                |
| 帮助中心管理   |     | 序号    | 编号    | 帮助主题   | 一级分类       | 二级分类 | 创建时间                | 发布时间                | 其他操作           |
| 0 文档分类管理 |     | 1     | 324   | 货到付款   | 文档中心       | 支付方式 | 2015-08-21 03:41:36 | 2016-08-04 02:06:03 | 下架 查看          |
| > 文档分类添加 |     | 2     | 328   | 在线支付   | 文档中心       | 支付方式 | 2015-08-21 03:42:33 | 2015-08-21 03:42:33 | 下架 查看          |
| 0帮助文档管理  |     | 3     | 329   | 分期付款   | 文档中心       | 支付方式 | 2015-08-21 03:43:39 | 2015-08-21 03:43:39 | 下架 查看          |
| 9 帮助文档添加 |     | 4     | 364   | 帶組文档添加 | 文档中心       | 支付方式 | 2015-12-17 03:37:40 | 2016-07-18 05:48:51 | 编辑删除发布查看       |
|          | . × | 5     | 372   | 邮局汇款   | 文档中心       | 支付方式 | 2016-07-28 05:30:35 | 2016-07-28 05:30:40 | 下架 查看          |
| 子站管理     |     | 6     | 330   | 退款问题   | 文档中心       | 售后服务 | 2015-08-21 03:44:08 | 2015-12-28 05:55:00 | 下架 查看          |
| 类目子站     |     | 7     | 331   | 退货运费   | 文档中心       | 售后服务 | 2015-08-21 03:44:17 | 2015-08-21 03:44:17 | 下架 查看          |
|          | 11  | 8     | 332   | 退货流程   | 文档中心       | 售后服务 | 2015-08-21 03:44:28 | 2016-07-19 11:19:35 | 下架 查看          |
| 地区子站     |     | 9     | 333   | 延保服务   | 文档中心       | 特色服务 | 2015-08-21 03:44:49 | 2015-08-21 03:44:49 | 下架 查看          |
| 待办事项     |     | 10    | 334   | 上门服务   | 文档中心       | 特色服务 | 2015-08-21 03:44:59 | 2015-08-21 03:44:59 | 下架 查看          |
| 活动管理     |     |       |       |        |            |      |                     |                     |                |
| 代事类      |     |       |       |        |            |      |                     | 《上一页 1 2 3 下一页 »    | 当前第 1 页 共3页/每页 |

## 第二步:点击"添加帮助文档"按钮,进入添加帮助文档页面

| EOC Admin                                                                  | 微商城 商城设置 商品管理 订单管理 售后管理 结算中心 入驻审核 商家管理 会员管理 运营分析 服务管理 系统设置         |
|----------------------------------------------------------------------------|--------------------------------------------------------------------|
| ▶ 首页设置                                                                     | *         效迎使用本系统!         待力事项         ×         帮助文档管理         × |
| ▶ 页面设置                                                                     | 帮助文档主题: 限20个字符以内                                                   |
| > 公告管理                                                                     | 所属分类:                                                              |
| > 帮助中心管理                                                                   | 帮助文档内容: チャ T-   A- A- A- B ノ U 2   副 要 著 語 語   瞬 ∞                 |
| <ul> <li>文档分类管理</li> <li>文档分类添加</li> <li>帮助文档管理</li> <li>帮助文档添加</li> </ul> |                                                                    |
| ▶ 子站管理                                                                     |                                                                    |
| > 类目子站                                                                     |                                                                    |
| > 地区子站                                                                     |                                                                    |
| > 待办事项                                                                     |                                                                    |
| > 活动管理                                                                     | 反 你 保 早 禍 以 洵                                                      |
| > 优惠卷                                                                      |                                                                    |
| > 消息中心设置                                                                   |                                                                    |

第三步:输入帮助文档信息,点击"保存"或者"发布"按钮,帮助文档信息即可保存到帮助文档列表页面

四、首页设置

1、楼层基本信息管理

第一步:进入平台后台,点击"商城设置->商城设置->楼层基本信息设置" 菜单,显示添加的楼层基本信息。刚添加的楼层需点击操作栏下的"上架"操作, 进行上架;点击操作栏的"下架"链接,可下架该楼层;点击"编辑"按钮,可 编辑该楼层信息。

| EOC Admin                                                                                             | 微商城 | 商城设置 | 商品管理 订 | 单管理 售后管理 | 结算中心 入驻审核     | 商家管理 会员管理     | 运营分析 服务管理 系统设置      |                     |         | 🏫 🎫 惊好,管理员 退出      |
|----------------------------------------------------------------------------------------------------|-----|------|--------|----------|---------------|---------------|---------------------|---------------------|---------|--------------------|
| ▶ 首页设置                                                                                                |     | 欢迎使用 | 本系统!   | 待办事项     | × 楼层基本信息设置    | ×             |                     |                     |         |                    |
| ◎ 南城导航                                                                                                |     |      |        |          |               |               |                     |                     |         | 添加楼层               |
| ◎ 商城广告列表                                                                                              |     | 编号   | 楼层名称   | 楼层排序     | 色值            | 背景色值          | 创建时间                | 发布时间                | 状态      | 操作                 |
| ◎ 热门关键词                                                                                               |     | 1    | 服装鞋包   | 1        | 224, 102, 102 | 255, 242, 204 | 2015-11-11 16:34:11 | 2016-07-27 11:28:43 | 展示中     | 下架                 |
| ◎ 楼层导航栏                                                                                               |     | 2    | 个护美妆   | 2        | 182, 215, 168 | 255, 242, 204 | 2015-11-20 09:41:51 | 2016-04-15 09:40:00 | 展示中     | 下架                 |
| ◎ 页签维护                                                                                                |     | 3    | 手机通讯   | 3        | 17, 85, 204   | 109, 158, 235 | 2015-11-30 15:43:01 | 2016-11-25 14:13:16 | 展示中     | 下梁                 |
| ◎ 热销列表                                                                                                |     | 4    | 图书汽车   | 4        | 204, 0, 0     | 244, 204, 204 | 2016-11-09 11:24:06 | 2016-12-01 15:01:38 | 展示中     | 下架                 |
| ◎ 楼层基本信息设置                                                                                            |     | 5    | 家用电器   | 4        | 147, 196, 125 | 234, 153, 153 | 2015-12-24 15:26:00 | 2016-10-26 15:34:52 | 已下架     | 上架   編輯   删除       |
| ◎ 楼层推荐位列表                                                                                             |     | 6    | 图书影像   | 5        | 166, 77, 121  | 0, 255, 0     | 2015-12-29 16:39:06 | 2016-07-27 11:28:22 | 已下架     | 上架   编辑   删除       |
| <ul> <li>         使是原源的广告列表      </li> <li>         页面设置      </li> <li>         公告管理     </li> </ul> | ľ   |      |        |          |               |               |                     | ≪上一页 1 7            | ∽—页。 当前 | 1 页共1页/每页 10 条,共6条 |
| ▶ 帮助中心管理                                                                                              | Į,  |      |        |          |               |               |                     |                     |         |                    |
| <ul> <li>&gt; 子站管理</li> <li>&gt; ※日子站</li> </ul>                                                      |     |      |        |          |               |               |                     |                     |         |                    |
| > 地区子站                                                                                                |     |      |        |          |               |               |                     |                     |         |                    |
| 、 洪杰宣信                                                                                                | *   |      |        |          |               |               |                     |                     |         |                    |

## 第二步:点击"添加楼层",进入添加楼层页面

| EOC Admin                                     | 微商城 | 商城设置   | 商品管理   | 订单管理         | 售后管理 | 结算中心     | 入驻审核  | 商家管理 | 会员管理 | 运营分析 | 服务管理 | 系统设置 |
|-----------------------------------------------|-----|--------|--------|--------------|------|----------|-------|------|------|------|------|------|
| ▶ 首页设置                                        | *   | 欢迎使用本熟 | 系统!    | 待办事项         |      | ×<br>楼层基 | 体信息设置 | ×    |      |      |      |      |
| ◎ 商城导航                                        |     |        | 楼見     | 言名称:         |      |          |       |      |      |      |      |      |
| <ul><li>☑ 商城广告列表</li><li>◎ 热门关键词</li></ul>    |     |        | 楼月     | 言排序: [       |      |          |       |      |      |      |      |      |
| ◎ 楼层导航栏                                       |     |        |        | 色值:          |      |          |       |      |      |      |      |      |
| <ul> <li>页签维护</li> <li>办销列表</li> </ul>        |     | 楼      | 层导航栏背影 | <b>景色値</b> : |      |          |       | •    |      |      |      |      |
| ◎ 楼层基本信息设置                                    |     |        |        |              | 保存 1 | 50       |       |      |      |      |      |      |
| <ul> <li>楼层推荐位列表</li> <li>楼层顶部广告列表</li> </ul> | ×   |        |        |              |      |          |       |      |      |      |      |      |
| > 页面设置                                        |     |        |        |              |      |          |       |      |      |      |      |      |
| ▶ 公告管理                                        |     |        |        |              |      |          |       |      |      |      |      |      |
| ▶ 帮助中心管理                                      |     |        |        |              |      |          |       |      |      |      |      |      |
| ▶ 子站管理                                        |     |        |        |              |      |          |       |      |      |      |      |      |
| ▶ 类目子站                                        |     |        |        |              |      |          |       |      |      |      |      |      |
| > 地区子站                                        |     |        |        |              |      |          |       |      |      |      |      |      |

第三步: 输入楼层信息, 点击"保存"按钮, 楼层信息即可保存到楼层列表

页面

2、热门关键字

第一步:进入平台后台,点击"商城设置->商城设置->热门关键词"菜单, 填写关键词,然后点击"添加"按钮,添加的关键词将显示在下面的列表中,并 且删除无用的关键字。

| EOC Admin                                    | 微商城 商城设置 商品管理                                 | 订单管理 售后管理 结算中心 入驻审核 商調 | 家管理 会员管理 运营分析 服务管理 系统设置 | ÷ =                                         |
|----------------------------------------------|-----------------------------------------------|------------------------|-------------------------|---------------------------------------------|
| ▶ 首页设置                                       | ^ 欢迎使用本系统!                                    | 待力事项 × 热门关键词 ×         |                         |                                             |
| <ul> <li>○ 商城导航</li> <li>○ 商城广告列表</li> </ul> | 关键词:                                          | 新增关键字 关键词:             | 查询 重置                   |                                             |
| ◎ 热门关键词                                      | 序号                                            | 关键词                    | 创建时间                    | 操作                                          |
| ◎ 楼层导航栏                                      | 1                                             | 华为                     | 2016-7-13               | 删除                                          |
| ◎ 页签维护                                       | 2                                             | 手机                     | 2016-7-21               | 删除                                          |
| ◎ 热销列表                                       | 3                                             | 妖精的口袋                  | 2016-7-22               | 删除                                          |
| ◎ 楼层基本信息设置                                   | 4                                             | 村杉                     | 2016-7-22               | 翻除                                          |
| ◎ 楼层推荐位列表                                    | 5                                             | 裙子                     | 2016-12-1               | 删除                                          |
| ◎ 楼层顶部广告列表                                   | ۱ <u>ــــــــــــــــــــــــــــــــــــ</u> |                        | z H-TT                  | 1 下一页 * 半林琴 1 页 #1页                         |
| ▶ 页面设置                                       |                                               |                        | -1 ×                    | * 1 20 2 20 20 20 20 20 20 20 20 20 20 20 2 |
| ▶ 公告管理                                       |                                               |                        |                         |                                             |
| ▶ 帮助中心管理                                     |                                               |                        |                         |                                             |
| ▶ 子站管理                                       |                                               |                        |                         |                                             |
| ▶ 类目子站                                       |                                               |                        |                         |                                             |
| ▶ 地区子站                                       |                                               |                        |                         |                                             |

### 第二步: 点击"新建关键字"按钮,进行关键字的添加

| ▶ 百贝设直     | 欢迎使  | 用本系统! | 待办事项 热门关键词                                                                           |     |       |            |                |
|------------|------|-------|--------------------------------------------------------------------------------------|-----|-------|------------|----------------|
| 0 南城导航     | 商城导動 | 名称:   | <b>查询</b> 添加商城导航 重置                                                                  |     |       |            |                |
| ◎ 商城广告列表   | 序号   | 名称    | 链接                                                                                   | 排序  | 状态    | 创建时间       | 操作             |
| ○ 热门关键词    | 1    | 服装馆   | http://10.2.0.15:8080/mall-web/sonHome/index?themeId=68&cid=427&lev=1                | 1   | 启用    | 2016-4-21  | 删除 修改 不启用      |
| ◎ 楼层导航栏    | 2    | 数码城   | http://10.2.0.15:8080/mall-web/shopItemListIndexController/toIndex?shopId=2000000309 | 2   | 启用    | 2016-4-21  | 删除 修改 不启用      |
| ◎ 页签维护     | 3    | 绿植院   | http://10.2.0.15:8080/mall-web/sonHome/index?themeId=66&cid=648&lev=1                | 3   | 启用    | 2016-4-21  | 删除 修改 不启用      |
| ◎ 热循列表     | 4    | 预售    | http://10.2.0.15:8080/mall-web/goods/advanceSale/activityItem                        | 4   | 启用    | 2016-10-18 | 删除 修改 不应用      |
| ◎ 祛层基本信息设置 | 5    | 3C专场  | *                                                                                    | 5   | 不启用   | 2016-11-9  | 删除 修改 启用       |
| ◎ 楼层推荐位列表  | 6    | 超市    | 腦无                                                                                   | 5   | 不启用   | 2016-4-21  | 删除 修改 启用       |
| ◎ 楼层顶部广告列表 | 1    | 全球购   | 暂无                                                                                   | 6   | 不启用   | 2016-4-21  | 删除 修改 启用       |
|            | 8    | 服装馆   | 12                                                                                   | 7   | 不启用   | 2016-11-30 | 删除 修改 启用       |
| 页面设置       | 9    | 索尼专场  | *                                                                                    | 7   | 启用    | 2016-11-9  | 删除 修改 不启用      |
| 公告管理       | 10   | 特色中国  | http://10.2.0.15:8080/mall-web/districtController/districtIndex                      | 7   | 启用    | 2016-10-18 | 删除 修改 不启用      |
| 帮助中心管理     | - I  |       |                                                                                      |     |       |            |                |
| 子站管理       |      |       | 《上一页                                                                                 | 1 2 | 下一页 » | 当前第 1 页    | 共2页/每页 10 条,共: |
| ▶ 类目子站     |      |       |                                                                                      |     |       |            |                |
| ▶ 地区子站     |      |       |                                                                                      |     |       |            |                |
|            |      |       |                                                                                      |     |       |            |                |

#### 3、楼层导航栏

第一步:进入平台后台,点击"商城设置->商城设置->楼层导航栏"菜单,可以查看已添加的楼层导航。可以通过"导航类型""导航名称"进行筛选,点击"添加"可以添加新的楼层导航,点击"上架"可以使该导航显示在商城首页

指定位置,点击"下架"则该导航不再显示在商城首页,点击"编辑""删除" 可以对楼层导航进行编辑和删除。

| 百贝设直                       | 欢迎使用  | 本系统! 待力事项     | × 热门关键词 × 楼层导航栏 ×      |      |           |      |                 |
|----------------------------|-------|---------------|------------------------|------|-----------|------|-----------------|
| 0 商城导航                     | 导航类型: | 类型            | 调选择楼匾 * 导航名称:          | 查询   | 添加导航 重置   |      |                 |
| 0 魔城广告列表                   | 编号    | 导航名称          | 指向链接                   | 导航类型 | 创建时间      | 图片导航 | 操作              |
| ◎ 热门关键词                    | 1     | <b>喜</b> 买网测试 | http://www.51ximai.com | 美型一  | 2016-7-11 | 否    | 下架编辑删除          |
| 0 楼层导航栏                    | 2     | 尖街            | 0                      | 类型一  | 2016-4-22 | 否    | 下架編編删除          |
| 0 页签维护                     | 3     | 高端女装          | 0                      | 类型—  | 2016-4-22 | 否    | 下架 編輯 删除        |
| ◎ 热情列表                     | 4     | 国际大牌          | 0                      | 类型一  | 2016-4-22 | 否    | 下架 編輯 删除        |
| 0 桂层基本信息设置                 | 5     | 名品            | 0                      | 类型一  | 2016-4-22 | 否    | 下架 編編 删除        |
| 》 (2018-10181) 古列表<br>页面设置 |       |               |                        |      | * 1 M     |      | 1 风云10 带人10 第73 |
| 公告管理                       |       |               |                        |      |           |      |                 |
| 帮助中心管理                     |       |               |                        |      |           |      |                 |
| 子站管理                       |       |               |                        |      |           |      |                 |
|                            |       |               |                        |      |           |      |                 |
| 类目子站                       |       |               |                        |      |           |      |                 |

#### 第二步:点击"添加导航"进入添加导航页面

| EOC Admin                                     | 微商城 | 商城设置 商品管理 订    | 自管理 售后管理       | 结算中心     | 入驻审核 | 商家管理  | 会员管理   | 运营分析 | 服务管理 | 系统设置 |  |
|-----------------------------------------------|-----|----------------|----------------|----------|------|-------|--------|------|------|------|--|
| ▶ 首页设置                                        | *   | 欢迎使用本系统!     符 | 办事项            | ×<br>热门关 | 键词   | × 楼房  | 导航栏    | ×    |      |      |  |
| ◎ 商城导航                                        |     | 名利             | R:             |          |      | 温馨提示: | 最多5个汉字 | 2    |      |      |  |
| <ul> <li>商城广告列表</li> <li>执门关键词</li> </ul>     |     | 链接地均           | t:             |          |      |       |        |      |      |      |  |
| ◎ 楼层导航栏                                       |     | 楼月             | 服装鞋包           |          | Ŧ    |       |        |      |      |      |  |
| <ul> <li>页签维护</li> <li>热销列表</li> </ul>        | L   | 排序             | <del>]</del> : |          |      |       |        |      |      |      |  |
| ◎ 楼层基本信息设置                                    | L   | 导航类型           | 2: 类型—         |          | *    |       |        |      |      |      |  |
| <ul> <li>楼层推荐位列表</li> <li>楼层顶部广告列表</li> </ul> | 4   | 是否为图片          | : ●否●是         |          |      |       |        |      |      |      |  |
| ▶ 页面设置                                        |     |                | 保存             | 重置       |      |       |        |      |      |      |  |
| ▶ 公告管理                                        |     |                |                |          |      |       |        |      |      |      |  |
| ▶ 帮助中心管理                                      |     |                |                |          |      |       |        |      |      |      |  |
| ▶ 子站管理                                        |     |                |                |          |      |       |        |      |      |      |  |
| ▶ 类目子站                                        |     |                |                |          |      |       |        |      |      |      |  |
| > 地区子站                                        |     |                |                |          |      |       |        |      |      |      |  |

第三步:输入导航名称,导航链接地址,选择导航所在的楼层,导航的顺序, 导航的类型(决定导航展示的位置),点击"保存"按钮,导航即可保存到导航 列表中

#### 4、楼层页签管理

第一步:进入平台后台,点击"商城设置->商城设置->页签维护"菜单,可

以查看到已维护的楼层页签。可以通过"楼层""页签名称""状态""创建时间"进行筛选,点击"新增"可以添加新的楼层页签,点击"启用"则该页签显示在商城楼层页签处,点击"禁用"则不再显示在商城首页楼层页签处,点击"编辑"可以对页签进行编辑。

| 首页设置       | 欢迎使 | 用本系统! 待办事项   | 页签维护   |                                       |           |              |                     |                     |                  |
|------------|-----|--------------|--------|---------------------------------------|-----------|--------------|---------------------|---------------------|------------------|
| 商城导航       | 枝层  | 请选择楼层 🔻      | 页签名称:  |                                       | 状态: 请选择状: | 5.           |                     |                     |                  |
| 商城广告列表     | 创建  | 时间,          | 2 至    | · · · · · · · · · · · · · · · · · · · | 询 新增页签    | 重置           |                     |                     |                  |
| ) 热门关键词    | -   |              | (inter | 10.00                                 | 477.447   | 100 00 10 10 | A02010              |                     | 10.16            |
| 楼层导航栏      | 序号  | <b>贞</b> 恋省称 | 顺序号    | 秋志                                    | 权权        | 楼层名称         | 如何要用过间              | 成初时间                | 操作               |
| 页签维护       | 1   | 个人护理         | 1      | 启用                                    | 楼层模板五     | 个护奥妆         | 2015-11-11 17:23:03 | 2016-05-03 14:18:21 | - 明瑜   禁用        |
| 热销列表       | 2   | 楼层2页签11      | 1      | 不启用                                   | 楼层模板五     | 个护美妆         | 2015-11-20 09:42:38 | 2016-02-17 18:31:06 | 編辑   启用          |
| 楼层基本信息设置   | 3   | 厨房电器         | 1      | 启用                                    | 楼层模板一     | 家用电器         | 2015-12-24 15:38:11 | 2016-07-11 15:28:29 | 编辑 禁用            |
| 继续推荐的利率    | 4   | 大牌           | 2      | 启用                                    | 楼层模板一     | 服装鞋包         | 2015-11-12 11:49:44 | 2016-07-13 15:11:47 | 编辑 禁用            |
|            | < 5 | 图书           | 2      | 启用                                    | 楼层模板八     | 图书汽车         | 2016-12-01 15:12:11 | 2016-12-01 15:16:34 | 編織   禁用          |
| 【陸层原部】 古列表 | 6   | 女装           | 3      | 启用                                    | 楼层模板七     | 服装鞋包         | 2015-11-12 17:52:52 | 2016-04-22 09:59:15 | 编辑   禁用          |
| 5 南设晋      | 7   | 卫生间电器        | 3      | 启用                                    | 楼层模板一     | 家用电器         | 2015-12-30 17:53:18 | 2016-07-11 15:28:55 | <u> 蜩</u> 骥   禁用 |
|            | 8   | 手机           | 3      | 启用                                    | 楼层模板五     | 手机通讯         | 2016-05-03 16:03:12 | 2016-05-03 18:22:20 | 皗镍 熱用            |
| 公告管理       | 9   | 生活小电器        | 4      | 启用                                    | 楼层模板一     | 家用电器         | 2015-12-30 17:53:20 | 2016-07-11 15:29:20 | 编辑 禁用            |
| 帮助中心管理     | 10  | 男装           | 4      | 启用                                    | 楼层模板四     | 服装鞋包         | 2015-12-31 12:03:06 | 2016-04-22 03:27:45 | 编辑 禁用            |
| 子站管理       |     |              |        |                                       |           |              |                     |                     |                  |
|            |     |              |        |                                       |           |              | *上一页 1              | 2 下一页 » 当前第 1 页     | 共2页/每页 10 条,     |

#### 第二步:点击"新增页面"进入页签添加页面

| EOC Admin 做商城                                                                 | 城 商城设置 商品管理 订单管理 | 里 售后管理 结算中 | 心 入驻审核 商家 | 就管理 会员管理 | 运营分析 服务管理 | 系统设置 |
|-------------------------------------------------------------------------------|------------------|------------|-----------|----------|-----------|------|
| ▶ 首页设置                                                                        | 欢迎使用本系统! 待办事     | ¥页 页       | ·签维护 ×    |          |           |      |
| ◎ 商城导航                                                                        | 楼层名称             | 服装鞋包       | v         |          |           |      |
| ○ 商城广告列表                                                                      | 序号:              | 序号只能是整数    | 商城屠       | 际7个      |           |      |
| <ul> <li>热门关键词</li> <li>楼层导航栏</li> </ul>                                      | 页签名称:            |            |           |          |           |      |
| ◎ 页签维护                                                                        | 模板号:             | 楼层模板一      | *         |          |           |      |
| <ul> <li>热销列表</li> <li>核层基本信息设置</li> <li>楼层推荐位列表</li> <li>楼层顶部广告列表</li> </ul> | 模板示例:            |            | 0         | 3        | 4         |      |
| > 页面设置                                                                        |                  | ٢          |           | 8        |           |      |
| ▶ 公告管理                                                                        |                  |            |           |          |           |      |
| ▶ 帮助中心管理                                                                      |                  |            | \$        | 6        | Ø         |      |
| ▶ 子站管理                                                                        |                  |            |           |          |           |      |
| ▶ 类目子站                                                                        | 状态:              |            |           |          |           | -    |
| ▶ 地区子站                                                                        |                  | 保存返回       |           |          |           |      |
| • 4+ = T                                                                      |                  |            |           |          |           |      |

第三步:选择页签所在的楼层,输入页签所在的序号,输入页签名称,选择 页签页面模板样式,页签模板样式决定了商城首页页签样式的展示,选择页签状 态,点击"保存",新添加的页签即可保存到页签列表中 5、商城广告管理

第一步:进入平台后台,点击"商城设置->商城设置->商城广告列表"菜单, 显示添加的商城广告信息。查询条件可模糊查询广告名称,"状态"可查询已下 架/展示中的广告,并可选择根据下架时间/发布时间/创建时间来进行查询,点击 "查询"按钮,筛选列表数据。

| 自贝议直                 | 欢迎使用本系统 | ! 符办事项   | 前城广省州表                                                                                  |        |     |                  |                |       |
|----------------------|---------|----------|-----------------------------------------------------------------------------------------|--------|-----|------------------|----------------|-------|
| 0 南城导航               | 类型: 主题: |          | 告名称: 状态: 请选择状态                                                                          | w.     |     |                  |                |       |
| 商城广告列表               | (c)30   | 时间 🔹     | III III III III III III III III III II                                                  | 询 新增广告 | 重置  |                  |                |       |
| ) 热门关键词              | 序号      | 广告名称     | 指向链接                                                                                    | 業型     | 顺序号 | 创建时间             | 状态             | 操作    |
| / 楼层导航栏<br>) 页签维护    | 1       | 主题广告-相机  | http://10.2.0.15:8080/mall-web/goods/product/detail<br>s?id=1000014775&skuld=1000029231 | 主题位广告  | 1   | 2016-04-21 09:03 | 展示中            | 修改下弹  |
| • 热销列表<br>• 楼层基本信息设置 | 2       | 主题广告。手机  | http://10.2.0.15:8080/mall-web/goods/product/detail<br>s?id=1000014739                  | 主题位广告  | 2   | 2016-04-21 09:19 | 展示中            | 修改 下势 |
| 楼层推荐位列表              | 3       | 主题广告-洗衣机 | #                                                                                       | 主题位广告  | 3   | 2016-04-21 09:19 | 展示中            | 修改 下列 |
| 後层顶部广告列表             | 4       | 主题广告-水槽  | #                                                                                       | 主题位广告  | 4   | 2016-04-21 09:20 | 展示中            | 修改 下外 |
| 页面设置                 | 5       | 主题广告·绿萝  | http://10.2.0.15:8080/mall-web/goods/product/detail<br>s?id=1000014779                  | 主题位广告  | 5   | 2016-04-21 09:21 | 展示中            | 修改 下刻 |
| 公告管理                 | 6       | 主题广告-笔记本 | http://10.2.0.15:8080/mall-web/goods/product/detail<br>s?id=1000014786&skuId=1000029261 | 主题位广告  | 6   | 2016-04-21 09:23 | 展示中            | 修改 下药 |
| 帮助中心管理               | 7       | 主题广告-油烟机 | #                                                                                       | 主题位广告  | 7   | 2016-04-21 09:23 | 展示中            | 修改 下部 |
| 子站管理                 | 8       | 主题广告-按摩椅 | #                                                                                       | 主题位广告  | 8   | 2016-04-21 09:23 | 展示中            | 修改 下外 |
| 举日子站                 |         |          |                                                                                         |        |     | * F_8 1          | T. W. Marrie 4 |       |

## 第二步:点击"新增广告"按钮,进入添加广告页面

| EOC Admin                                                  | 做商城 商城设置 商品管理 订单管理 售后管理 结算中心 入班审核 商家管理 会员管理 這當分析 服务管理 系统设置               |
|------------------------------------------------------------|--------------------------------------------------------------------------|
| ▶ 首页设置                                                     | ▲ 欢迎使用本系统! 待办事项 × 商城广告列表 ×                                               |
| ◎ 商城导航                                                     | 广告类型: 主题广告 *                                                             |
| ◎ 商城广告列表                                                   | 广告序号:                                                                    |
|                                                            | 广告标题:                                                                    |
| <ul> <li>(%) (%) (%) (%) (%) (%) (%) (%) (%) (%)</li></ul> | 指向消转                                                                     |
| ◎ 热销列表                                                     |                                                                          |
| ◎ 楼层基本信息设置                                                 | 推荐位图片: 1253年146、1456、PNG、BMP信式,大小小得超过1M,建议图片代寸:330*150(简味最多重示8册)<br>浏览图片 |
|                                                            |                                                                          |
| ♥ 楼层顶部广告列表                                                 | 图片预览:  商城广告                                                              |
| ▶ 页面设置                                                     |                                                                          |
| > 公告管理                                                     |                                                                          |
| ▶ 帮助中心管理                                                   |                                                                          |
| ≯子站管理                                                      |                                                                          |
| ▶ 类目子站                                                     |                                                                          |
| ▶ 地区子站                                                     |                                                                          |
| ▶ 待办事项                                                     | 保存 返回                                                                    |
| ▶ 活动管理                                                     |                                                                          |
| ▶ 优惠卷                                                      | •                                                                        |

第三步:选择广告类型(广告类型决定了广告的展示位置),输入广告展示

的顺序,输入广告标题,输入广告链接,添加广告位图片,点击"保存"按钮, 已经维护的广告即可添加到广告列表页

6、商城导航

第一步:进入平台后台,点击"商城设置->商城设置->商城导航"菜单,显 示已添加的商城导航列表。可以对"商城导航名称"进行筛选,点击"添加商城 导航"可以添加新的商城导航,点击"启用"则该商城导航在商城首页指定位置 显示,点击"不启用"则该商城导航不再显示在商城首页,点击"编辑""删除" 可以对商城导航进行编辑和删除。

| 首页设置                                                                                                    | * xie | 8.用本系统!           | 待力·翻页 × 南城导航 ×                                                                       |      |     |            |               |
|----------------------------------------------------------------------------------------------------|-------|-------------------|--------------------------------------------------------------------------------------|------|-----|------------|---------------|
| 商城导航                                                                                                    | 商城导航  | 成名称               | 查询 添加商城导航 重置                                                                         |      |     |            |               |
| 商城广告列表                                                                                                   | 序号    | 名称                |                                                                                      | 排序   | 状态  | 创建时间       | 操作            |
| 的门关键词                                                                                                    | 1     | 服装馆               | http://10.2.0.15:8080/mail-web/sonHome/index?themeId=688kcid=4278dev=1               | 1    | 启用  | 2016-4-21  | 删除 修改 不启用     |
| 意展导航栏                                                                                                    | 2     | 数码城               | http://10.2.0.15:8080/mail-web/shopItemListIndexController/toIndex?shopId=2000000309 | 2    | 启用  | 2016-4-21  | 删除 修改 不启用     |
| 「签律护                                                                                                    | 3     | 绿植院               | http://10.2.0.15:8080/mail-web/sonHome/index?theme1d=668ccid=6488dev=1               | 3    | 启用  | 2016-4-21  | 删除 修改 不启用     |
| 为特列表                                                                                                    | 4     | 预售                | http://10.2.0.15:8080/mail-web/goods/advanceSale/activity/tem                        | 4    | 启用  | 2016-10-18 | 删除 修改 不自用     |
| <b>新层基本信息设置</b>                                                                                          | 5     | 3C <del>专</del> 场 | *                                                                                    | 5    | 不启用 | 2016-11-9  | 删除 修改 启用      |
| 美居推荐位列表                                                                                                  | 6     | 超市                | 暫无                                                                                   | 5    | 不启用 | 2016-4-21  | 删除 修改 启用      |
| \$ </td <td>7</td> <td>全球购</td> <td>暫无</td> <td>6</td> <td>不启用</td> <td>2016-4-21</td> <td>删除 修改 启用</td> | 7     | 全球购               | 暫无                                                                                   | 6    | 不启用 | 2016-4-21  | 删除 修改 启用      |
|                                                                                                    | 8     | 服装馆               | 12                                                                                   | 7    | 不启用 | 2016-11-30 | 删除 修改 启用      |
| 面设置                                                                                                    | 9     | 素尼专场              | *                                                                                    | 7    | 启用  | 2016-11-9  | 删除 修改 不自用     |
| 告管理                                                                                                    | 10    | 特色中国              | http://10.2.0.15:8080/mail-web/districtController/districtIndex                      | 7    | 启用  | 2016-10-18 | 删除 修改 不启用     |
|                                                                                                    |       |                   |                                                                                      |      |     |            |               |
| 初中心言理                                                                                                    |       |                   |                                                                                      | ★上一页 | 1 2 | 下一页 * 当前第  | 页共2页/每页 10 条。 |
| 站管理                                                                                                    |       |                   |                                                                                      |      |     |            |               |
| 目子站                                                                                                    |       |                   |                                                                                      |      |     |            |               |
| 医子站                                                                                                    |       |                   |                                                                                      |      |     |            |               |
| か事項                                                                                                    |       |                   |                                                                                      |      |     |            |               |
|                                                                                                    |       |                   |                                                                                      |      |     |            |               |

### 第二步: 点击"添加商城导航"按钮,进入商城导航添加页面

| EOC Admin                                | 商城 商城设置 商品管理 订单管理 售后管理 结算中心 入班审核 商家管理 会员管理 运营分析 服务管理 系统设置 |
|------------------------------------------|-----------------------------------------------------------|
| ▶ 首页设置                                   | ▲                                                         |
| ◎ 商城导航                                   | 商城导航名称: 限8个字符以内                                           |
| ◎ 商城广告列表                                 | 指向链接。    商城导航URL地址                                        |
| <ul> <li>热门关键词</li> <li>楼层导航栏</li> </ul> | 显示顺序. 商城展示7个                                              |
| <ul> <li>页签维护</li> <li>热端列表</li> </ul>   | 启用状态: 不自用 💌                                               |
| <ul> <li></li></ul>                      | 保存 返回                                                     |
| ◎ 楼层顶部广告列表                               |                                                           |
| > 页面设置                                   |                                                           |
| > 公告管理                                   |                                                           |
| ▶ 帮助中心管理                                 |                                                           |
| ▶ 子站管理                                   |                                                           |
| ▶ 类目子站                                   |                                                           |
| ▶ 地区子站                                   |                                                           |
| ▶ 待办事项                                   |                                                           |

第三步:输入导航名称、导航链接、显示顺序、启用状态(决定导航是否生效)等信息,点击"保存"按钮,商城导航即可添加到导航列表中

7、楼层推荐位管理

第一步:进入平台后台,点击"商城设置->商城设置->楼层推荐位列表"菜 单,显示添加的楼层推荐位广告信息。查询条件中"页签"可选择已添加的页签 名称,"关键词"可模糊查询推荐位主题,"状态"可查询展示中/已下架的广 告,并可选择根据下架时间/发布时间创建时间来进行查询,点击"查询"按钮, 筛选列表数据。

| 首页设置                                          |     | 本系統! 待力事 | ıą × ta  | 层推荐位列表 ×                                                                                                |                                                                            |         |     |                     |     |       |
|-----------------------------------------------|-----|----------|----------|----------------------------------------------------------------------------------------------------|----------------------------------------------------------------------------|---------|-----|---------------------|-----|-------|
| 0 商城导航                                        | 模层: | 请选择做层    | · 页签: 清选 | <b>車页签 ▼ 类型: 清法挿关型</b>                                                                                  | ▼ 推荐位主题:                                                                   | 状态: 清选择 | 状态  |                     |     |       |
| ) 商城广告列表                                      |     | eisteriä | ×        | 四 至 (四) 査询                                                                                              | 新増推荐位 重盟                                                                   |         |     |                     |     |       |
| <ul> <li>/ 約10天城市</li> <li>/ 株原导航栏</li> </ul> | 序号  | 推荐位主题    | 类型       | 推荐位图片                                                                                                   | 指向链接                                                                       | 页签名称    | 顺序号 | 创建时间                | 状态  | 操作    |
| 页签维护<br>热销列表                                  | 1   | 精品水槽     | 推荐商品     | http://dsy20.oss-picture.gzdata.com.cn/album/2<br>016/11/9/f8d2e6b9-a2ac-448e-a7f6-e9e2c100<br>0f00.jpg | *                                                                          | 男装      | 1   | 2016-11-09 12:07:54 | 展示中 | 修改 下架 |
| 橫层基本信息设置<br>楼层推荐位列表                           | 2   | 小吃紅色圈    | 推荐商品     | http://dsy20.oss-picture.gzdata.com.cn/album/2<br>016/7/29/a51bca32-e0fa-4807-a6e5-6cb9bc41<br>ff9f.png | http://210.14.129.98.9237/mall-web/goods/prod<br>uct/details?id=1000014789 | 小吃美食    | 1   | 2016-07-26 15:42:53 | 展示中 | 修改 下架 |
| 後居頂部广告列表                                      | 3   | 手机01     | 推荐商品     | http://dsy20.oss-picture.gzdata.com.cn/album/2<br>016/5/3/a907a101-ee28-4fae-8a5a-b260bb804<br>039.jpg  | 0                                                                          | 手机      | 1   | 2016-05-03 18:23:39 | 展示中 | 修改 下架 |
| 告管理                                           | 4   | 个护01     | 推荐商品     | http://dsy20.oss-picture.gzdata.com.cn/album/2<br>016/5/3/377cc378-2f6b-46ef-a5a9-416d7d820<br>ad8.jpg  | 1                                                                          | 个人护理    | 1   | 2016-05-03 14:18:56 | 展示中 | 修改 下架 |
| 助中心管理<br>站管理                                  | 5   | 女渡1      | 推荐商品     | http://dsy20.oss-picture.gzdata.com.cn/album/2<br>016/4/22/7b7c3d9e-8f56-43aa-b2bc-4e925b92<br>de3djpg  | 0                                                                          | 女装      | 1   | 2016-04-22 09:53:18 | 展示中 | 修改 下架 |
| 目子站                                           | 6   | 111      | 推荐商品     | http://dsy20.oss-picture.gzdata.com.cn/album/2<br>016/7/15/5ffc1f89-cde1-4612-9beb-e93086e3c<br>66b.lon | http://210.14.129.98:9237/mall-web/goods/prod<br>uct/details?id=1000014779 | 解花      | 1   | 2016-07-15 09:41:44 | 展示中 | 修改 下架 |
| 办事项                                           | 7   | 131      | 推荐简品     | http://dsy20.oss-picture.gzdata.com.cn/album/2<br>016/7/15/0bba94d9-fb11-498a-b006-da0d193<br>34466.jpg | •                                                                          | 根離艺术    | 1   | 2016-07-15 10:02:32 | 展示中 | 修改 下架 |
| 动管理                                           | 8   | 121      | 推荐商品     | http://dsy20.oss-picture.gzdata.com.cn/album/2                                                          | *                                                                          | 种菌      | 1   | 2016-07-15 09:50:51 | 展示中 | 修改 下架 |

### 第二步:点击"添加推荐位"按钮,进入推荐位添加页面

| EOC Admin  | 微商城  | 南城设置   | 商品管理 | 订单管理 | 售后管理     |           | 入驻审核   | 南家管理   | 会员管理      |         | 服务管理  |  |
|------------|------|--------|------|------|----------|-----------|--------|--------|-----------|---------|-------|--|
| ▶ 首页设置     | - 33 | 划迎使用本系 | 統!   | 待办事  | 项        | ×<br>楼层   | 推荐位列表  | ×      |           |         |       |  |
| ◎ 商城导航     |      |        | 推荐位约 | 类型:  | 请选择类型    |           |        | *      |           |         |       |  |
| ◎ 商城广告列表   |      |        | 4    | 楼层:  | 请选择楼层    |           |        | •      |           |         |       |  |
| ◎ 热门关键词    |      |        | 页签   | 名称:  | 请洗择页签    |           |        |        |           |         |       |  |
| ◎ 楼层导航栏    |      |        |      |      |          |           |        |        |           |         |       |  |
| ◎ 页签维护     |      |        | 推    | 荐位:  | 图片1      |           |        | •      |           |         |       |  |
| ◎ 热销列表     |      |        | 商品   | 编号:  |          |           |        |        |           |         |       |  |
| ◎ 楼层基本信息设置 |      |        |      |      |          |           |        |        |           |         |       |  |
| ◎ 楼层推荐位列表  |      |        | 推荐   | 主題   |          |           |        |        |           |         |       |  |
| ◎ 楼层顶部广告列表 |      |        | 指向領  | 连接:  |          |           |        |        |           |         |       |  |
| ▶ 页面设置     | 1    |        | 推荐位图 | 片:   | 仅支持JPG、J | PEG, PNG, | BMP格式, | 大小不得超过 | 11M , 建议图 | 片尺寸:23( | 0*220 |  |
| > 公告管理     |      |        |      |      | 浏览图片     |           |        |        |           |         |       |  |
| ▶ 帮助中心管理   |      |        | 图片词  | 预览   | 楼层推荐位    |           |        |        |           |         |       |  |
| ▶ 子站管理     |      |        |      |      |          |           |        |        |           |         |       |  |
| ▶ 类目子站     |      |        |      |      |          |           |        |        |           |         |       |  |
| ▶ 地区子站     |      |        |      |      |          |           |        |        |           |         |       |  |
| ▶ 待办事项     |      |        |      |      |          |           |        |        |           |         |       |  |
| ▶ 活动管理     |      |        |      |      |          |           |        |        |           |         |       |  |
| ▶ 优惠卷      |      |        |      |      |          |           |        |        |           |         |       |  |

第三步:选择推荐位类型(目前只支持推荐商品),选择楼层名称(已经创 建并且发布的楼层信息),选择页签名称(已经创建并且发布的页签),维护商 品编码(主要用于获取商品价格),输入推荐位主题,维护指向链接,添加推荐 位图片,点击"保存"按钮,添加的推荐位即可保存到推荐位列表

8、楼层顶部广告

第一步:进入平台后台,点击"商城设置->商城设置->楼层顶部广告列表"

菜单,显示添加的楼层顶部广告信息。可以根据楼层名称、广告名称筛选数据;

并且可以对已经存在的广告进行上架、下架、删除、编辑操作。

| EOC Admin  | 散商城 商城设置 | 商品管理 订单管理 售后管: |      | 常管理 会员管理 运营分析 非 | 服务管理 系统设置 |            |            |
|------------|----------|----------------|------|-----------------|-----------|------------|------------|
| ▶ 首页设置     | ^ 欢迎使用本系 | 统! 楼层顶部广告列表    | ×    |                 |           |            |            |
| ○ 商城导航     | 广告类型: 顶  | 部广告 * 楼层:      | 手机通讯 | ▼ 广告名称:         | 查询 添加     | 横层广告   重置  |            |
| ◎ 商城广告列表   | 編号       | 广告名称           | 指向链接 | 广告类型            | 楼层        | 创建时间       | 排序号        |
| 热门关键词      | 1        | 手机             | #    | 顶部广告            | 手机通讯      | 2016-11-10 | 1          |
| ◎ 楼层导航栏    |          |                |      |                 |           |            |            |
| ◎ 页签维护     |          |                |      |                 |           |            | *上一页 1 下一引 |
| ◎ 热销列表     |          |                |      |                 |           |            |            |
| ◎ 楼层基本信息设置 |          |                |      |                 |           |            |            |
| ◎ 楼层推荐位列表  |          |                |      |                 |           |            |            |
| ◎ 楼层顶部广告列表 |          |                |      |                 |           |            |            |
| ▶ 页面设置     | 1        |                |      |                 |           |            |            |
| ▶ 公告管理     |          |                |      |                 |           |            |            |
| ▶ 帮助中心管理   |          |                |      |                 |           |            |            |
| ▶ 子站管理     |          |                |      |                 |           |            |            |
| ▶ 类目子站     |          |                |      |                 |           |            |            |
| ▶ 地区子站     |          |                |      |                 |           |            |            |
| ▶ 待办事项     |          |                |      |                 |           |            |            |

#### 第二步:点击"添加楼层广告"按钮,进入楼层顶部广告添加页面

| EOC Admin                                     | 城 商城设置 商品管理 订单管理 售后管理 结算中心 入驻审核 商家管理 会员管理 运营分析 服务管理 系统设置            |  |
|-----------------------------------------------|---------------------------------------------------------------------|--|
| ▶ 首页设置                                        | 欢迎使用本系统!    杨昱顶部广告列表 <sup>×</sup>                                   |  |
| ◎ 商城导航                                        | 名称: 現30个字符以内                                                        |  |
| <ul> <li>商城广告列表</li> <li>执门关键词</li> </ul>     | 道接地址:                                                               |  |
| ◎ 楼层导航栏                                       | 楼层: 手机通讯 🔹                                                          |  |
| <ul> <li>页签维护</li> <li>办销列表</li> </ul>        | 排序号:                                                                |  |
| ◎ 楼层基本信息设置                                    | 广告类型: 顶部广告 *                                                        |  |
| <ul> <li>楼层推荐位列表</li> <li>楼层顶部广告列表</li> </ul> | 上传图片:  仅支持JPG、JPEG、PNG、BMP格式,大小不得超过1M,建议图片尺寸:任意*80px(商城最多显示3张) 浏览图片 |  |
| ▶ 页面设置                                        | 《 图片预览:                                                             |  |
| ▶ 公告管理                                        |                                                                     |  |
| ▶ 帮助中心管理                                      |                                                                     |  |
| > 子站管理                                        |                                                                     |  |
| ▶ 类目子站                                        | 保存 返回                                                               |  |

第三步:输入名称、指向链接、楼层名称(指定顶部广告所在的楼层)、广告顺序、添加广告图片等信息,点击"保存"按钮,添加的楼层顶部广告即可保存到广告列表

七、地区子站

第一步:点击商城设置->地区子站,进入地区子站页面,下面以地区子站轮播图

为例, 其余

|                                                                                                    |            |     | and the second second sec | 丁納粉類問                                                                                               |                                                                                                    |                                                                            |         |                         |
|----------------------------------------------------------------------------------------------------|------------|-----|----------------------------------------------------------------------------------------------------|----------------------------------------------------------------------------------------------------|----------------------------------------------------------------------------------------------------|----------------------------------------------------------------------------|---------|-------------------------|
| 页面设置                                                                                                    | 轮播图名称:     |     | t                                                                                                    | 北京市                                                                                                 | - 子站:北京 ·                                                                                           | <b>童词 重置 添加轮播图</b>                                                         |         |                         |
| 公告管理                                                                                                    | 序号         | 类型  | 轮播图名称                                                                                                    | 子站名称                                                                                                | 轮播图图片                                                                                               | 指向链接                                                                       | 显示顺序    | 其他操作                    |
| 帮助中心管理                                                                                                    | 1 大轮播 北京美食 |     | 北京                                                                                                    | http://dsy20.oss-picture.gzdata.com.cn/album/2016/7/26/203d01<br>4b-7b13-40b3-9c8c-6fc4e16e18f3.jpg | http://210.14.129.98:9237/mall-web/goods/product/details?id=10<br>00014792                          | 1                                                                          | 下架      |                         |
| 子站管理<br>举日子站                                                                                                    | 2          | 大轮播 | 北京美食2                                                                                                    | 北京                                                                                                  | http://dsy20.oss-picture.gzdata.com.cn/album/2016/7/26/369eda<br>13-ebce-46e8-a409-563690794e07.jpg | http://210.14.129.98:9237/mall-web/goods/product/details?id=10<br>00014789 | 2       | 下架                      |
| 地区子站                                                                                                    |            |     |                                                                                                    |                                                                                                    |                                                                                                    | * t                                                                        | Ds same | 西世1西/#Z                 |
| 子站轮缅图<br>子站广告                                                                                                    | 1          |     |                                                                                                    |                                                                                                    |                                                                                                    |                                                                            |         | 1 34 701947 WD          |
| 子站轮播图<br>子站广告<br>子站导航                                                                                                    | ¢          |     |                                                                                                    |                                                                                                    |                                                                                                    |                                                                            |         | 0.90307907 <b>1</b> 899 |
| <ul> <li>子站轮蒲图</li> <li>子站广告</li> <li>子站导航</li> <li>子站映照</li> </ul>                                                                                           | <          |     |                                                                                                    |                                                                                                    |                                                                                                    |                                                                            |         | A 1919                  |
| 9 子始轮/摘图<br>9 子始行告<br>9 子始号航<br>9 子始练続<br>9 子始体层<br>9 子始体层                                                                                                    |            |     |                                                                                                    |                                                                                                    |                                                                                                    |                                                                            |         | 1 JU 77130 189          |
| <ul> <li>子姑轮簿图</li> <li>子站下告</li> <li>子站号航</li> <li>子站铁器</li> <li>子站铁器</li> <li>子站铁器</li> <li>子站铁器</li> <li>子站铁器</li> <li>子站铁器曲珠夜品</li> <li>子站天篮维护</li> </ul> |            |     |                                                                                                    |                                                                                                    |                                                                                                    |                                                                            |         | A MARY                  |

#### 第二步:点击"添加轮播图"进入轮播图添加页面

| EOC Admin        | 微雨域 両城设置 兩品管理 订单管理 结后管理 结算中心 入班审核 商家管理 会员管理 运营分析 服务管理 系统设置    |
|------------------|---------------------------------------------------------------|
| ▶ 首页设置           | か迎使用本系统1         待力事项         ×         子社範備数                 |
| ▶ 页面设置           | 轮播图各称: 現30个字符以内                                               |
| ▶ 公告管理           | 地区:调选择地区 *                                                    |
| ▶ 帮助中心管理         | 子站: 建选择子站                                                     |
| ▶ 子站管理           |                                                               |
| ▶ 类目子站           |                                                               |
| ▶ 地区子站           | 显示V版序:                                                        |
| ○ 子站轮播图          | 背景图: 仅支持/PG、JPEG、PING、BMP格式,大小不得超过1M,建议图片尺寸:任意*450<br>浏览图片    |
| ◎ 子站广告           |                                                               |
| ◎ 子站导航           | 图片预览                                                          |
| ● 了站院開<br>● 子站楼层 | 推荐位图片: 仅支持JPG、JPEG、PIG、BMP格式,大小不得超过1M,建议图片尺寸:1280*450(商城展示6米) |
| ◎ 子站楼层推荐商品       | 湖览图片                                                          |
| ● 子站页签维护         | 图片预览: 轮播图                                                     |
| ◎ 子站公告管理         |                                                               |
| ▶ 待办事项           |                                                               |
| ▶ 活动管理           |                                                               |
| ▶ 优惠卷            |                                                               |
| ▶ 消自由心没罢         | <ul> <li>即时发布          <ul> <li>定时发布</li> </ul> </li> </ul>   |

第三步:输入轮播图名称,选择地区,选择该地区所对应的子站(已经维护 好的子站信息),输入轮播图链接,维护显示顺序,选择轮播背景图,添加轮播 图片,点击"保存"按钮,该条信息即可保存到地区轮播列表页,子站其他功能 设置可参考前面的首页设置(功能一致)

八、优惠券

主要实现平台承担的优惠券的维护,可对优惠券活动进行添加、审核操作。 第一步:进入平台后台,点击"商城设置->优惠券->添加优惠券"菜单,添 加优惠券相关信息,然后点击"保存"按钮,

| 北交云-EOC 📷                                    | 成 商城设置 商品管理                                             | 订单管理 售后管理 结算中心 入班审核 商家管理 会员管理 运营分析 服务管理 系统设置 |
|----------------------------------------------|---------------------------------------------------------|----------------------------------------------|
| ▶ 首页设置                                       | 欢迎使用本系统!                                                | · 得办事项 · X · 添加优惠労活动 · X                     |
| ▶ 页面设置                                       | 优惠券编号:                                                  | 20161223162826163                            |
| ▶ 公告管理                                       | 优惠券名称:                                                  |                                              |
| ▶ 帮助中心管理                                     | 成本分摊:                                                   | 平台承担                                         |
| > 子站管理                                       | 优惠券类型:                                                  | ● 満城券 ◎ 现金券                                  |
| ▶ 类目子站                                       | 优惠券面额:                                                  | 演(元) 减(元)                                    |
| ▶ 地区子站                                       | 开始时间:                                                   |                                              |
| ▶ 待办事项                                       | 结束时间:                                                   |                                              |
| ▶ 活动管理                                       |                                                         |                                              |
| ▶ 优惠卷                                        | 活动开始时间:<br>(                                            |                                              |
| ◎ 添加优惠券活动                                    | 活动结束时间:                                                 |                                              |
| <ul> <li>平台优惠勞审核</li> <li>优惠券活动列表</li> </ul> | 优惠勞说明:                                                  |                                              |
| ▶ 消息中心设置                                     | 申请数量:                                                   |                                              |
| ▶ 金融账号设置                                     | 领券限制:                                                   |                                              |
| ▶ 积分商城                                       | 们的注意                                                    |                                              |
|                                              | 12 R2 目32<br>适用范围: ・・・・・・・・・・・・・・・・・・・・・・・・・・・・・・・・・・・・ | 平台週用英 💿 品类週用英 💿 SPU使用英                       |

第二步:优惠券信息填写完成后,跳转到送审页面;点击"送审",可

### 进入优惠券审核页面

| 侙  | 惠券编码。             |              |       |           | 优惠券    | 名称:  |       |                                             | 活动状态。     | 请选择                    | 搜索 | ▼<br>重置         |
|----|-------------------|--------------|-------|-----------|--------|------|-------|---------------------------------------------|-----------|------------------------|----|-----------------|
| 序号 | 优惠券编码             | 优惠券名称        | 优惠券类型 | 适用范围      | 优惠券面额  | 发放数量 | 已领取数量 | 有效期                                         | 创建人       | 创建时间                   | 状态 | 操作              |
| 1  | 20161226115239101 | 年底大促销1元<br>券 | 现金券   | 平台通用<br>类 | 1.00   | 200  | 0     | 2016-12-26 11:54:51至 2017-12-26<br>11:54:55 | 最高管理<br>员 | 2016-12-26<br>11:53:46 | 待送 | 查看 编辑 送审册<br>除  |
| 2  | 20161223172351168 | hehe         | 满减券   | 平台通用<br>类 | 34.00  | 11   | 0     | 2016-12-23 17:23:58至 2016-12-31<br>17:24:00 | 管理员       | 2016-12-23<br>17:24:13 | 待送 | 查看 编辑 送审 册<br>除 |
| 3  | 20161223172038196 | adad         | 满减券   | 平台通用<br>类 | 23.00  | 1    | 0     | 2016-12-23 17:20:47至 2016-12-31<br>17:20:49 | 管理员       | 2016-12-23<br>17:21:01 | 待送 | 查看 编辑 送审 册<br>除 |
| 4  | 20161223155228139 | 66666        | 满减券   | 平台通用<br>类 | 123.00 | 11   | 0     | 2016-12-23 15:52:43至 2016-12-31<br>15:52:45 | 管理员       | 2016-12-23<br>15:52:59 | 待送 | 查看 编辑 送审 册<br>除 |
| 5  | 20161223155029109 | wer          | 满减勞   | 平台通用<br>类 | 1.00   | 1    | 0     | 2016-12-23 15:50:47至 2016-12-24<br>15:50:49 | 管理员       | 2016-12-23<br>15:51:02 | 待送 | 查看 编辑 送审册<br>除  |
| 6  | 20161223154014180 | 444          | 满减券   | 平台通用<br>类 | 4.00   | 1    | 0     | 2016-12-23 15:40:28至 2016-12-31<br>15:40:31 | 管理员       | 2016-12-23<br>15:40:43 | 待送 | 查看 编辑 送审 册<br>除 |
| 7  | 20161223153404108 | 777          | 满减券   | 平台通用<br>类 | 2.00   | 1    | 0     | 2016-12-23 15:34:17至 2016-12-31<br>15:34:19 | 管理员       | 2016-12-23<br>15:34:34 | 待送 | 查看 编辑 送审 册<br>除 |
| 8  | 20161223153030158 | 000          | 满减券   | 平台通用      | 121.00 | 1    | 0     | 2016-12-23 15:30:50至 2016-12-31<br>15:30:52 | 管理员       | 2016-12-23             | 待送 | 查看 编辑 送审册 除     |

第三步:点击平台优惠券审核页面,对待审核优惠活动进行审核,审核

通过后,优惠券生效

| 优  | 惠券编码:             |            |       | 搜索    | 重置    |      |                                          |       |                     |     |             |
|----|-------------------|------------|-------|-------|-------|------|------------------------------------------|-------|---------------------|-----|-------------|
| 序号 | 优惠券编码             | 优惠券名称      | 优惠券类型 | 适用范围  | 优惠券面额 | 发放数量 | 有效期                                      | 创建人   | 创建时间                | 状态  | 操作          |
| 1  | 20161226115239101 | 年底大促销1元券   | 现金券   | 平台通用类 | 1.00  | 200  | 2016-12-26 11:54:51至 2017-12-26 11:54:55 | 最高管理员 | 2016-12-26 12:11:30 | 待审核 | 审核通过 审核驳回 查 |
| 2  | 20161219194633167 | ууу        | 满减券   | 平台通用类 | 11.00 | 1    | 2016-12-20 10:20:38至 2016-12-21 19:46:46 | 管理员   | 2016-12-20 10:20:38 | 待审核 | 审核通过 审核驳回 查 |
| 3  | 20161220100308166 | mytest     | 满减券   | 平台通用类 | 11.00 | 1    | 2016-12-20 10:07:48至 2016-12-22 10:04:53 | 管理员   | 2016-12-20 10:07:48 | 待审核 | 审核通过 审核驳回 查 |
| 4  | 20161219193953126 | rrr        | 满减券   | 平台通用类 | 11.00 | 1    | 2016-12-19 19:40:29至 2016-12-21 19:40:09 | 管理员   | 2016-12-19 19:40:29 | 待审核 | 审核通过 审核驳回 查 |
| 5  | 20161219193836102 | рррр       | 满减券   | 平台通用类 | 12.00 | 1    | 2016-12-19 19:39:39至 2016-12-21 19:38:11 | 管理员   | 2016-12-19 19:39:39 | 待审核 | 审核通过 审核驳回 查 |
| 6  | 20161219191726122 | testdemo1  | 满减券   | 平台通用类 | 11.00 | 1    | 2016-12-19 19:18:32至 2016-12-21 19:40:36 | 管理员   | 2016-12-19 19:18:32 | 待审核 | 审核通过 审核驳回 查 |
| 7  | 20161219191151143 | aaaaaa     | 满减券   | 平台通用类 | 10.00 | 111  | 2016-12-19 19:14:16至 2016-12-21 19:12:07 | 管理员   | 2016-12-19 19:14:16 | 待审核 | 审核通过 审核驳回 查 |
| 8  | 20161018095410152 | 测试20161018 | 满减券   | 平台通用类 | 1.00  | 3    | 2016-10-18 09:56:14至 2016-10-31 09:55:26 | 最高管理员 | 2016-10-18 09:56:14 | 待审核 | 审核通过 审核驳回 查 |
| 9  | 20160216154548134 | 9          | 满减券   | 平台通用类 | 9.00  | 1    | 2016-02-16 15:46:42至 2016-02-17 15:45:36 | 最高管理员 | 2016-02-16 15:46:42 | 待审核 | 审核通过 审核驳回 查 |
| 10 | 20160216154614145 | 10         | 满减券   | 平台通用类 | 1.00  | 1    | 2016-02-16 15:46:38至 2016-02-17 15:46:03 | 最高管理员 | 2016-02-16 15:46:38 | 待审核 | 审核通过 审核驳回 查 |

## 第四步: 查看优惠券活动列表页面, 可查看优惠券信息, 以及对优惠券

进行相关编辑

|    | 优惠券编码:            |              |       |       |        | 优惠券名称: |       |                                          | 活动    | ·状态: 请选择            |     | ¥           |
|----|-------------------|--------------|-------|-------|--------|--------|-------|------------------------------------------|-------|---------------------|-----|-------------|
|    |                   |              |       |       |        |        |       |                                          |       |                     | 搜索  | 重置          |
| 序号 | 优惠券编码             | 优惠券名称        | 优惠券类型 | 适用范围  | 优惠券面额  | 发放数量   | 已领取数量 | 有效期                                      | 创建人   | 创建时间                | 状态  | 操作          |
| 1  | 20161226115239101 | 年底大促销1元<br>券 | 现金券   | 平台通用类 | 1.00   | 200    | 0     | 2016-12-26 11:54:51至 2017-12-26 11:54:55 | 最高管理员 | 2016-12-26 12:13:31 | 已开始 | 查看终止 增加优惠券数 |
| 2  | 20161223172351168 | hehe         | 满减券   | 平台通用类 | 34.00  | 11     | 0     | 2016-12-23 17:23:58至 2016-12-31 17:24:00 | 管理员   | 2016-12-23 17:24:13 | 待送审 | 查看 编辑 送审 删除 |
| 3  | 20161223172038196 | adad         | 满减券   | 平台通用类 | 23.00  | 1      | 0     | 2016-12-23 17:20:47至 2016-12-31 17:20:49 | 管理员   | 2016-12-23 17:21:01 | 待送审 | 查看 编辑 送审 删除 |
| 4  | 20161223155228139 | 66666        | 满减券   | 平台通用类 | 123.00 | 11     | 0     | 2016-12-23 15:52:43至 2016-12-31 15:52:45 | 管理员   | 2016-12-23 15:52:59 | 待送审 | 查看 编辑 送审 删除 |
| 5  | 20161223155029109 | wer          | 满减券   | 平台通用类 | 1.00   | 1      | 0     | 2016-12-23 15:50:47至 2016-12-24 15:50:49 | 管理员   | 2016-12-23 15:51:02 | 待送审 | 查看 编辑 送审 删除 |
| 6  | 20161223154014180 | 444          | 满减券   | 平台通用类 | 4.00   | 1      | 0     | 2016-12-23 15:40:28至 2016-12-31 15:40:31 | 管理员   | 2016-12-23 15:40:43 | 待送审 | 查看 编辑 送审 删除 |
| 7  | 20161223153404108 | 777          | 满减势   | 平台通用类 | 2.00   | 1      | 0     | 2016-12-23 15:34:17至 2016-12-31 15:34:19 | 管理员   | 2016-12-23 15:34:34 | 待送审 | 查看 编辑 送审 删除 |
| 8  | 20161223153030158 | 000          | 满减券   | 平台通用类 | 121.00 | 1      | 0     | 2016-12-23 15:30:50至 2016-12-31 15:30:52 | 管理员   | 2016-12-23 15:31:09 | 待送审 | 查看 编辑 送审 删除 |
| 9  | 20161223152220182 | 5656         | 满减券   | 平台通用类 | 55.00  | 1      | 0     | 2016-12-23 15:22:37至 2016-12-31 15:22:39 | 管理员   | 2016-12-23 15:22:55 | 待送审 | 查看 编辑 送审 删除 |
| 10 | 20161223151826164 | uuu          | 法成年   | 平台通用拳 | 33.00  | 1      | 0     | 2016-12-23 15:18:44至 2016-12-31 15:18:46 | 管理局   | 2016-12-23 15:18:58 | 待送审 | 查看 编辑 送审 删除 |

九、待办事项

根据用户具备权限展示其所需要待办的事情,具体操作步骤:

第一步:登录运营平台,进入待办事项页面

第二步:点击待办事项里面每一个待办事项的数量,跳转至对应操作栏

| EOC 商商城 商城设置 | 南品管理可学管理 电后管理 机算中心入吐油液 向家管理 运费分析 服务管理 系统设置 | n 📑 悠好, admin 退出 |
|--------------|--------------------------------------------|------------------|
| > 首页设置       | 欢迎使用本系统!                                   |                  |
| > 页面设置       |                                            |                  |
| ▶ 公告管理       | 符审核定品 () 符审核法器信息                           | 6                |
| ▶ 帮助中心管理     | 特处理的投诉                                     | 0                |
| > 待办喜项       | 得結算的結算单 0 得审核的店铺供目支更准思                     | 0                |
|              | 符审核的演家信息变更                                 | 0                |
| ◎ 待办争项       | 得上接台同 <b>0</b> 上次查询时间: <b>11:59:59</b>     |                  |
| ▶ 活动管理       |                                            |                  |
| ▶ 优惠卷        |                                            |                  |

十、活动管理

第一、预售活动

第一步:进入平台后台,点击"商城设置-活动管理-预售管理"菜单,输入查询 条件可查询预售活动,点击添加活动,新增平台预售活动,点击"提交审核"

| 饮迎使用本系统!<br>预售名称: | 待办事项         X         预售管理           预售管理 | × 液售开始时 | 间: 预售结束 | 10:    |      |
|-------------------|--------------------------------------------|---------|---------|--------|------|
| 查询 重置             | 添加活动                                       |         |         |        |      |
| 序号                | 预售名称                                       | 预售状态    | 预售开始时间  | 預售结束时间 | 其他操作 |
|                   | Inhone 75th                                |         |         |        |      |
| 1                 | iphonets =                                 |         |         |        |      |

| 用户 | 使 | 用 | 手 | 册 |
|----|---|---|---|---|
|----|---|---|---|---|

| 欢迎使用本系           | 统!    待办事 | 项 × 预售管理                                  | ŧ ×                 |                     |          |
|------------------|-----------|-------------------------------------------|---------------------|---------------------|----------|
|                  | 预售名称:     |                                           |                     |                     |          |
| 是召               | 5限制商家数量:  | 限制                                        | w.                  |                     |          |
|                  | 商家数量:     |                                           |                     |                     |          |
|                  | 预售内容:     |                                           |                     |                     |          |
|                  | 预售开始时间:   |                                           |                     |                     |          |
|                  | 预售结束时间:   |                                           |                     |                     |          |
| 予页信              | 售报名开始时间:  |                                           |                     |                     |          |
| 空使用本系统!<br>5售名称: | 待力事项      | 保存 返回<br>× <sub>预售审核</sub> ×<br>预售标态: 情选择 | 预售管理 × 预售开始时间:      | 🎒 预售结束时间:           | 3        |
| 査询 重置            | 添加活动      |                                           |                     |                     |          |
| 序号               | 预售名称      | 预售状态                                      | 预售开始时间              | 预售结束时间              | 其他操作     |
| 1                | 元旦预售      | 未审核                                       | 2016-12-31 14:18:08 | 2017-12-02 14:18:08 | 编辑提交审核删除 |
| 2                | iphone预售  |                                           |                     |                     |          |

## 第二步:进入预售审核页,对预售活动进行审核,审核通过后,预售活动新

增成功

| 欢迎使用本系统! | 待办事项 | × 预售审核 | ×    |         |           |      |
|----------|------|--------|------|---------|-----------|------|
| 页售名称:    |      | 预售开始开始 |      | 预售结束时间: | 🔤 査询 🔳 重置 |      |
|          |      |        | 预售状态 | 预售开始时间  | 预售结束时间    | 其他操作 |
| 序号       | 预售名称 |        |      |         |           |      |

第三步:前台商家可开始报名,报名成功后;进入预售商家审核,后台对商

家审核

| 转 預 | <b>黄售名称</b> | 店铺id       | 店铺名称             | 店铺主营 | 商家地域 | 其他操作       |
|-----|-------------|------------|------------------|------|------|------------|
| ip  | phone预售哈哈哈哈 | 1000001125 | Mr.LeeA          |      | 浙江省  | 通过 驳回 查看详情 |
| ip  | ohone预售哈哈哈哈 | 1000001050 | 小马奔腾旗舰店旗舰店旗舰店旗舰店 |      | 北京市  | 通过 驳回 查看详情 |

## 第四步:商家审核成功后,商家对预售商品进行报名,报名成功后;后台进

## 入预售商品审核页面,对预售商品审核

| 欢迎使用本系统! | 谷办事项 ×       | 预售审核       | 预售商品审核                  |            |                 |            |
|----------|--------------|------------|-------------------------|------------|-----------------|------------|
| 预售名称:    |              | 查询 重置      |                         |            |                 |            |
| 序号       | 预售名称         | 商品ID       | 商品名称                    | 店铺ID       | 店铺名称            | 其他操作       |
| 1        | 店铺预售0126-02  | 1000010594 | 红苹果(件数、满0.1元减0.0<br>4元) | 1000001123 | DaDongDeDian旗舰店 | 通过 驳回 查看详情 |
| 2        | 店铺预售0126-03  | 1000010594 | 红苹果(件数、满0.1元减0.0<br>4元) | 1000001123 | DaDongDeDian旗舰店 | 通过 驳回 查看详情 |
| 3        | iphone预售哈哈哈哈 | 1000010594 | 红苹果(件数、满0.1元减0.0<br>4元) | 1000001123 | DaDongDeDian旗舰店 | 通过 驳回 查看详情 |
| 4        | 店铺预售0126-04  | 1000010594 | 红苹果(件数、满0.1元减0.0<br>4元) | 1000001123 | DaDongDeDian旗舰店 | 通过 驳回 查看详情 |

### 第二、限购活动管理

#### 第一步:查询

| 可設置            |   | 欢迎使用本系统 | ! 待办事项     | 1 展购活动物     | 題 ^                    |                                                   |                     |                     |                  |                     |                                          |                  |
|----------------|---|---------|------------|-------------|------------------------|---------------------------------------------------|---------------------|---------------------|------------------|---------------------|------------------------------------------|------------------|
| <b>日设置</b>     |   | 限购名称:   |            | 限約美型:       | 清远探                    | <ul> <li>         ・         ・         ・</li></ul> | 清选择                 | ▼ 限购开始时间:           |                  | 限购编束时间:             |                                          |                  |
| 管理             |   | 7525    |            |             |                        |                                                   |                     |                     |                  |                     |                                          |                  |
| 中心管理           |   | 世内      | With the P | W IA da Ma  | 0000-0-04              | TTODA NO TRU                                      | THE TRANSFER        | 270-14-1-04-7       | E C Mahada 7     |                     | TTT-                                     | 177.0-           |
| 9918           |   | 18-2    | 20094      | 100/00      | PTELISIN               | 100日本堂                                            | PRINTERPIN          | NUSHRASRENIPJ       | NEAL AND COMPANY | 定白期用户限制             | NUMATES                                  | SHITE            |
| en / m         |   | 1       | 125        | 111         |                        | #101909                                           | 2017-04-26 11:29:38 | 2017-04-29 11/29/43 |                  | *                   | *78                                      | TOPN             |
| 子站             |   | 2       | 124        | qwer        |                        | #69939                                            | 2017-04-27 11102149 | 2017-04-25 11:02:55 |                  | 8                   | CN3.#                                    | THE R            |
| 子站             |   | 3       | 123        | 234         |                        | Microsol C                                        | 2017-04-27 10:44:55 | 2017-04-29 10:44:38 |                  | 8                   | NUTRE .                                  | action and a     |
| WIE            |   | *       | 122        | 234         |                        | MACCORDS C                                        | 2017-04-27 10:44:55 | 2017-04-29 10:44:38 |                  | *                   | *TT+0                                    | 3080710          |
| 49-5).         |   | 3       | 121        | 254         |                        | ALCORDS                                           | 2017-04-27 10:44:55 | 2017-04-29 10:44:38 |                  | *                   | *JTM                                     | 100710           |
| 管理             |   | 7       | 120        | ACC .       | -                      | ALCORDS                                           | 2017-04-50 10:48:20 | 2017-03-01 10:46:23 |                  |                     | 7.71W                                    | 110+M            |
| 5 快彈           | 1 | 9       | 119        | 上中25        | 23510/134<br>0321/1545 |                                                   | 2017-04-25 09:21:27 | 2017-04-26 09:21:29 |                  | 72<br>              | 2019<br>30/7-00                          | 正日十月             |
| 104            |   | 0       | 117        | 36#24987830 | 2.77.007.M             | 11 B 18 19                                        | 2017-04-24 22:20:25 | 2017-04-25 22:20:37 |                  |                     | 3007-P                                   |                  |
|                |   | 10      | 115        | 39/2430/880 |                        | 10 M / S                                          | 2017-04-24 22:20:35 | 2017-04-25 22:20:37 |                  |                     | (1)(1)(1)(1)(1)(1)(1)(1)(1)(1)(1)(1)(1)( |                  |
| 皇商品审核<br>构体动管理 |   |         |            |             |                        |                                                   |                     |                     |                  | < <u>⊥-</u> ⊼ 1 2 3 | 4 5 下─≅×                                 | 当前第 1 页共5页/每页 10 |
| 6              |   |         |            |             |                        |                                                   |                     |                     |                  |                     |                                          |                  |
| 中心设置           |   |         |            |             |                        |                                                   |                     |                     |                  |                     |                                          |                  |
| 账号设置           |   |         |            |             |                        |                                                   |                     |                     |                  |                     |                                          |                  |
| W. Lett.       |   |         |            |             |                        |                                                   |                     |                     |                  |                     |                                          |                  |

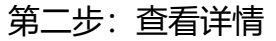

| ▶ 首页设置                     | 次迎使用本系统! 待办事项                                            | × 退款查询 | ×售后查询 | × 限购活动管理 | ₽ ×    |      |
|----------------------------|----------------------------------------------------------|--------|-------|----------|--------|------|
| 页面设置                       | 活动详情                                                     |        |       |          |        |      |
| 公告管理                       | 限购活动名称:h5                                                |        |       |          |        |      |
| 帮助中心管理                     | 限购开始时间:2017-09-27 16:04:59<br>限购结束时间:2017-10-27 16:05:01 |        |       |          |        |      |
| 子站管理                       | 累计限购,本次活动中符合条件的用户最多可以购买;<br>拍下前库森时间,9 公抽                 | 1 (#   |       |          |        |      |
| 类目子站                       | 所在店铺:史好比特型                                               |        |       |          |        |      |
| 地区子站                       | 限购商品详情                                                   |        |       |          |        |      |
| 待办事项                       | 商品编码                                                     |        | 商品名称  |          | 商品价格   | 活动价  |
| 活动管理                       | 1000014872                                               |        | 特卖商品  |          | 280.00 | 0.01 |
| <ul> <li>预告管理</li> </ul>   | · 派 回                                                    |        |       |          |        |      |
| 0 预售审核                     |                                                          |        |       |          |        |      |
| ○ 预售商家审核                   |                                                          |        |       |          |        |      |
| ○ 预售商品审核                   |                                                          |        |       |          |        |      |
| <ul> <li>限购活动管理</li> </ul> |                                                          |        |       |          |        |      |

### 第三、满减活动

|                                                    | • 🕑 http://10          | 0.2.0.62:8081/adr | min                                                      |                                   |                                                                  |                           | » 文件 書<br>۶ ★ ▼ (       | 著 改藏 I具 帮助 ① — ♂<br>⑤ 为新錫做心肺复苏 Q |
|----------------------------------------------------|------------------------|-------------------|----------------------------------------------------------|-----------------------------------|------------------------------------------------------------------|---------------------------|-------------------------|----------------------------------|
| <ul> <li>★ 收贏 ● 我</li> <li>☆ / □ 贵州农商互联</li> </ul> | 的首页 微 🤮 登录<br>× 🔊 🖻 EC | 网易企 □ 车票预订<br>DC  | <ul> <li>□ 北交联合云 □标准B2B2C</li> <li>× □ 贵州农商互联</li> </ul> | 3 💼 仓储物流 💼 收藏应用<br>× 🗸 🕄 贵州B2C2.0 | ■新加坡电商 ■ 第二山 ■ 雲州农商B2 ■<br>× >>>>>>>>>>>>>>>>>>>>>>>>>>>>>>>>>>> | ■ 贵州B2C2.0 ■ B2B<br>贵州电商云 | ■ 贵州B2B2.0 × ✓  < 贵州电商云 | x \+                             |
| EOC (WHAT HARRED                                   |                        |                   |                                                          |                                   |                                                                  |                           |                         |                                  |
| > 首页设置 ^                                           | 欢迎使用本系统:               | 待力事项              | × 字典管理 × 與型管理                                            | × 演成活动列表                          | ×                                                                |                           |                         |                                  |
| > 页面设置                                             | 促纳编码:                  |                   | 促拥驾称:                                                    | 促開状态: 全部                          | v.                                                               |                           |                         |                                  |
| > 公告管理                                             | ARREN .                |                   |                                                          |                                   |                                                                  |                           |                         |                                  |
| 5. 87thm.0.929                                     | 2020                   |                   |                                                          |                                   |                                                                  |                           |                         |                                  |
| / may+'0'E34                                       | 210 <u>20</u>          |                   |                                                          |                                   |                                                                  |                           |                         |                                  |
| > 子站管理                                             | 序号                     | 店铺名               | 保護論码                                                     | 保销名称                              | 有效期                                                              | 创建时间                      | 做计时                     | 状态                               |
| > 类目子站                                             | 1                      | 史努比特震             | 588                                                      | 11                                | 2017-07-25 18:00:00 至 2017-07-27 19:00:00                        | 2017-07-25 17:50:47       | 已结束                     | 已結束                              |
| ▶ 地区子站                                             | 2                      | 史扬比特套             | 586                                                      | 111                               | 2017-07-25 17:00:00 至 2017-07-25 18:00:00                        | 2017-07-25 16:38:24       | 已結束                     | 已結束                              |
| . (4 + +··T                                        | 3                      | 史扬比特套             | 585                                                      | ceshi2412                         | 2017-07-25 16:00:00 至 2017-07-29 17:00:00                        | 2017-07-25 15:52:18       | 已终止                     | 已終止                              |
| ▶ 1可少户带-90                                         | 4                      | 史新比特索             | 584                                                      | 喻人测试                              | 2017-07-26 11:00:00 至 2017-07-31 12:00:00                        | 2017-07-25 10:55:15       | 已結束                     | 已結束                              |
| ▶ 活动管理                                             | 5                      | 史經比特震             | 582                                                      | 满减限时                              | 2017-07-25 11:00:00 至 2017-07-26 12:00:00                        | 2017-07-25 10:12:26       | 已結束                     | 已結束                              |
| O 1799177                                          | 6                      | 史绥比特震             | 581                                                      | 1211                              | 2017-07-25 10:00:00 至 2017-07-26 11:00:00                        | 2017-07-25 09:45:31       | 已結束                     | 已結束                              |
| 0 521111                                           | 7                      | 史努比特震             | 579                                                      | 11                                | 2017-06-09 17:00:00 至 2017-06-22 18:00:00                        | 2017-06-09 16:34:17       | 已結束                     | 已結束                              |
| 0 5th # 2 2 kt                                     | 8                      | 史努比特震             | 576                                                      | 111                               | 2017-05-17 11:00:00 至 2017-05-24 12:00:00                        | 2017-05-04 10:29:11       | 已結束                     | 日結束                              |
| 0 死生意品事件                                           | 9                      | 史努比特震             | 575                                                      | 222                               | 2017-05-04 11:00:00 至 2017-05-08 12:00:00                        | 2017-05-04 10:28:15       | 已結束                     | 已結束                              |
| 0 000339878                                        | 10                     | 史努比特震             | 574                                                      | 222                               | 2017-05-04 11:00:00 至 2017-05-08 12:00:00                        | 2017-05-04 10:26:30       | 已結束                     | 已结束                              |
| 0 = # = + 2 = =                                    |                        |                   |                                                          |                                   |                                                                  |                           |                         |                                  |
|                                                    |                        |                   |                                                          |                                   | ★上一页 1 2                                                         | 3 4 5 6 7                 | 8 11 下一页。               | 当前第 1 页 共11页/ 每页 10 条, 共 110     |
| - (A-2)/(A-2)/24                                   |                        |                   |                                                          |                                   |                                                                  |                           |                         |                                  |
| > 优惠卷                                              |                        |                   |                                                          |                                   |                                                                  |                           |                         |                                  |
|                                                    |                        |                   |                                                          |                                   |                                                                  |                           |                         |                                  |

## 第四、限时折扣

| 设置    | 促納網研:                 |          | 促销名称: | 促转状态: 全部       | v                                         |                     |     |      |
|-------|-----------------------|----------|-------|----------------|-------------------------------------------|---------------------|-----|------|
| 管理    | 613 <b>1</b> 851(8) : |          | -     |                |                                           |                     |     |      |
| 中心管理  | 童询 重                  | iĦ       |       |                |                                           |                     |     |      |
| 管理    | 序号                    | 店铺名      | 促崩编码  | 促销名称           | 有效期                                       | 创建时间                | 例计时 | 状态   |
| 子站    | 1                     | 史努比特震    | 589   | 23             | 2017-07-25 18:00:00 至 2017-07-27 19:00:00 | 2017-07-25 17:56:35 | 已結束 | 已結束  |
| 子站    | 2                     | 史努比特震    | 583   | 3132           | 2017-07-25 11:00:00 至 2017-07-26 12:00:00 | 2017-07-25 10:16:03 | 已终止 | 日降止  |
| RI0   | 3                     | 史新比特素    | 578   | 8.8#F          | 2017-06-08 19:00:00 至 2017-06-16 20:00:00 | 2017-06-08 18:34:32 | 已結束 | 已結束  |
|       | 4                     | 史努比特震    | 570   | 857            | 2017-04-27 17:00:00 至 2017-04-27 18:00:00 | 2017-04-27 16:49:14 | 已結束 | 已結束  |
| ¥Щ.   | 5                     | 史努比特委    | 566   | 9折鞋子           | 2017-04-25 18:00:00 至 2017-04-28 19:00:00 | 2017-04-25 17:33:30 | 已终止 | 日终止  |
| ***   | 6                     | 史频比特索    | 564   | 11             | 2017-04-29 12:00:00 至 2017-04-30 13:00:00 | 2017-04-25 11:20:41 | 已結束 | Elea |
| 雷纹    | 7                     | 史努比特震    | 563   | 満9             | 2017-04-25 11:00:00 至 2017-04-27 12:00:00 | 2017-04-25 10:42:12 | 已結束 | 已結束  |
| ***   | 8                     | 电子&书缘撤纪官 | 561   | 图书9折           | 2017-01-10 20:00:00 至 2017-02-28 21:00:00 | 2017-01-10 19:33:18 | 已结束 | 已結束  |
|       | 9                     | 电子&书缘组织古 | 560   | 885            | 2016-12-29 17:00:00 至 2016-12-31 18:00:00 | 2016-12-27 14:19:54 | 已結束 | 已結束  |
| 阿爾爾里拉 | 10                    | 电子&书缘旗舰图 | 559   | 9.9571228-1229 | 2016-12-28 15:00:00 至 2016-12-29 16:00:00 | 2016-12-27 14:16:39 | 已結束 | 已结束  |

## 1.2. 商品管理

主要实现平台类目的维护、类目品牌的维护,店铺商品的管理以及店铺类目

的管理等功能。

一、店铺商品管理

第一步:进入平台后台,点击"商品管理->商品管理->店铺商品管理"菜单, 输入查询条件,然后点击"搜索"按钮,可搜索店铺商品信息。

| EOC Admin  | 碱 南城设置 7              | A品管理 · | 订单管理 售后管理 结算中心 | 入驻审核 南家管理 会员管线 | 里 运营分析 解务管理 系统设置  |         |         |        |               |      | · · · · · · · · · · · · · · · · · · · |
|------------|-----------------------|--------|----------------|----------------|-------------------|---------|---------|--------|---------------|------|---------------------------------------|
| > 商品管理     | 欢迎使用本系统               | ¥ I    | 待办事项 × 店铺      | × name         |                   |         |         |        |               |      |                                       |
| ○ 共日属性管理   | 平台分类:                 | 女装 男装  | 教教 配行 マ 女教     | * 裙子           | v                 |         |         |        |               |      |                                       |
| ■ 品牌管理     | 商品為称: 商品编码: 品牌名称: 课选理 |        |                |                |                   |         |         |        |               |      |                                       |
| ■ 品碑列表     | 商品状态:                 | 请选择    | Ŧ              | 店铺名称:          | 39                | 索重置     |         |        |               |      |                                       |
| III 高品评价管理 | 批册通过                  | ####   | · 排骨下架         | 日出当前市 日中本4     | 4                 |         |         |        |               |      |                                       |
| Ⅲ 商品咨询管理   |                       | 席号     | 商品信息           | 中山山前()<br>商品編号 | 所属类目              | 销售价     | 成本价     | 返点     | 店铺名称          | 商品状态 | 擾作                                    |
| ○ 店補供目管理   |                       |        |                | 1000000        | (Transporter      | Astern  |         | ALC: M | in the sector |      |                                       |
| ♥ 防益軍務分支   | 4                     | 1      | 冬季1            | 細 1000014812   | 女装 男装 重装 配饰/女装/帽子 | 79.00   | 60.00   |        | 史朝比特委         | 在售   | 锁定 下架 查看 设置返点                         |
|            |                       | 2      |                | 袋中袖 1000014785 | 女被 男装 靈装 配饰/女装/裙子 | 100.00  | 20.00   |        | 史骑比特质         | 在售   | 载金下架 臺書 设置返点                          |
|            |                       | 3      | 5.0            | 把 1000014784   | 女婿 男娘 撒转 配饰/女娘/裙子 | 1740.00 | 1500.00 |        | 史勞比特素         | 在像   | 教法下架 臺灣 设置返点                          |
|            |                       | 4      | *7             | 按 1000014783   | 女装 男装 童装 配饰/女装/裙子 | 178.00  | 130.00  |        | 史勞比特卖         | 在唐   | 教定下架 查看 设置返点                          |

第二步:点击操作栏的"查看"链接,可查看商品详情;点击"设置返点" 链接,可给该商品设置返点;点击"锁定"链接,可锁定该商品,锁定后商品不 在商城显示,卖家可重新编辑商品然后提交平台审核;点击"下架"链接,可下 架该商品;点击"通过"链接,可审核通过该商品;点击"驳回"链接,可驳回 该商品,卖家可重新编辑商品然后再提交审核;可选择列表中的一条或多条商品 信息,点击"批量通过"/"批量驳回"/"批量下架"按钮,可对选中的商品进 行批量审核通过/批量审核驳回/批量下架操作;点击"导出当前页"可以导出当 前页数据,点击"导出全部"可以导出全部店铺商品。点击商品图片,可查看大 图片,点击商品名称可跳转商品详情页

| EOC Admin                                                                                        | 微商城 | 商城设置 商品1                            | 管理 订单管       | 理 售后管理 | 结算中心     | 入驻审核 | 南家管理 | 会员管理 | 运营分析 | 服务管理 | 系统设置 |                      |    |  |  |
|--------------------------------------------------------------------------------------------------|-----|-------------------------------------|--------------|--------|----------|------|------|------|------|------|------|----------------------|----|--|--|
| ▶ 商品管理                                                                                           |     | 欢迎使用本系统!                            | 待办           | 事项     | ×<br>店铺都 | 同品管理 | ×    | 暫商品  | ×    |      |      |                      |    |  |  |
| ○ 炎目属性管理                                                                                         |     | 商品属性                                |              |        |          |      |      |      |      |      |      |                      |    |  |  |
| <ul> <li>語 品牌管理</li> <li>語 品牌列表</li> <li>語 店舗商品管理</li> <li>語 商品字价管理</li> <li>語 商品咨询管理</li> </ul> |     | 品牌:探路者<br>尺寸:SML<br>颜色:红黄黑:<br>商品信息 | <del>灰</del> |        |          |      |      |      |      |      |      |                      |    |  |  |
| <ul> <li>○ 店塊突白直達</li> <li>○ 商品审核开关</li> </ul>                                                   |     | 销售价:79.00疗                          | ī            |        |          |      |      |      |      |      |      | 库存量: 80              |    |  |  |
|                                                                                                  |     | 底价: 60.00 元                         |              |        |          |      |      |      |      |      |      | 商品毛重: 9              |    |  |  |
|                                                                                                  | - 4 | 报价: 80.00 元                         |              |        |          |      |      |      |      |      |      | 商品体积: m <sup>a</sup> |    |  |  |
|                                                                                                  |     | 市场指导价:99                            | .00 元        |        |          |      |      |      |      |      |      | 商品产地:                |    |  |  |
|                                                                                                  |     | 运费模板: 卖家(                           | 回邮           |        |          |      |      |      |      |      |      |                      |    |  |  |
|                                                                                                  |     | 销售属性                                |              |        |          |      |      |      |      |      |      |                      |    |  |  |
|                                                                                                  |     | 颜色: 杏色 ,                            | 色            |        |          |      |      |      |      |      |      |                      |    |  |  |
|                                                                                                  |     | 颜色                                  | ;            | 则格     | ŧ        | 有售价  |      |      |      |      |      | 成本价                  | 库存 |  |  |
|                                                                                                  |     | 灰色                                  | S            |        | 7        | 9.00 |      |      |      |      |      | 60.00                | 20 |  |  |
|                                                                                                  |     | 友角                                  | 1            | ٨      | 7        | 9.00 |      |      |      |      |      | 60.00                | 20 |  |  |

二、类目属性管理

第一步:进入平台后台,点击"商品管理->商品管理->类目属性管理"菜单, 在空白框中输入新类目的名称,然后点击"添加类目"按钮,可添加该一级类目; 选中某个一级类目,

然后点击"删除选中类目"按钮,可删除选中的类目;选中某个一级类目,然后 点击"修改

| EOC Admin      | 驾战 驾战功率 菜口香酒 订销香酒 住所答道 铁管布人 计封定地 驾驶管闭 本品管团 法带公诉 成为思道 彩战功率                                                     |
|----------------|----------------------------------------------------------------------------------------------------|
|                | 가까 이해있는 이용으로 가구들로 물건들로 생각한 스럽구장 이것으로 작가들로 즐근거에 있거들로 가져갔다.                                                     |
| ▶ 商品管理         |                                                                                                    |
| ◎ 类目属性管理       | - <b>级发目:</b> +添加英目                                                                                           |
| ■ 品牌管理         | <b>女袭 男装 童装 配饰</b> 爱童 美妆 食品 珠宝   装修 建材 家居 百货   汽车 数码 手机 游戏   生活 学习 装修 结婚   运动 户外 娱乐 花鸟                        |
| ■ 品牌列表         |                                                                                                    |
| ■ 店铺商品管理       | 五谷杂粮         幼儿用品 玩具         工具         机电         花卉 种苗 根雕         机电工具         输入类目名称                       |
| ■ 商品评价管理       |                                                                                                    |
| ■ 商品咨询管理       | <b>二级美目:</b> ≰添加实目 → ■附送中类目 修改选中类目                                                                            |
| ○ 店铺类目管理       | ★ 定 里装 音装 配倍 输入进口系统                                                                                           |
| 0 商品审核开关       |                                                                                                    |
| · HOLEHANDOT X | <b>三级关目:</b> +添加类目删除选中类目 经改进中类目                                                                               |
|                |                                                                                                    |
|                | 裙子         女鞋         韩版         连衣裙         半身裙         牛仔裤         雪纺衫         外套         卫衣         输入类目名称 |
|                |                                                                                                    |
|                | 平台类目属性                                                                                                    |
|                |                                                                                                    |
|                |                                                                                                    |
|                | 韩都衣舍 🛛 😣                                                                                                    |
|                | + 添加属性                                                                                                    |
|                | 保存修改的属性 保存修改的属性值                                                                                              |

选中类目"按钮,可修改选中的类目。

注意:二级和三级类目的添加与删除同一级类目的操作一致。

第二步:选中一个一级类目,显示二级类目,选中一个二级类目,显示三级 类目,选中三级类目,下方默认显示该三级类目下已添加的类目属性,可点击"添 加属性",添加类目属性;

| EOC Admin | 微雨城 商城设置 商品管理 订单管理 售后管理 结算中心 入肚牢核 商家管理 会员管理 运营分析 服务管理 系统设置                        |
|-----------|-----------------------------------------------------------------------------------|
| ▶ 商品管理    |                                                                                   |
| ◎ 类目属性管理  | <b>一级类目:</b> +添加实目 - 删除选中实目 修改选中实目                                                |
| ■ 品牌管理    | 女装 男装 童装 配饰   婴童 美妆 食品 珠宝   装修 建材 家居 百货   汽车 数码 手机 游戏   生活 学习 装修 结婚   运动 户外 娱乐 花鸟 |
| ■ 品牌列表    |                                                                                   |
| Ⅲ 店铺商品管理  | <b>立</b> 谷余根 初儿用品 坑果 上具 机电 化并 神笛 樹雕 机电上具 输入类目名称                                   |
| ■ 商品评价管理  |                                                                                   |
| 讀 商品咨询管理  |                                                                                   |
| ◎ 店捕类目管理  | 女菜         男装         童装         配饰         输入类目名称                                |
| ◎ 商品审核开关  |                                                                                   |
|           | 三级类目: +添加英目 删除选中类目 修改选中英目                                                         |
|           | 福子 女鞋 韩版 连衣裙 半身裙 牛仔裤 雪紡衫 外套 卫衣 输入类目名称                                             |
|           |                                                                                   |
|           | 平台类目属性                                                                            |
|           |                                                                                   |
|           |                                                                                   |
|           | 韩都衣舍 😵                                                                            |
|           | 属性名 職主 取消                                                                         |
|           | +添加属性                                                                             |
|           | 保存修改的属性 保存修改的属性值                                                                  |

点击"添加属性值",添加类目属性值;在文本框中可修改已添加的类目属性/属性值,然后

点击"保存修改的属性"/"保存修改的属性值"链接。

| EOC Admin                                                                                | 微局域 商城设置 商品管理 订单管理 售后管理 结其中心 入班审终 商家管理 会员管理 运营分析 服务管理 系统设置                                                                                                    |
|------------------------------------------------------------------------------------------|----------------------------------------------------------------------------------------------------|
| ▶ 商品管理                                                                                   |                                                                                                    |
| ◆ 美目電性管理<br>語 品牌管理<br>語 品牌列表<br>語 店舗向品管理<br>语 商品评价管理<br>语 商品咨询管理<br>● 店舗类目管理<br>● 本書本件で当 | - 级发目:       • 添加安目       - 翻除选中实目       修改选中实目         女婆, 男装, 童菜, 配称       婴童, 美妆, 食品 珠宝       装修 建材 家居 百货       汽车 数码 手机 游戏       生活 学习 装修 结婚       运动 户外 娱乐 花鸟         五谷杂粮       幼儿用品 玩具       工具       机 电       枕卉 种苗 根雕       机 电工具       输入类目名称         二級実目:       • 汤加安目       - 翻除选中实目       修改选中实目            文案       男装       重装       配佈       输入类目名称                                                                                                    |
|                                                                                          | 三級英目:         +添加尖目         -删除选中尖目         修改选中尖目           補子         女鞋         转版         進去補         半身補         牛仔裤         雪纺衫         外套         卫衣         输入类目名称                                                                                                    |
|                                                                                          | 日本に加速     日本に加速     日本に加速 |
|                                                                                          | 保存修改的属性 保存修改的属性值                                                                                                    |

第三步:点击"平台类目属性"按钮,下方显示已添加的销售属性,可点击 "添加属性",

添加商品属性;点击"添加属性值",添加销售属性值;在文本框中可修改 已添加的商品属性/属性值,然后点击"保存修改的属性"/"保存修改的属性值" 链接。

第四步: OTO 商品, 有对应的 OTO 一级类目, 设置对应的 OTO 类目信息

| 北交云-EOC                                                                            | 成用城 网络论量 用品面理 订种面理 螺旋面理 结算中心 入运用机 用态面理 绘型外折 服态面理 系统绘图                                                                                                    | in 🙃 19 (1916). 📾 |
|------------------------------------------------------------------------------------|----------------------------------------------------------------------------------------------------|-------------------|
| > 商品管理                                                                             | 双边使用本系统: 杨力事项 × 网络出世世理 × 经目期过程度 ×                                                                                                    |                   |
| ○ 炎目漏性管理<br>語 品体管理<br>語 品体列及<br>語 店舗商品管理                                           | - 68.8E         1.500次目         260法共生目         发放出共生目           文英 男装 重庆 配饰         要重 笑放 食品 珠宝         祭师 建材 原国 百姓         汽车 勤約 手机 游戏         生活 学习 装师 结婚         运动 户外 烧乐 花鸟         水果 食品 蔬菜 干果         图书 音像 电子书           幼儿用品 玩具         工具         花卉 衿笛 拼機         000-级共目         输入类目合命 | 五谷奈根              |
| <ul> <li>Ⅲ 商品咨询管理</li> <li>Ⅲ 商品咨询管理</li> <li>○ 店場後目管理</li> <li>○ 商品率総开关</li> </ul> | <b>∓</b> ≙≲EI¶H                                                                                                    |                   |

三、品牌管理

第一步:进入平台后台,点击"商品管理->商品管理->品牌管理"菜单,点 击选择一级类目、二级类目、三级类目。

| ▶ 商品管理                                     | 欢迎使用本系统!    | 待办事项    | 品牌列表      | ×  | 品牌管理    | ×     |       |         |            |
|--------------------------------------------|-------------|---------|-----------|----|---------|-------|-------|---------|------------|
| ◎ 类目属性管理                                   | 一级类目: 女装 男装 | 童装配饰 婴道 | 董美妆 食品 珠宝 |    | 装修 建材 3 | 家居 百货 | 汽车 数7 | 肖手机 游戏  | 生活 学习 装修 结 |
| III 品牌管理<br>III 品牌列表                       | 图书 音像 电子书   | 五谷杂粮    | 幼儿用品 玩具   |    | IĦ      | 机电    | 花卉    | · 种苗 根雕 | 机电工具       |
| ■ 店铺商品管理                                   | 二级类目: 女装    | 男装 童装   | 配饰        |    |         |       |       |         |            |
| III 商品评价管理<br>III 商品咨询管理                   | 三级类目: 裙子    | 女鞋 韩版   | 连衣裙       | 半身 | 裙       | 牛仔裤   | 雪纺衫   | 外套      | 卫衣         |
| <ul> <li>店铺类目管理</li> <li>商品审核开关</li> </ul> | +添加品牌       |         |           |    |         |       |       |         |            |

第二步:点击"添加品牌"按钮,弹出添加品牌对话框,若是添加已有品牌, 在已有品牌中进行选择,然后点击"保存"按钮;若是新增品牌,点击"新增品 第 29 页 共 58页 牌"按钮。

| > 商品管理                                     | 欢迎使用本系统!    | 待办事项  | ×   | 品牌列表     | ×  | 品牌管理        | ×        |            |             |       |
|--------------------------------------------|-------------|-------|-----|----------|----|-------------|----------|------------|-------------|-------|
| ◎ 洪目属性管理                                   | 一级美目: 女装 男装 | 童装 配饰 | 哭童  | 美妆 食品 珠宝 |    | 装修 建材 家居 百货 | 汽车       | 動码 手机 游戏   | 生活 学习 装修 结婚 | 运动 户外 |
| III 品牌管理                                   | 图书 音像 电子书   | 五     | 谷杂粮 | 幼儿用品 玩具  |    | 编辑品牌        | <b>推</b> |            |             | ×     |
| III 店铺商品管理                                 | 二级类目: 女装    | 男装    | 童装  | 配饰       |    |             | □ ł#     | adidas     |             |       |
| ■ 商品评价管理 ■ 商品咨询管理                          | 三级美目: 裙子    | 女鞋    | 韩版  | 连衣裙      | 半身 | 祥君          | DD14-    |            |             |       |
| <ul> <li>店舗美目管理</li> <li>商品审核开关</li> </ul> | 十添加品牌       |       |     |          |    |             | 品牌       |            | as          |       |
|                                            | MIKE and    | das   | 2   |          |    |             | 选择       | 文件 未选择任何文件 |             |       |
|                                            | 4           |       |     |          |    |             | đ        | 淀    删除    | 关闭          |       |

注:点击品牌管理,三级类目下的品牌,可对品牌名称和品牌图片进行修改, 点击确定。

| 编辑品牌 |                   | × |
|------|-------------------|---|
|      | 品牌名称: 自有品牌        |   |
|      | 品牌图片: <b>自有品牌</b> |   |
|      | 选择文件未选择任何文件       |   |
|      | 确定    删除    关闭    |   |

四、品牌列表

第一步:进入平台后台,点击"商品管理->商品管理->店铺类目管理"菜单,可以查看已添加的品牌信息。通过品牌名称,品牌状态进行查询,品牌状态下包括有效、无效。在操作栏点击"删除"即可删除已添加的品牌。

| EOC Admin                                                        | 微雨城 | 商城设置 | 1 商品管制 | 里 订单管理 售后管理                             | 结算中心 入驻审核 商家署 | 家世裡 高质管理 追重分析 服务管理 系统语图 |
|------------------------------------------------------------------|-----|------|--------|-----------------------------------------|---------------|-------------------------|
| > 商品管理                                                           |     | 欢迎使用 | 本系统!   | 待办事项                                    | × 品牌列表 ×      | × 显称哲理 ×                |
| ◎ 英目履性管理<br>Ⅲ 品牌管理                                               |     | 品牌名  | ¥:     |                                         | ŧ             | 按示 重置                   |
| 品牌列表<br>目 口は世界を登録                                                |     |      | 序号     | 1                                       | 品牌信息          | 操作                      |
| <ul> <li>回 市品评价管理</li> <li>三 商品咨询管理</li> <li>○ 店铺关目管理</li> </ul> |     |      | 1      |                                         | 文舟图书          |                         |
| ◎ 開品率核开关                                                         |     | •    | 2      | A A L A A A A A A A A A A A A A A A A A | 清华大学出版社       | BDP                     |
|                                                                  | 3   |      | 3      | 的机                                      | 外研社           | Bile                    |
|                                                                  |     | 0    | 4      | deative 100%                            | 博文视点          | Bile                    |
|                                                                  |     |      | 5      | Å                                       | chanle        | 809                     |

#### 五、店铺类目管理

第一步:进入平台后台,点击"商品管理->商品管理->店铺类目管理"菜单, 可以通过店铺名称进行筛选查询,在操作栏点击"关闭"可以关闭店铺申请的类

目。

| OC Admin   | 医骨缝 网络设置 商品管理 订 | 1単管理 銀后管理 結算中心 入社审核 商 | 岸管理 会员管理 法服分析 維势管理 系统设置        |     |  |  |  |  |  |
|------------|-----------------|-----------------------|--------------------------------|-----|--|--|--|--|--|
| > 商品管理     | 欢迎德用本系统!        | 待力事项 × 店铺供目管理         | ×                              |     |  |  |  |  |  |
|            | 店铺名称:           |                       | · 重建 · 能至                      |     |  |  |  |  |  |
|            | 编号              | 店铺名称                  | 店铺类目                           | 操作  |  |  |  |  |  |
|            | 1               | 莱莱旗帆店                 | 五谷杂粮>>档粮>>小米                   | 关闭  |  |  |  |  |  |
|            |                 |                       | 女装 男装 童装 配饰>>女线>>裙子            | 关闭  |  |  |  |  |  |
|            |                 |                       | 90重 萬次 食品 标型→>劈重               |     |  |  |  |  |  |
| 111 南站谷河宫堤 |                 |                       | 汽车 数码 手机 游戏>>手机通讯>>手机          | 关闭  |  |  |  |  |  |
| ○ 店舗尚目管理   |                 |                       | 图书 首像 电子书 >>计算机与互联网>>人工智能      |     |  |  |  |  |  |
| 間品审核开关     |                 |                       | 医书 曹像 电子书 >>计第机与互联网>>计算理论      | 关闭  |  |  |  |  |  |
|            |                 |                       | 图书 音像 电子书 >>计算机与互联网>>数据分析挖掘    | 关闭  |  |  |  |  |  |
|            | 2               | 电子&书缘旗舰雷              | 图书 會像 电子书 >>计算机与互联网>>编程语言及程序设计 | 关闭  |  |  |  |  |  |
|            | 24              |                       | 图书 雪像 电子书 >>计算机串互联网>>IT人文      | 外闭  |  |  |  |  |  |
|            |                 |                       | 图书 窗像 电子书 >>计算机与互联网>>数据库       | 关闭  |  |  |  |  |  |
|            |                 |                       | 汽车 數码 手机 谢戏 >> 手机遗讯 >> 配件      | 关闭  |  |  |  |  |  |
|            |                 |                       | 汽车 数码 手机 激戏>>数码>>笔记本           | 关闭  |  |  |  |  |  |
|            |                 |                       | 汽车 数码 手机 游戏>>数码>>摄影摄像          | 关闭  |  |  |  |  |  |
|            |                 |                       | <b>小师 爱习 神道 神道,"小师口用。" 钟</b> 子 | m/R |  |  |  |  |  |

六、商品审核开关

进入商品管理->商品审核菜单,设置卖家编辑商品时是否需要平台审核的开关,关闭之后,卖家编辑商品则不需要审核;打开之后,卖家编辑商品则需要审核。

| EOC Admin | 微商城 | 商城设置  | 商品管理 | 订单管理 | 售后管理   | 结算中心     | 入驻审核 | 商家管 | 理 会员管 | 理 运营分 | 计用 | 服务管理 | 系统设置 |  |
|-----------|-----|-------|------|------|--------|----------|------|-----|-------|-------|----|------|------|--|
| > 商品管理    |     | 欢迎使用本 | 系统!  | 待办事  | 顷      | ×<br>店铺的 | 始目管理 | ×   | 商品审核开 | ÷,    |    |      |      |  |
| ◎ 类目属性管理  |     |       |      | 范围   | 平台所有商品 | 4        |      |     |       |       |    |      |      |  |
| ■ 品牌管理    |     |       | 商品审核 | 亥开关: | 关闭     |          |      | ]   |       |       |    |      |      |  |
| ⅲ 品牌列表    |     |       |      |      |        |          |      |     |       |       |    |      |      |  |
| ■ 店铺商品管理  |     |       |      |      | 保存     |          |      |     |       |       |    |      |      |  |
| ■ 商品评价管理  |     |       |      |      |        |          |      |     |       |       |    |      |      |  |
| 🏭 商品咨询管理  |     |       |      |      |        |          |      |     |       |       |    |      |      |  |
| ◎ 店铺类目管理  |     |       |      |      |        |          |      |     |       |       |    |      |      |  |
| ◎ 商品审核开关  |     |       |      |      |        |          |      |     |       |       |    |      |      |  |

## 七、商品咨询管理

进入商品管理->商品咨询管理菜单,可以通过商品编码、商品名称和咨询时间来搜索对应商品的咨询信息,并可以进行屏蔽操作。

| > 尚品管理             | 欢迎使用本系统 | ! 待办事项     | × 类目属性                  | 著理 × 店铺商   | 品管理 × 商品咨询管理 × |                     |    |
|--------------------|---------|------------|-------------------------|------------|----------------|---------------------|----|
| ○ 类目属性管理<br>■ 品牌管理 | 商品编码:   |            | 商品                      | 品名称:       | 咨询时间:  至 至     | 披索  重置              |    |
| ■ 品牌列表             | 序号      | 商品编码       | 商品名称                    | 商品属性       | 咨询内容           | 咨询时间                | 操作 |
| 🏢 店铺商品管理           | 1       | 1000014931 | 测试aaaa                  | 测试用测试用     | 刚刚电版锅          | 2018-01-18 19:17:06 | 屏蔽 |
| 🧱 商品咨询管理           |         | 1000014951 | 【扶贫直邮】叙永柿<br>子醋/原浆酿造果醋之 | 规格:340ML/瓶 | 柿子醋的保质睇是多久?    | 2018-01-17 16:15:26 | 屏藏 |
| ○店補类目管理 ○ 本日本は平半   | 2       |            | 王/消费扶贫地域原产              |            |                |                     |    |

## 1.3.售后管理

售后管理主要用于运营人员查看用户申请退款或者退款退货明细信息以及 运营人员处

理卖家买家在退款过程发生的纠纷问题。

一、退款查询

第一步:进入平台后台,点击"售后管理->售后管理->退款查询"菜单,输入查询条件,

点击"查询"按钮,可筛选查询退款信息;点击列表中的"查看"链接,可查看 退款详情。

| > 售后管理                                                           | 欢迎使用本影 | 东! 待力事项 ×           | 退款查询 × |                    |         |                        |       |     |       |          |      |
|------------------------------------------------------------------|--------|---------------------|--------|--------------------|---------|------------------------|-------|-----|-------|----------|------|
| <ul> <li>         ・ 通販資源         ・         ・         ・</li></ul> |        | 遇欺编码:<br>過款状态:<br>  | T T    |                    |         | 买家张号:<br>订单号:<br>店铺名称: |       |     |       |          |      |
|                                                                  | 序号     | 退款编码                | 退取状态   | 订单号                | 买家账号    | 申请时间                   | 退款金额  | 手续费 | 申请运费  | 店铺名称     | 查看详情 |
|                                                                  | 1      | 2000020170926001384 | 退款成功   | 201709260000551801 | kong3   | 2017-09-26 14:48:00    | 0.02  |     | 0.00  | 电子&书缘旗视信 | 22   |
|                                                                  | 2      | 2000020170926001383 | 退款成功   | 201709260000551701 | kong3   | 2017-09-26 11:10:00    | 0.02  |     | 0.00  | 电子&书缘旗视窗 | 22   |
|                                                                  | 3      | 2000020170926001382 | 退款成功   | 201709260000551401 | kong3   | 2017-09-26 10:50:00    | 0.03  |     | 0.00  | 电子&书谢旗舰官 | 22   |
|                                                                  | 4      | 2000020170920001380 | 退款关闭   | 201709010000535701 | test001 | 2017-09-20 20:52:00    | 0.01  |     | 0.00  | 史努比特索    | 22   |
|                                                                  | < 5    | 2000020170920001379 | 退款成功   | 201709180000548501 | test001 | 2017-09-20 20:48:00    | 0.02  |     | 0.00  | 史努比特索    | 22   |
|                                                                  | 6      | 2000020170919001377 | 退款成功   | 201709190000549301 | kong3   | 2017-09-19 14:31:00    | 11.00 |     | 10.00 | 电子&书缘旗舰官 | 22   |
|                                                                  | 7      | 2000020170918001373 | 退款成功   | 201709180000548701 | kong3   | 2017-09-18 12:03:00    | 3.50  |     | 0.00  | 电子&书谢旗舰官 | 22   |
|                                                                  | 8      | 2000020170918001372 | 退款成功   | 201709180000548701 | kong3   | 2017-09-18 12:01:00    | 3.50  |     | 0.00  | 电子&书谢旗视窗 | 22   |
|                                                                  | 9      | 2000020170918001371 | 退款成功   | 201709180000548601 | kong3   | 2017-09-18 11:58:00    | 5.00  |     | 0.00  | 电子&书缘旗舰官 | 立石   |
|                                                                  | 10     | 2000020170918001370 | 退款关闭   | 201709180000548601 | kong3   | 2017-09-18 11:56:00    | 5.00  |     | 0.00  | 电子&书缘旗视察 | 요즘   |

二、售后查询

第一步:进入平台后台,点击"售后管理->售后管理->售后查询"菜单,输入查询条件,

点击"查询"按钮,可筛选查询售后信息;点击列表中的"查看"链接,可 查看售后详情。

| <ul> <li>         ③款查询         ○ 請款查询         ○ 售纸查询         ○ 投诉仲裁         ○ 投诉仲裁         ○ 买家申诉管理     </li> </ul> |    | <ul> <li>過数编码:</li> <li>過数状态: 講选择</li> <li>申请时间:</li> <li>重新</li> </ul> | The second second secon |                    |            | 买家账号:<br>订单号:<br>店铺名称: |         |     |       |                |      |
|----------------------------------------------------------------------------------------------------|----|-------------------------------------------------------------------------|----------------------------------------------------------------------------------------------------|--------------------|------------|------------------------|---------|-----|-------|----------------|------|
|                                                                                                    | 序号 | 退放编码                                                                    | 退款状态                                                                                                    | 订单号                | 买家账号       | 申请时间                   | 退款金额    | 手续费 | 申请运费  | 店塘名称           | 查看详情 |
|                                                                                                    | 1  | 2000020170930001389                                                     | 退款申请达成等待买家发货                                                                                                    | 201709010000535701 | test001    | 2017-09-30 15:36:00    | 0.01    |     | 0.00  | 史姆比特雷          | 元者   |
|                                                                                                    | 2  | 2000020170930001388                                                     |                                                                                                    | 201709250000551001 | kong3      | 2017-09-30 10:40:00    | 1.00    |     | 0.00  | 电子&书缘旗舰店       | 童智   |
|                                                                                                    | 3  | 2000020170928001387                                                     | 温数成功                                                                                                    | 201709280000554701 | kong3      | 2017-09-28 14:43:00    | 3.00    |     | 0.00  | 电子&书缘旗舰店       | 童者   |
|                                                                                                    | 4  | 2000020170928001386                                                     | 通数成功                                                                                                    | 201709280000554601 | kong3      | 2017-09-28 14:37:00    | 3.00    |     | 0.00  | 电子&书缘旗舰店       | 童香   |
|                                                                                                    | 5  | 2000020170927001385                                                     | 退款关闭                                                                                                    | 201709190000549001 | test001    | 2017-09-27 10:41:00    | 0.01    |     | 0.00  | 史新比特索          | 查看   |
|                                                                                                    | 6  | 2000020170920001381                                                     |                                                                                                    | 201611240400001    | kong3      | 2017-09-20 21:02:00    | 55.00   |     | 0.00  | 史扬比特索          | 查看   |
|                                                                                                    | 7  | 2000020170920001378                                                     | 退款关闭                                                                                                    | 201709080000543501 | test001    | 2017-09-20 20:44:00    | 0.03    |     | 0.00  | 电子&书缘旗舰雷       | 童音   |
|                                                                                                    | 8  | 2000020170919001376                                                     | 退款关闭                                                                                                    | 201709110000544601 | test001    | 2017-09-19 11:10:00    | 1112.00 |     | 13.00 | 电子&书缘旗舰官       | 立百   |
|                                                                                                    | 9  | 2000020170919001375                                                     | 退款成功                                                                                                    | 201709130000546801 | kong3      | 2017-09-19 09:47:00    | 0.01    |     | 0.00  | 电子&书缘旗舰官       | 22   |
|                                                                                                    | 10 | 2000020170912001359                                                     | 退款关闭                                                                                                    | 201709120000545901 | zhangying1 | 2017-09-12 23:01:00    | 5.01    |     | 5.00  | fashion got與犯法 | 22   |

三、投诉仲裁

第一步:进入平台后台,点击"售后管理->售后管理->投诉仲裁"菜单,输入查询条件,

点击"查询"按钮,可筛选查询投诉信息;点击操作栏的"查看"链接,可 查看投诉及仲裁详情;点击操作栏的"仲裁"链接,可进行仲裁。

| EOC Admin                                                        | 南城 南城设置 | 商品管理 订单管理            | 集后管理 結解中心 | 入驻审核 南岸    | 1月 会员管理 游 | 化分析 服务管理 系统设 | z       |                   |                 |                     | e = 5 | 99. 管理员 退出 |
|------------------------------------------------------------------|---------|----------------------|-----------|------------|-----------|--------------|---------|-------------------|-----------------|---------------------|-------|------------|
| > 售后管理                                                           | 欢迎使用和   | (系统) 待力都)            | R × BW    | ≠熊 ×       |           |              |         |                   |                 |                     |       |            |
| 0 退款查询                                                           |         | 涉及订单:                |           |            |           |              | 创建省张号:  |                   |                 |                     |       |            |
| <ul> <li>         ・ 登示査询         ・         ・         ・</li></ul> |         | 投诉类型:                | 请选择       | v          |           |              | 投诉状态:   | 请选择               |                 |                     |       |            |
|                                                                  |         | 申请时间:                |           | III I      |           |              | 投诉方:    | 请选择               |                 |                     |       |            |
|                                                                  |         |                      | 查询        | 1          | t#        |              |         |                   |                 |                     |       |            |
|                                                                  | 序号      | 投诉内容                 | 类型        | 投诉方        | 50:07     | 买家账号         | 卖家账号    | 店铺名称              | 涉及订单            | 提交时间                | 状态    | 操作         |
|                                                                  | 1       | 交易纠纷投诉               | 退款申请      | 天家         |           | kong3        | test001 | 史努比特雷             | 201611240400001 | 2016-11-24 16:23:03 | 已仲裁   | 27         |
|                                                                  | 2       | 活动投诉                 | 退款申请      | 买家         |           | kong3        | test001 | 史努比特面             | 201611230399601 | 2016-11-24 10:15:18 | 巳撤朔   | 世智         |
|                                                                  | 3       | 警屈投诉                 | 中清售后      | 买家         |           | test001      | test001 | 史努比特面             | 201611220399303 | 2016-11-23 18:06:17 | 已仲裁   | 查看         |
|                                                                  | 4       | 交易纠纷投诉               | 退款申请      | 奠家         |           | test001      | kong3   | 电子&书缘旗脱吉          | 201611030394001 | 2016-11-04 14:14:03 | 已撤销   | 童者         |
|                                                                  | < 5     | 交易纠纷投诉               | 退款申请      | 23         |           | test001      | kong3   | 电子&书缘旗舰店          | 201611030394101 | 2016-11-04 14:05:30 | 已撤纳   | 童者         |
|                                                                  | 6       | 交易纠纷投诉               | 退款申请      | <b>2</b> 8 | 已新解       | test001      | kong3   | 电子&书递旗舰店          | 201611040394201 | 2016-11-04 13:59:16 | 已撤销   | 童音         |
|                                                                  | -       | the Blackwork of the | Matura 20 | **         |           | 1            | Louis A | + 7 a. #18 (#10)+ | 20101000000000  | 2016 11 01 12 57 22 | Dance |            |

第二步:跳转仲裁办理页面,该页面可查看投诉信息,可点击"点击查看退 款详情"链接,查看退款详情;选择仲裁结果,录入仲裁留言,然后点击"仲裁" 按钮,进行仲裁;如果该订单存在纠纷,平台可点击"锁定订单"按钮,锁定该 订单,锁定后,买家和卖家都无法操作该订单。

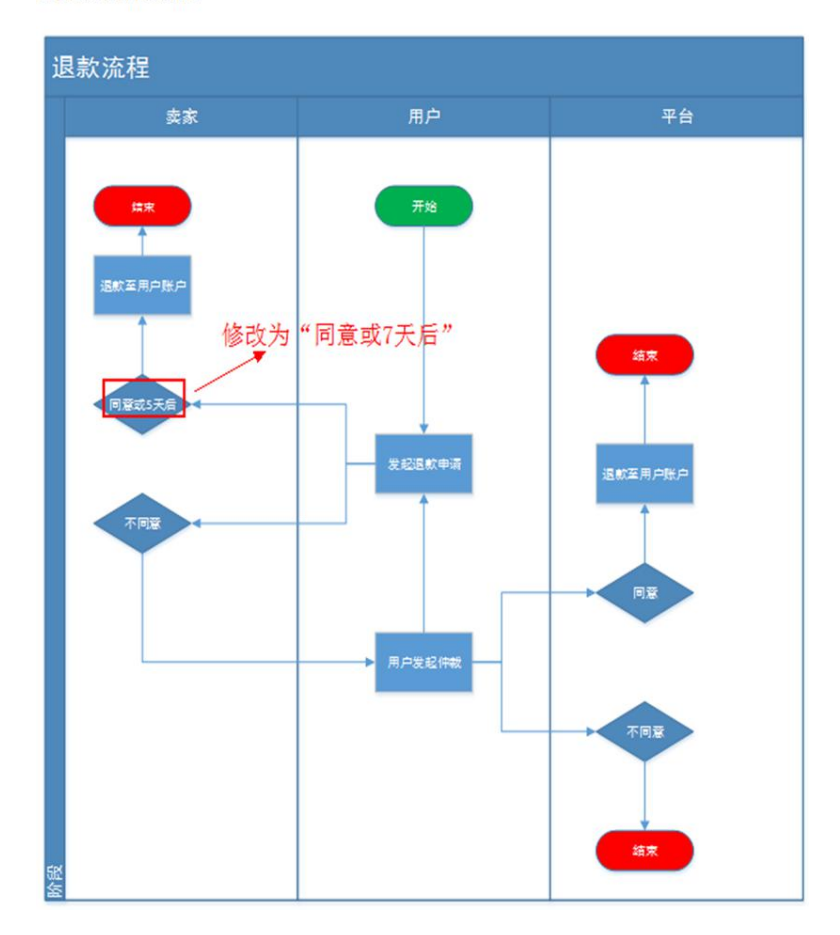

1.3 退款及仲裁流程

#### 用户使用手册

| EOC Admin 🛛 🕬 🕅 🕅                                          | 城设置 商品管理 订单管理 僵后管理 结算中心 入班甲核 手                                                                                                    | <b>称管理</b> 会员管理 這些分析 服务管理 系统设置                   |                        |  |
|------------------------------------------------------------|----------------------------------------------------------------------------------------------------|--------------------------------------------------|------------------------|--|
| > 售后管理 次                                                   | 迎使用本系统! 待力事项 × 投诉仲裁                                                                                                    | × 仲裁明细 ×                                         |                        |  |
| <ul> <li>② 扱数査询</li> <li>○ 告告査询</li> <li>○ 投诉仲裁</li> </ul> | 仲殿洋情<br>投诉状态                                                                                                    |                                                  |                        |  |
|                                                            | 涉及订单:201611240400001                                                                                                    | 幅决时间:2016-11-24 16:44:16                         | 类型:退款申请                |  |
|                                                            | 买家信息                                                                                                    | 店铺值意                                             |                        |  |
|                                                            | 天旅名称:kong3<br>天游编码:1000001091<br>联系电话:1320001001                                                                                                    | 周編名称:史姆北邦<br> 由編編码:2000000<br> 削原电道:             | F篇<br>2052             |  |
|                                                            | 投诉方: 买家                                                                                                    | 上传凭证                                             |                        |  |
|                                                            | おいK-A电源:1390002002<br>おいK-A电源:<br>おいK-A电源:<br>おいF-120:151-12416-2303<br>おいF-120:1525<br>おいF-120:1525<br>おいF-120:1525<br>おいF-120:1525<br>おいF-120:1525<br>おいF-120:1525<br>おいF-120:1525<br>おいF-120:1525<br>おいF-120:1525<br>おいF-120:1525<br>おいF-120:1525<br>おいF-120:1525<br>おいF-120:1525 | Q                                                |                        |  |
|                                                            | 退款信息                                                                                                    |                                                  |                        |  |
|                                                            | 選款時時 : 2000020161124001111<br>透過金額 : 0.00元<br>问题描述 : 不想天了201611241619                                                                                                    | 订单编号:201611240400001<br>订单金额:55.00 <del>形分</del> | 退给原因:不想失了<br>《主意看透阶》并请 |  |
|                                                            | 退款信息                                                                                                    |                                                  |                        |  |
|                                                            | 通款编码:2000020161124001111<br>运费会额:0.00元<br>问题描述:不想天了201611241619                                                                                                    | 订单编号:201611240400001<br>订单金额:55.00积分             | 退货原因:不想买了<br>点主會署退款洋街  |  |
|                                                            | 仲裁結果                                                                                                    |                                                  |                        |  |
|                                                            | 委家赢得仲裁:退款流程关闭,订单按照正常流程走。                                                                                                    |                                                  |                        |  |
|                                                            | 仲裁留吉                                                                                                    |                                                  |                        |  |
|                                                            | 客户就是上帝, 卖客你就委屈下吧                                                                                                    | h                                                |                        |  |
|                                                            | M/77 / /// T M                                                                                                    |                                                  |                        |  |

#### 四、店铺申诉管理

进入平台的售后管理->店铺申诉管理菜单,可以通过对申诉人、被申诉人、 申诉状态、申诉类型、申诉时间来查询对应申诉信息,并可以进行操作处理。

| 售后管理     | 欢迎使用 | 本系统!    | 待办事项 | × 店铺申诉管理 | × 买家申诉管理 | x                   |      |      |       |         |
|----------|------|---------|------|----------|----------|---------------------|------|------|-------|---------|
| 0 退款查询   | 申诉人  |         |      | 被申诉人     |          | 申诉状态全部              | ٣    | 申    | 新英型全部 | v       |
| 🗊 店铺申诉管理 | 申诉时  | 6       | 2 至  |          |          | 申诉标题                |      |      | 蓟     |         |
| ◎ 售后查询   |      |         |      |          |          |                     |      |      |       |         |
| ○ 投诉仲裁   | 序号   | 申诉人     | 被申诉人 | 申诉标题     | 申诉类型     | 申诉时间                | 申诉内容 | 处理备注 | 申诉状态  | 操作类型    |
| ◎ 买家申诉管理 | 1    | demo001 |      | 买家恶意下单   | 単不意思     | 2018-01-26 10:38:07 | 查看   | 查看   | 未处理   | 确认 处理完毕 |

五、买家申诉管理

进入平台的售后管理->买家申诉管理菜单,可以通过对申诉人、被申诉人、 申诉状态、申诉类型、申诉时间来查询对应申诉信息,并可以进行操作处理。

| EOC 微向城 向城设置 | 商品管理 | 订单管理 售販 | 着理 気算中心 入驻     | 該 商家管理 会员管理 | ! 运营分析 服务管 | 理 系统设置              |      |           |             | 物好,管理员 退出      |
|--------------|------|---------|----------------|-------------|------------|---------------------|------|-----------|-------------|----------------|
| ▶ 售后管理       | 欢迎使  | 用本系统!   | 存办事项 ×         | 店辅申诉管理 ×    | 买家申诉管理     | ×                   |      |           |             |                |
| 0 退款查询       | 申诉,  | (       |                | 被申诉人        |            | 申诉状态全部              | Ŧ    | 申诉类型      | 全部          | ¥              |
| 圖 店铺申诉管理     | 申诉明  | 何       | ∎ <sub>₹</sub> |             |            | 申诉标题                |      | 查询        |             |                |
| ◎ 售后查询       |      |         |                |             |            |                     |      |           |             |                |
| ◎ 投诉仲裁       | 序号   | 申诉人     | 被申诉人           | 申诉标题        | 申诉类型       | 申诉时间                | 申诉内容 | 处理备注      | 申诉状态        | 操作             |
| ◎ 买家申诉管理     | 1    | demo003 | 竹林专卖店          | 服务态度恶劣      | 服务态度       | 2017-12-22 14:56:59 | 查看   | 查看        | 处理中         | 处理完毕           |
|              | 2    | demo001 | 航豆黄专卖店         | 个人申诉测试      | 交易纠纷       | 2017-12-20 17:06:44 | 查看   | 查看        | 处理中         | 处理完毕           |
|              |      |         |                |             |            |                     |      |           |             |                |
|              |      |         |                |             |            |                     | ≪上─页 | 1 下一页 » 音 | s前第 1 页 共1页 | / 毎页 10 条, 共2条 |

## 1.4.订单管理

主要用于运营人员查看所有在商城交易的订单信息,以及交易明细信息。

第一步:进入平台后台,点击"订单管理->订单查询->订单查询"菜单,输入查 询条件,

然后点击"查询"按钮,可筛选查询订单信息;

| EOC Admin | 动雨城 南城县   | 透 商品管理 订单管                         | 19 <b>9</b> 5899 61            |                  |                |              |           |         |              |      |         |      |                    |                   |         | 曾建员 退出 |
|-----------|-----------|------------------------------------|--------------------------------|------------------|----------------|--------------|-----------|---------|--------------|------|---------|------|--------------------|-------------------|---------|--------|
| > 订单查询    | 欢迎想       | 用本系统! 待机                           | × 政策(                          | 订单查询             | ×              |              |           |         |              |      |         |      |                    |                   |         |        |
| ◎ 订单查询    | i,        | ¥号:                                |                                |                  |                | 主订单号         |           |         |              |      |         |      | 支付类型:              | 请选择               |         |        |
|           | 174       | 状态: 请选择                            | *                              |                  |                | 买家评价         | 调选择       |         | ,            |      |         |      | 是否取消:              | 请选择 v             |         |        |
|           | \$3<br>\$ | 评价: 请选择                            | v                              |                  |                | 下单时间         | 2016-08-0 | )1 🖻 🗉  |              | 13   |         |      | 买家账号:              |                   |         |        |
|           | 商業        | 账号:                                |                                |                  |                |              |           |         |              |      |         |      |                    |                   |         |        |
|           |           | 润 加震 导生                            | 当前页 导出全部                       | 8                |                |              |           |         |              |      |         |      |                    |                   |         |        |
|           | 成日        | TMAR                               | #iT@8                          | 商家新品             | 星本林台           | 收益人          | TMME      | 军家评价    | <b>杰来</b> 谨价 | 是否取消 | 订修会将    | 付款形式 | 下的时间               | 配关时外              |         | 编作     |
|           | 1         | 201610190385501                    | 2016101903855                  | test001          | kong3          | tan          | 法结        | 未评价     | 未评价          | ERXA | 59.00   | 网织   | 2016-10-19 10:52:4 | 7 北京市 市辖区 西城区     | 王台区     | 6月4日   |
|           | 2         | 201610180385201                    | 2016101803852                  | test001          | kong3          | tan          | 待付款       | 未评价     | 未评价          | 未取消  | 59.00   | 网根   | 2016-10-18 17:56:4 | 6 北京市 市場区 西城区     | (本台区    | 明細     |
|           | 3         | 201610180385101                    | 2016101803851                  | test001          | test001        | tan          | 待付款       | 未评价     | 未评价          | 未取消  | 178.00  | 网银   | 2016-10-18 17:53:5 | 7 天津市市辖区和平        | FIX ft  | 明相     |
|           | 4         | 201610180384901                    | 2016101803849                  | test001          | kong3          | tan          | 待付款       | 未评价     | 未评价          | 未取消  | 59.00   | 网根   | 2016-10-18 17:25:1 | 4 北京市 市場区 西城区     | ( 丰台区   | 明相     |
|           | 5         | 201610180384802                    | 2016101803848                  | test001          | kong3          | tan          | 待付款       | 未评价     | 未评价          | 未取消  | 59.00   | 网银   | 2016-10-18 15:33:1 | 0 北京市 市辖区 西城区     | [ 車台区   | 明细     |
|           | 6         | 201610180384801                    | 2016101803848                  | kong3            | kong3          | tan          | 待付款       | 未评价     | 未评价          | 未取消  | 649.00  | 网根   | 2016-10-18 15:33:0 | 9 北京市 市辖区 西城区     | [ 本台区   | 明田     |
|           | 7         | 201610180384701                    | 2016101803847                  | kong3            | testcase002    | <b>郭增光33</b> | 待付款       | 未评价     | 未评价          | 未取消  | 3932.00 | 网根   | 2016-10-18 14:37:4 | 3 北京市 市場区 海淀区 北京市 | 海淀区交通大学 | 明細     |
|           |           |                                    |                                |                  |                |              | 100.04    | HOTIO . | 東洋台          | ERM  | 1009.00 | 网络   | 2016-10-18 12:11:4 | 8 北京市 市場区 西城区     | ( 主会区   | 8819   |
|           | 8         | 201610180384601                    | 2016101803846                  | kong3            | kong3          | tan          | (355      | MOTIVI  |              |      |         |      |                    |                   |         | 9,04   |
|           | 8         | 201610180384601<br>201610180384602 | 2016101803846<br>2016101803846 | kong3<br>test001 | kong3<br>kong3 | tan          | 待付款       | 未评价     | 未评价          | 未取消  | 99.00   | 网银   | 2016-10-18 12:11:4 | 8 北京市 市場区 西城区     | ( 半台区   | 明相     |

第二步: 点击"导出当前页"按钮, 可导出当前页的订单信息; 点击"导出所有" 按钮, 可

导出所有订单信息;点击操作栏的"明细"链接,可查看订单详情。

#### 用户使用手册

| > 订单查询 | 欢迎使用                                 | 月本系统! 待力                                                                                                    | ·事项                                                                                                    | 订单查询                                                                | ×                                                                   |                                                        |                                                                                                    |                                                                                               |                                                                                                    |                                                                                                    |                                                                   |                                              |                                                                                                    |
|--------|--------------------------------------|----------------------------------------------------------------------------------------------------|----------------------------------------------------------------------------------------------------|---------------------------------------------------------------------|---------------------------------------------------------------------|--------------------------------------------------------|----------------------------------------------------------------------------------------------------|-----------------------------------------------------------------------------------------------|----------------------------------------------------------------------------------------------------|----------------------------------------------------------------------------------------------------|-------------------------------------------------------------------|----------------------------------------------|----------------------------------------------------------------------------------------------------|
| ○ 订单查询 | ប្រ                                  | ¥号:                                                                                                    |                                                                                                    |                                                                     |                                                                     | 主订单号:                                                  |                                                                                                    |                                                                                               |                                                                                                    |                                                                                                    |                                                                   |                                              | 支付类型: 1                                                                                                    |
|        | 订单                                   | 状态: 请选择                                                                                                    | *                                                                                                    |                                                                     |                                                                     | 买家评价                                                   | : 请选择                                                                                                    | ,                                                                                             |                                                                                                    |                                                                                                    |                                                                   |                                              | 是否取消:                                                                                                    |
|        | 卖家                                   | 译价: 请选择                                                                                                    | *                                                                                                    |                                                                     |                                                                     | 下单时间                                                   | : 2016-08-0                                                                                                    | )1 🛄 至                                                                                        |                                                                                                    |                                                                                                    |                                                                   |                                              | 买家账号:                                                                                                    |
|        | 商家                                   | 张号:                                                                                                    |                                                                                                    |                                                                     |                                                                     |                                                        |                                                                                                    |                                                                                               |                                                                                                    |                                                                                                    |                                                                   |                                              |                                                                                                    |
|        | 191 59-1                             |                                                                                                    |                                                                                                    |                                                                     |                                                                     |                                                        |                                                                                                    |                                                                                               |                                                                                                    |                                                                                                    |                                                                   |                                              |                                                                                                    |
|        | 「                                    | 间重正具出                                                                                                    | 当朋贞 【 导出全部                                                                                                    |                                                                     |                                                                     |                                                        |                                                                                                    |                                                                                               |                                                                                                    |                                                                                                    |                                                                   |                                              |                                                                                                    |
|        | 序号                                   | 订单编号                                                                                                    | 主订单号                                                                                                    | 商家账号                                                                | 买家账号                                                                | 收货人                                                    | 订单状态                                                                                                    | 买家评价                                                                                          | 卖家评价                                                                                                    | 是否取消                                                                                                    | 订单金额                                                              | 付款形式                                         | 下单时间                                                                                                    |
|        | 1                                    | 201610190385501                                                                                                    | 2016101903855                                                                                                    | test001                                                             | kong3                                                               | tan                                                    | 冻结                                                                                                    | 未评价                                                                                           | 未评价                                                                                                    | 已取满                                                                                                    | 59.00                                                             | 网根                                           | 2016-10-19 10:52:47                                                                                                    |
|        |                                      |                                                                                                    |                                                                                                    |                                                                     |                                                                     |                                                        |                                                                                                    |                                                                                               |                                                                                                    |                                                                                                    |                                                                   |                                              |                                                                                                    |
|        | 2                                    | 201610180385201                                                                                                    | 2016101803852                                                                                                    | test001                                                             | kong3                                                               | tan                                                    | 待付款                                                                                                    | 未评价                                                                                           | 未评价                                                                                                    | 未取消                                                                                                    | 59.00                                                             | 网银                                           | 2016-10-18 17:56:46                                                                                                    |
|        | 3                                    | 201610180385201<br>201610180385101                                                                                                    | 2016101803852                                                                                                    | test001<br>test001                                                  | kong3<br>test001                                                    | tan<br>tan                                             | 待付款<br>待付款                                                                                                    | 未评价                                                                                           | 未评价                                                                                                    | 未取消                                                                                                    | 59.00<br>178.00                                                   | 网银<br>网银                                     | 2016-10-18 17:56:46<br>2016-10-18 17:53:57                                                                                                    |
|        | 3                                    | 201610180385201<br>201610180385101<br>201610180384901                                                                                                | 2016101803852<br>2016101803851<br>2016101803849                                                                     | test001<br>test001<br>test001                                       | kong3<br>test001<br>kong3                                           | tan<br>tan<br>tan                                      | 待付款<br>待付款<br>待付款                                                                                                    | <ul> <li>来评价</li> <li>未评价</li> <li>未评价</li> </ul>                                             | 未评价<br>未评价<br>未评价                                                                                                    | 未取消<br>未取消<br>未取消                                                                                                    | 59.00<br>178.00<br>59.00                                          | 网根<br>网根<br>网根                               | 2016-10-18 17:56:46<br>2016-10-18 17:53:57<br>2016-10-18 17:25:14                                                                                                    |
|        | 2<br>3<br>4<br>5                     | 201610180385201<br>201610180385101<br>201610180384901<br>201610180384802                                                                             | 2016101803852<br>2016101803851<br>2016101803849<br>2016101803848                                                    | test001<br>test001<br>test001<br>test001                            | kong3<br>test001<br>kong3<br>kong3                                  | tan<br>tan<br>tan<br>tan                               | <ul> <li>待付款</li> <li>待付款</li> <li>待付款</li> <li>待付款</li> </ul>                                                                 | <ul> <li>来评价</li> <li>未评价</li> <li>未评价</li> <li>未评价</li> </ul>                                | <ul> <li>未评价</li> <li>未评价</li> <li>未评价</li> <li>未评价</li> </ul>                                                                                                    | 未取満       未取満       未取満       未取満       未取満                                                                                     | 59.00<br>178.00<br>59.00<br>59.00                                 | 网根<br>网根<br>网根<br>网根                         | 2016-10-18 17:56:46<br>2016-10-18 17:53:57<br>2016-10-18 17:25:14<br>2016-10-18 15:33:10                                                                                                    |
|        | 2<br>3<br>4<br>5<br>6                | 201610180385201<br>201610180385101<br>201610180384901<br>201610180384802<br>201610180384801                                                          | 2016101803852<br>2016101803851<br>2016101803849<br>2016101803848<br>2016101803848                                   | test001<br>test001<br>test001<br>test001<br>kong3                   | kong3<br>test001<br>kong3<br>kong3<br>kong3                         | tan<br>tan<br>tan<br>tan<br>tan                        | <ul> <li>待付款</li> <li>待付款</li> <li>待付款</li> <li>待付款</li> <li>待付款</li> <li>待付款</li> </ul>                                       | 未评价       未评价       未评价       未评价       未评价       未评价                                         | <ul> <li>未评价</li> <li>未评价</li> <li>未评价</li> <li>未评价</li> <li>未评价</li> <li>未评价</li> </ul>                                                                                                    | <ul> <li>未取消</li> <li>未取消</li> <li>未取消</li> <li>未取消</li> <li>未取消</li> <li>未取消</li> </ul>                                        | 59.00<br>178.00<br>59.00<br>59.00<br>649.00                       | 网根<br>网根<br>网根<br>网根<br>网根                   | 2016-10-18 17:56:46<br>2016-10-18 17:53:57<br>2016-10-18 17:25:14<br>2016-10-18 15:33:10<br>2016-10-18 15:33:09                                                                                             |
|        | 2<br>3<br>4<br>5<br>6<br>7           | 201610180385201<br>201610180385101<br>201610180384901<br>201610180384802<br>201610180384801<br>201610180384701                                       | 2016101803852<br>2016101803851<br>2016101803849<br>2016101803848<br>2016101803848<br>2016101803847                  | test001<br>test001<br>test001<br>test001<br>kong3<br>kong3          | kong3<br>test001<br>kong3<br>kong3<br>kong3<br>testcase002          | tan<br>tan<br>tan<br>tan<br>tan<br>範増光33               | <ul> <li>待付款</li> <li>待付款</li> <li>待付款</li> <li>待付款</li> <li>待付款</li> <li>待付款</li> <li>待付款</li> </ul>                          | 未评价       未评价       未评价       未评价       未评价       未评价       未评价       未评价                     | <ul> <li>未评价</li> <li>未评价</li> <li>未评价</li> <li>未评价</li> <li>未评价</li> <li>未评价</li> <li>未评价</li> </ul>                                                                                                    | <ul> <li>未取満</li> <li>未取満</li> <li>未取満</li> <li>未取満</li> <li>未取満</li> <li>未取満</li> <li>未取満</li> </ul>                           | 59.00<br>178.00<br>59.00<br>59.00<br>649.00<br>3932.00            | 网根<br>网根<br>网根<br>网根<br>网根<br>网根             | 2016-10-18 17:56:46<br>2016-10-18 17:53:57<br>2016-10-18 17:53:57<br>2016-10-18 17:25:14<br>2016-10-18 15:33:10<br>2016-10-18 15:33:09<br>2016-10-18 14:37:43                                               |
|        | 2<br>3<br>4<br>5<br>6<br>7<br>8      | 201610180385201<br>201610180385101<br>201610180384901<br>201610180384802<br>201610180384801<br>201610180384701<br>201610180384601                    | 2016101803852<br>2016101803851<br>2016101803849<br>2016101803848<br>2016101803848<br>2016101803847<br>2016101803846 | test001<br>test001<br>test001<br>test001<br>kong3<br>kong3<br>kong3 | kong3<br>test001<br>kong3<br>kong3<br>testcase002<br>kong3          | tan<br>tan<br>tan<br>tan<br>乾燥光33<br>tan               | <ul> <li>待付款</li> <li>待付款</li> <li>待付款</li> <li>待付款</li> <li>待付款</li> <li>待付款</li> <li>冻结</li> </ul>                           | 未评价       未评价       未评价       未评价       未评价       未评价       未评价       未评价       未评价       未评价 | 東洋价           東洋价           東洋价           東洋价           東洋价           東洋价           東洋价           東洋价           東洋价           東洋介介           東洋介介           東洋介介           東洋介介           東洋介介           東洋介介           東洋介介 | <ul> <li>未取消</li> <li>未取消</li> <li>未取消</li> <li>未取消</li> <li>未取消</li> <li>未取消</li> <li>未取消</li> <li>未取消</li> <li>已取消</li> </ul> | 59.00<br>178.00<br>59.00<br>59.00<br>649.00<br>3932.00<br>1009.00 | 网根<br>网根<br>网根<br>网根<br>网根<br>网根<br>网根       | 2016-10-18 17:56:46<br>2016-10-18 17:53:57<br>2016-10-18 17:25:14<br>2016-10-18 15:33:10<br>2016-10-18 15:33:09<br>2016-10-18 14:37:43<br>2016-10-18 12:11:48                                               |
|        | 2<br>3<br>4<br>5<br>6<br>7<br>8<br>9 | 201610180385201<br>201610180385101<br>201610180384901<br>201610180384802<br>201610180384801<br>201610180384701<br>201610180384601<br>201610180384602 | 2016101803852<br>2016101803851<br>2016101803849<br>2016101803848<br>2016101803848<br>2016101803846<br>2016101803846 | test001<br>test001<br>test001<br>kong3<br>kong3<br>kong3<br>test001 | kong3<br>test001<br>kong3<br>kong3<br>testcase002<br>kong3<br>kong3 | tan<br>tan<br>tan<br>tan<br>tan<br>鄂瑞光33<br>tan<br>tan | <ul> <li>待付款</li> <li>待付款</li> <li>待付款</li> <li>待付款</li> <li>待付款</li> <li>待付款</li> <li>待付款</li> <li>汤绪</li> <li>待付款</li> </ul> | ****^^<br>*****<br>*****<br>*****<br>*****<br>*****<br>*****<br>****                          | <ul> <li>未i平价</li> <li>未i平价</li> <li>未i平价</li> <li>未i平价</li> <li>未i平价</li> <li>未i平价</li> <li>未i平价</li> <li>未i平价</li> <li>未i平价</li> <li>未i平价</li> </ul>                                                                       | 未取消<br>未取消<br>未取消<br>未取消<br>未取消<br>未取消<br>未取消<br>未取消<br>未取消<br>未取消                                                              | 59.00<br>178.00<br>59.00<br>649.00<br>3932.00<br>1009.00<br>99.00 | 网根<br>网根<br>网根<br>网根<br>网根<br>网根<br>网根<br>网根 | 2016-10-18 17:56:46<br>2016-10-18 17:53:57<br>2016-10-18 17:25:14<br>2016-10-18 17:25:14<br>2016-10-18 15:33:10<br>2016-10-18 15:33:09<br>2016-10-18 14:37:43<br>2016-10-18 12:11:48<br>2016-10-18 12:11:48 |

- F-m 1 12 13 14 15 16 17

## 1.5.结算中心

结算中心主要用于实现平台佣金的设置,类目返点信息的设置,以及结算单的管理。

一、返点设置

第一步:进入平台后台,点击"结算中心->结算管理->返点设置"菜单,点击"新 增扣点

类目"。

| > 结算管理                                                           | 欢迎使用4 | ▶ 第统1 待力事项 × 近示设置 ×        |          |           |                                                                    |                     |       |
|------------------------------------------------------------------|-------|----------------------------|----------|-----------|--------------------------------------------------------------------|---------------------|-------|
| <ul> <li>○ 法律は算高時管理</li> <li>○ 送信设置</li> <li>○ 支付记录重询</li> </ul> | 平台分算  | 1 255 v 255 v 255 v        |          | 查询        | 11.<br>11.<br>11.<br>11.<br>11.<br>11.<br>11.<br>11.<br>11.<br>11. |                     |       |
| ◎ 订单手续募切组表                                                       | 序号    | 平台类目                       | 保证金(元)   | 平台使用费 (元) | 交易扣点                                                               | 创建时间                | 操作    |
| ◎ 治算单管理                                                          | 1     | 女装 男装 童装 配治>>配治>>图印        | 100.00   | 1.00      | 0.00                                                               | 2016-07-18 15:28:24 | 停改    |
| 0 导入结算单                                                          | 2     | 女装 男装 重装 配饰>>女装>>雷纺衫       | 100.00   | 0.60      | 0.06                                                               | 2016-07-22 16:12:19 | 停改    |
|                                                                  | 3     | 汽车 数码 手机 游戏××数码××摄影摄像      | 10000.00 | 6.00      | 0.05                                                               | 2016-07-22 17:07:11 | 伊政    |
|                                                                  | 4     | 女装 男装 童装 配治 ≻ > 配治 ≻ > 太阳機 | 1000.00  | 6.00      | 0.07                                                               | 2016-07-22 18:33:51 | 律政    |
|                                                                  | 5     | 女装 男装 童装 配饰 ≻ > 童装 > > 上衣  | 1000.00  | 5.00      | 0.08                                                               | 2016-07-25 10:00:38 | 修改    |
|                                                                  | 6     | 要重 英次 食品 珠宝 > · 要重 > · 男童  | 1000.00  | 5.00      | 0.10                                                               | 2016-07-25 10:27:34 | 修改    |
|                                                                  | < 7   | 花卉 种圃 模雕 > >花卉 > 重本花卉      | 500.00   | 2.00      | 0.05                                                               | 2016-07-25 11:04:55 | 伊政    |
|                                                                  | 8     | 水果 食品 蔬菜 干果>>食品>>肉食类       | 5000.00  | 10.00     | 0.02                                                               | 2016-07-26 16:22:04 | 伊政    |
|                                                                  | 9     | 女装 開装 童装 配饰>>女装>>外套        | 200.00   | 100.00    | 0.01                                                               | 2016-11-08 15:48:00 | 伊改    |
|                                                                  | 10    | (T+ +0) I( MD+ +0) (2) +   | 10000.00 | 200.00    | 0.05                                                               | 2016 11 24 19:01:20 | 16.3* |

《上一页 1 2 3 4 下一页 ≫ 当前期 3 页共4页/每页 10 条,共32 条

第二步:弹出新增扣点类目对话框,录入平台分类、保证金、平台使用费、交易 扣点,然后

#### 点击"提交"按钮。

| > 结算管理                                   | 欢迎使用2 | ×系统! 待力事项 × 近点设置 ×     |        |          |             |           |      |            |
|------------------------------------------|-------|------------------------|--------|----------|-------------|-----------|------|------------|
| ○ 店铺结算周期管理                               | 平台分类  | 2 全部 v 全部 v 全部         | · W .  |          |             | 查询 📗 重置 📄 |      |            |
| <ul> <li>返点设置</li> <li>支付记录查询</li> </ul> | 新增技   | 向点类目                   | 新增     | 扣点类目     |             | ×         |      |            |
| ○ 订单手续费明细表                               | 序号    | 平台类目                   | 平台分类   | Ŧ        | ¥ ¥         |           | 交易扣点 | 创建时间       |
| ◎ 结算单管理                                  | 1     | 女装 男装 童装 配饰> >配饰> >图巾  | 保证会    |          | ) 平台使田書     | (=)       | 0.00 | 2016-07-18 |
| ◎ 导入结算单                                  | 2     | 女装 男装 重装 配饰>>女装>>雪纺衫   | in a z |          | THE RIGHT   | ()5)      | 0.06 | 2016-07-22 |
|                                          | 3     | 汽车 数码 手机 游戏>>数码>>摄影摄像  | 交易扣点   | 扣点       | 瘤必须小于1      |           | 0.05 | 2016-07-22 |
|                                          | 4     | 女装 男装 重装 配饰> >配饰> >太阳镜 |        | 15       | <b>这</b> 取消 |           | 0.07 | 2016-07-22 |
|                                          | 5     | 女装 男装 重装 配饰> >重装>>上衣   |        |          |             |           | 0.08 | 2016-07-25 |
|                                          | 6     | 發童 美坟 食品 珠宝>>勞童>>男童    |        | 1000.00  | 5.00        |           | 0.10 | 2016-07-25 |
|                                          | 4 7   | 花卉 种苗 根雞>>花卉>>草本花卉     |        | 500.00   | 2.00        | )         | 0.05 | 2016-07-25 |
|                                          | 8     | 水果 食品 蔬菜 干果>>食品>>肉食类   |        | 5000.00  | 10.00       | )         | 0.02 | 2016-07-26 |
|                                          | 9     | 女装 男装 重装 配饰> >女装> >外赛  |        | 200.00   | 100.00      | 1         | 0.01 | 2016-11-08 |
|                                          | 10    | 汽车 数码 手机 游戏>>数码>>笔记本   |        | 10000.00 | 200.00      |           | 0.05 | 2016-11-24 |

第三步: 点击操作栏的"修改"链接, 可修改该类目扣点; 点击"删除"链接, 可删除该类

目扣点。

二、结算单管理

第一步:进入平台后台,点击"结算中心->结算管理->结算单管理"菜单,输入 查询条件,

然后点击"查询"按钮,可筛选查询结算单信息。(此处强调下各个结算状态的 含义:1)

待出账指买家已经确认收货但是还没有到结算周期;2)待结算指结算周期已经运行,等待

平台进行结算; 3) 已结算指平台已经结算需要卖家进行结算处理; )

| > 结算管理                                                                        | 欢迎使用本系统! 待办事项             | · · · · · · · · · · · · · · · · · · · | ×    | ×                |            |      |        |
|-------------------------------------------------------------------------------|---------------------------|---------------------------------------|------|------------------|------------|------|--------|
| <ul> <li>ご告補給算術期管理</li> <li>送点设置</li> <li>文付记录重询</li> <li>订单手续费明报表</li> </ul> | 店補名称<br>应结其日期<br>查询 重置 导出 | x II                                  | 结算日期 | 3 <sub>2</sub> 3 | 緒算筆<br>订单号 | 大恣全部 |        |
| ◎ 结算单管理                                                                       | 序号                        | 店铺名称                                  | 结算单号 | 结算单状态            | 应结算日期      | 结算日期 | 结算详情   |
| ◎ 导入结算单                                                                       | ▶ 1 🗐                     | 电子&书像旗帜店                              | 2151 | 结算待出账            | 2017-10-30 |      | 查看结算洋情 |
|                                                                               | Þ 2 🗐                     | 电子&书像旗帜古                              | 2150 | 结算待出账            | 2017-10-30 |      | 查看给算洋情 |
|                                                                               | ▶ 3 🔲                     | 电子&书像旗帜古                              | 2149 | 结算待出账            | 2017-10-30 |      | 查看结算洋情 |
|                                                                               | P 4 🗐                     | 电子&书像旗帜古                              | 2148 | 结算待出账            | 2017-10-30 |      | 查看结算洋情 |
|                                                                               | P 5 Ⅲ                     | 电子&书缘旗帜店                              | 2147 | 结算待出账            | 2017-10-30 |      | 查看结算详情 |
| 4                                                                             | ⊳ 6 🔲                     | 史妍比特案                                 | 2146 | 平台待结算            | 2017-10-09 |      | 查看结算详情 |
|                                                                               | ▶ 7 🗐                     | 史新比特案                                 | 2145 | 平台待结算            | 2017-10-09 |      | 查羅結算洋情 |
|                                                                               | ▶ 8 🔲                     | 电子&书像旗帜店                              | 2144 | 结算待出账            | 2017-10-30 |      | 查羅結算洋情 |
|                                                                               | ▶ 9 🗐                     | 史新比特室                                 | 2143 | 平台待结算            | 2017-10-02 |      | 查看结算详情 |
|                                                                               | ▷ 10 □                    | 史新比特室                                 | 2142 | 平台待结算            | 2017-10-02 |      | 查看结算详情 |
|                                                                               | ▶ 11 🗐                    | 电子&书缘旗砚吉                              | 2141 | 结算待出账            | 2017-10-23 |      | 查看结算详情 |
|                                                                               | Þ 12 □                    | 史新比特室                                 | 2140 | 平台待结算            | 2017-10-02 |      | 查看结算详情 |

第二步:选择一个或多个或全选结算单,然后点击"批量结算"按钮,可进行批 量结算,实

现 B2B2C 平台进行批量结算;点击序号左边的小三角图标,下方显示该结算单 对应的店铺及

订单结算信息。(注意此处结算的成功或者失败取决与导入的结算单中订单的状态) (平台只能对待结算的订单进行结算操作)

| EOC 10時線 市城设置 | 商品管理 订单管理 售后管理 | 结算中心 入驻审核 商家管理 会员管理 运营分析              | 服务管理 系统设置 分销物 | t#           |            |            | A = 205. Ba   |
|---------------|----------------|---------------------------------------|---------------|--------------|------------|------------|---------------|
| > 结算管理        | 次迎使用本系统 I 待办事  | · · · · · · · · · · · · · · · · · · · | × 站算单管理       | ×            |            |            |               |
|               | ** W           |                                       |               | a fina tan   |            |            |               |
| ◎ 店铺估算周期管理    | Þ 32 🗐         | 史妈比特面                                 | 2120          | 平台待结算        | 2017-09-18 |            | 查撒油算洋情        |
| 0 适点设置        | ▶ 33 🔲         | 果医拔钯店                                 | 2119          | 平台待结算        | 2017-09-25 |            | 查看這算洋街        |
| ◎ 支付记录查询      | ▶ 34 📖         | 用医放行店                                 | 2118          | 平台待靖算        | 2017-09-25 |            | 查看這算洋情        |
| ◎ 订单手续器明细表    | ▷ 35 📖         | 果医组织店                                 | 2117          | <b>索家侍确认</b> | 2017-09-11 | 2017-09-17 | 查看這算洋情        |
| O 结算单管理       | ▷ 36 📖         | 电子&书缘旗帜店                              | 2116          | 震家待确认        | 2017-09-11 | 2017-09-17 | <u>重新结算洋情</u> |
| ○ 导入结算单       | ▷ 37 📖         | 史努比特面                                 | 2115          | 雷家待确认        | 2017-09-04 | 2017-09-17 | 查看這算洋儀        |
|               | Þ 38 🔲         | 电子&书漆旗帜含                              | 2114          | 要家待确认        | 2017-09-04 | 2017-09-17 | 查看這算洋情        |
|               | Þ 39 🔲         | 史转比特素                                 | 2113          | 卖家待确认        | 2017-08-28 | 2017-09-17 | 查習信算洋情        |
|               | Þ 40 🗐         | 史编比特型                                 | 2112          | 重家侍确认        | 2017-08-28 | 2017-09-17 | 亚蜀油算洋情        |
|               | ▶ 41 🗐         | 史将比特震                                 | 2111          | 震家待确认        | 2017-08-28 | 2017-09-17 | 查搬油算洋情        |
|               | ↓ 42 □         | 史努比特面                                 | 2110          | 重家待确认        | 2017-08-21 | 2017-09-17 | 查看這算洋情        |
|               | Þ 43 🔲         | 史努比特素                                 | 2109          | 要家待确认        | 2017-08-21 | 2017-09-17 | 查習這算洋情        |
|               | ▶ 44 🔲         | 史新比特素                                 | 2107          | 重家侍确认        | 2017-08-21 | 2017-09-17 | 查看這算洋情        |
|               | Þ 45 <u>□</u>  | 史編比特案                                 | 2108          | 需家待确认        | 2017-08-21 | 2017-09-17 | 查看這算洋情        |
|               | ▶ 46 🔲         | 史努比特面                                 | 2106          | 南家待确认        | 2017-08-21 | 2017-09-17 | 查看這算洋情        |
|               | ▶ 47 🔲         | 史努比特面                                 | 2105          | 費家待确认        | 2017-08-21 | 2017-09-17 | 查看這算洋情        |
|               | Þ 48 🗐         | 史將比特雲                                 | 2104          | 卖家待确认        | 2017-08-21 | 2017-09-17 | 查看信算洋情        |
|               | Þ 49 🔲         | 史新比特室                                 | 2103          | 皇家侍确认        | 2017-08-21 | 2017-09-17 | 查看這算洋情        |
|               | Þ 50 <u></u>   | 史纲比特震                                 | 2102          | 截图(Alt + A)  | 2017-08-07 | 2017-08-10 | 查看這算洋信        |
|               | - 43           |                                       |               |              |            |            |               |

三、支付记录查询

第一步:进入平台后台,点击"结算中心->结算管理->支付记录查询"菜单,输 入查询条

件, 然后点击"查询"按钮, 可筛选查询支付记录。

#### 用户使用手册

| EOC Admin                                  | 简高级 高城设置      | 商品管理 订单管理 雪后管理 結算中心 入社寺 | 核 商家管理 会员管理 运营分析 | 服务管理 系统设置  |            |         |       |      | 会 日 20年、管理员 |
|--------------------------------------------|---------------|-------------------------|------------------|------------|------------|---------|-------|------|-------------|
| > 结算管理                                     | 欢迎使用本著        | (统) 待办事项 × 运会设置         | × 支付记录查询 ×       |            |            |         |       |      |             |
| <ul> <li>広議法算限制管理</li> <li>返点设置</li> </ul> | 订 单 号<br>支付方式 | 全部 *                    | 支付时              | 間<br>恋 得付款 | Ξ <u>Ξ</u> | 1       | 查询 重置 |      |             |
|                                            | 序号            | 订单独号                    | 商家编号             | 买家编号       | 订单状态       | 支付金额    | 支付类型  | 支付时间 | 操作          |
|                                            | 1             | 201612010401001         | 1000001162       | 1000001162 | 待付款        | 147.00  |       |      | 查看洋街        |
| 0 5) (18)                                  | 2             | 201611300400901         | 1000001091       | 1000001162 | 待付款        | 9298.00 |       |      | 查看洋情        |
| A 4/other                                  | 3             | 201611300400802         | 1000001091       | 1000001162 | 待付款        | 9298.00 |       |      | 查看洋街        |
|                                            | 4             | 201611300400801         | 1000001162       | 1000001162 | 待付款        | 147.00  |       |      | 查看洋街        |
|                                            | 5             | 201611280400501         | 1000001162       | 1000001162 | 得付款        | 190.00  |       |      | 监察洋博        |
|                                            | 6             | 201611240400101         | 1000001162       | 1000001091 | 待付款        | 43.00   |       |      | 查看洋街        |
|                                            | 7             | 201611240399701         | 1000001162       | 1000001251 | 待付款        | 137.20  |       |      | 查看洋街        |
|                                            | 4 8           | 201611220399401         | 1000001162       | 1000001091 | 待付款        | 58.00   |       |      | 查看洋街        |
|                                            | 9             | 201611210399201         | 1000001091       | 1000001251 | 待付款        | 9295.00 |       |      | 查看洋情        |
|                                            | 10            | 201611210399101         | 1000001162       | 1000001251 | 待付款        | 1197.00 |       |      | 查看洋街        |

## 第二步:点击操作栏的"查看详情"链接,可以查看该订单详情。

| EOC Admin (1988)                                           | : 商城设置 商品管理 订单管理 售后管理 结算中心 入注                                       | 軍核 商家管理 会员管理 运  | 营分析 服务管理 系统设置 |                                   |                |             |
|------------------------------------------------------------|---------------------------------------------------------------------|-----------------|---------------|-----------------------------------|----------------|-------------|
| > 结算管理                                                     | 双迎使用本系统! 待力事项 × 返点设置                                                | ×支付记录查询         | × 订单详情 ×      |                                   |                |             |
| ◎ 店铺结算简明管理                                                 | 订单详情                                                                |                 |               |                                   |                |             |
| <ul> <li>道点设置</li> <li>支付记录查询</li> </ul>                   | 订单号: 201611240400101                                                |                 | 订单状态:待付款      |                                   | 下单时间: 2016-11- | 24 18:16:45 |
| <ul> <li>订单手续要明组表</li> <li>体算单管理</li> <li>号入结算单</li> </ul> | 订单编号: 201611240400101<br>南京乐号: test001<br>下差时间: 2016-11-24 18:16:45 |                 | 3             | 丁華状态:待付款<br>客户账号:kong3<br>丁单完成时间: |                |             |
|                                                            | 订单商品                                                                |                 |               |                                   |                |             |
|                                                            | 商品名称:缀生活规时小篮鼓圈物办公室绿植花卉篮<br>景绿腰(值高18-20cm)                           | 周显编号:1000014779 | 商品单价:33.00    | 商品数量:1                            | 商品总价:33.00     | 订单商品        |
|                                                            | 订单信息                                                                |                 |               |                                   |                |             |
|                                                            | 收货人信息<br>改资人:tan<br>地址:北资格 种植区 首城区 车站区<br>季利号码:18201195222          |                 |               |                                   |                |             |
|                                                            | (1款の方式:同院<br>(1款时间):<br>原居金館:¥4,000<br>近慶金館:¥1,000<br>代憲金額:¥5,00    |                 |               |                                   |                |             |

## 四、店铺结算周期管理

| EOC Admin                                                        |       |       | 订单管理 |    |          |        |   |  |           |          |  |      |    |      |      |         |     | . e. e.  |
|------------------------------------------------------------------|-------|-------|------|----|----------|--------|---|--|-----------|----------|--|------|----|------|------|---------|-----|----------|
| > 结算管理                                                           | 欢迎使用本 | 系统!   | 得办事项 |    | × (2968) | a算周期管理 | × |  |           |          |  |      |    |      |      |         |     |          |
| 0 品油油菜同期管理                                                       |       | 店铺名称: | 史努比  | 特卖 |          |        |   |  |           |          |  | 查询   | 重置 |      |      |         |     |          |
| O MENTE                                                          | 序号    |       |      |    | 店铺名称     |        |   |  | 开店        | 时间       |  | 联系方式 |    | 结算周期 |      |         |     | 操作       |
|                                                                  | 1     |       |      |    | 史初比特定    | =      |   |  | 2016-7-14 | 11:51:10 |  |      |    | 2    |      |         |     | 惨改≥      |
| <ul> <li>① 1車手係展明編表</li> <li>② 請算单管理</li> <li>③ 导入結算单</li> </ul> |       |       |      |    |          |        |   |  |           |          |  |      |    |      | ▲上一页 | l 下一页 » | 当前施 | 1 页共1页/每 |

## 注意: B2B2C 结算日期是用配置文件配置,固定日期结算。

## 1.6.入驻审核

主要实现运营人员对于卖家进行开店申请的审核操作,具体分为基本信息审核、

#### 合同

信息确认、店铺信息审核、缴费信息确认等操作。

一、卖家认证信息审核

第一步:进入平台后台,点击"入驻审核->认证管理->卖家认证信息审核"菜单,

输入查

询条件, 点击"查询"按钮, 可查询卖家认证信息。

| EOC Admin 🕷 | 簡成 商城设置 商品管理 | 里 订单管理 售后管理 结算中。 | し 入駐車核 商家管理 会 | 员管理 运营分析 服务 | 管理 系统设置    |        | ÷.                    |
|-------------|--------------|------------------|---------------|-------------|------------|--------|-----------------------|
| ▶ 认证管理      | 欢迎使用本系统!     | 待力事项 × 卖         | 家认证信意审核       |             |            |        |                       |
| ◎ 奠家认证信息审核  | 商家编号         |                  | 公司名称          | 水杯生产        | 軍核状态       | 事核通过 マ |                       |
| > 合同管理      | 审核时间 2016-0  | )7-01 🔤 <u>x</u> | <u> </u>      |             | · 重询   重置  |        |                       |
| > 窦家店铺审核管理  | 序号           | 商家编号             |               | 公司名称        | 审核提交时间     | 审核状态   | 操作                    |
| > 缴费管理      | 1            | 1000001162       |               | 水杯生产        | 2016-11-25 | 审绘通过   | 查看资质                  |
| > 维护客服      |              |                  |               |             |            |        |                       |
|             |              |                  |               |             |            |        | 《上一页 1 下一页 ≫ 当前第 1 页共 |

第二步: 点击"查看资质"链接, 可查看卖家认证详细信息及审核日志; 点击"审

核"链接,

可对卖家认证信息进行审核。

| EOC Admin @### | 後 商城设置 商品管理 订单管理 售后管理 | 结解中心入避审核 高家管理 会员管理 运营分析 服务管理 系统设置 |             |             |
|----------------|-----------------------|-----------------------------------|-------------|-------------|
| ▶ 认证管理         | 欢迎使用本系统! 待办事项         | × 奠家认证信息审核 × 查看意家资质 ×             |             |             |
| ○ 査家认证信息审核     | 营业执际信息                |                                   |             |             |
| ≫ 合同管理         | 公司名称                  | 水桥生产                              | 注册号(营业执照号): | 1000000     |
| > 爽家店铺审核管理     | 法定代表人姓名:              | 美町                                | 注册资本        | 100万元       |
|                | 经营范围                  | 图书                                | 营业执照有效期:    | 长期有效        |
| 》 項贺官堆         | 公司所在地                 | 北京市,市塘区,东城区 656787                | 公司电话:       | 010-2345671 |
| > 维护客服         | 公司是否有融资需求             | Ϋ́Υ.                              | 融资金额        | 万元          |
|                | 公司联系人:                | 是是是                               | 联系人手机:      | 15200010001 |
|                | 身份证号                  | 360481199006072234                | 营业执照所在地:    | 北京市,市塘区,东城区 |
|                | 营业执照成立日期              | 2016-07-07                        | 营业执照详细地址;   | 丰台路         |
|                | 法人身份证电子 颇:            |                                   | 营业执照副本电子版:  |             |
|                | 组织机构代码信息              |                                   |             | B10000      |
|                | 组织机构代码:               | 100000                            | 组织机构代码有效期:  | 2019-08-15  |
|                | 组织机构代码证电子版            |                                   |             |             |
|                | 公司税务登记证信息             | 1313333                           |             |             |

第三步: 点击"审核"链接, 弹出审核对话框, 在此对话框点击"查看资质"按钮, 可查看

卖家认证信息;选择审核通过/驳回申请,填写备注,然后点击"提交"按钮,

提交审核;

二、合同管理

第一步:进入平台后台,点击"入驻审核->合同管理->卖家合同查询"菜单,输 入查询条

件, 点击"查询"按钮, 可查询卖家合同信息。

| 认证管理       | <u>欢迎使用本</u> 書 | E统! 待办事项                | × 卖家合同查询 | ×          |      |                                                                                                    |      |            |
|------------|----------------|-------------------------|----------|------------|------|----------------------------------------------------------------------------------------------------|------|------------|
| 合同管理       | 公司名称           | 水杯生产                    |          |            |      | 商家编号                                                                                                    |      |            |
| > 卖家合同查询   | 台同类型           | 南家入驻<br>2016-07-01 37 平 | *        |            |      | 合同状态 全部<br>音询 重要                                                                                                    | Ŧ    |            |
| 卖家店铺审核管理   | 16×141         |                         |          |            |      | and the second second s |      |            |
| 缴费管理       | 序号             | 合同类型                    | 合同编号     | 商家编号       | 公司名称 | 合同提文时间                                                                                                    | 合同状态 | 操作         |
| 27 10 W D7 | 1              | 南波入驻                    | 14534546 | 1000001162 | 水杯生产 | 2016-07-14                                                                                                    | 己時以  | 重新上伸  蓋至合同 |

第二步:点击操作栏的"上传合同"链接,弹出合同上传对话框,填写合同编号、 合同日期、

合同类型, 点击"选择文件"按钮, 从本地选择合同 PDF 电子版后, 点击"上 传"按钮,

然后点击提交按钮。

| 同编号                                    |                        | 商家编号 1                     | 000001255                               |  |
|----------------------------------------|------------------------|----------------------------|-----------------------------------------|--|
| 同日期                                    | 3                      | Ð                          |                                         |  |
| 词类型                                    | 商家入驻 🔹                 |                            |                                         |  |
| 子版(PDF                                 | )大小不得超过20M 选择文         | 件 未选择任何文件                  | ‡ ⊢ <i>i</i> ≢                          |  |
|                                        |                        |                            |                                         |  |
| ] <u>必</u> 选"合                         | 同类型"一经选择,不可更改          | α,请确认相关信息是2                |                                         |  |
| ] 必选"合<br>] <b>必选</b> "合<br><b>\$号</b> | 同类型"一经选择,不可更改<br>审核时状态 | 2,请确认相关信息是召<br><b>审核时间</b> | 5注确<br>审核描述                             |  |
| ] 必选"合<br><b>家号</b>                    | 同类型"一经选择,不可更改<br>审核时状态 | ₹,请确认相关信息是召<br><b>审核时间</b> | 「「「「」」「「」」「「」」「「」」「「」」「「」」「」」「」」「」」「」」「 |  |
| ] 必选 "合<br>家号                          | 同类型"一经选择,不可更改<br>审核时状态 | ₹,请确认相关信息是召<br><b>审核时间</b> | 「「「「」」「「」」                              |  |
| ] 必选 "合<br>家号                          | 同类型"一经选择,不可更改<br>审核时状态 | ₹,请确认相关信息是召<br><b>审核时间</b> | 「「「」「「」」                                |  |

第三步:点击操作栏的"重新上传"链接,弹出重新上传合同对话框,其中合同 编号、商家

编号、合同日期、合同类型都无法修改,只能重新上传合同,点击"选择文件" 按钮,从本

地选择合同 PDF 电子版后,点击"上传"按钮,然后点击提交按钮。

第四步:点击操作栏的"查看合同"链接,弹出合同基本信息对话框,显示合同 基本信息及

审核记录,点击"查看"链接,可在线查看合同 PDF 电子版。

| <b>茅号</b> | 审核时状态 | 审核时间                | 审核描述 |
|-----------|-------|---------------------|------|
| L         | 待审核   | 2016-11-24 15:32:57 | 无    |
| 2         | 已驳回   | 2016-11-24 15:37:08 | 123  |
| 3         | 待审核   | 2016-11-24 15:37:50 | 无    |
| 1         | 已确认   | 2016-11-30 11:24:59 | 无    |

三、卖家店铺信息审核

第一步:进入平台后台,点击"入驻审核->卖家店铺审核管理->卖家店铺信息审 核"菜单,

输入查询条件, 点击"查询"按钮, 可查询卖家店铺信息。

| EOC Admin #                                                 |      | 商品管理 订单管理 ( | 基后管理 结解中心 入驻审核 南源 |          |                 |         |                     |       |             |
|-------------------------------------------------------------|------|-------------|-------------------|----------|-----------------|---------|---------------------|-------|-------------|
| ▶ 认证管理                                                      | 欢迎使用 | 本系统! 待办事项   | × 卖家合同查询 ×        | 卖家店铺信息审核 | ×               |         |                     |       |             |
| > 合同管理                                                      | 店铺名  | 标           |                   |          | 商家编号            |         |                     |       |             |
| > 卖家店铺审核管理                                                  | 店铺状  | 态 日开通       | ×                 |          | 申请时间 2016-07-01 | I 💷 👳 🛄 |                     | 查询 重置 |             |
| ○ 安家店铺信息审核                                                  | 编号   | 店捕销号        | 店铺名称              |          | 商家编号            | 公司名称    | 申请提交时间              | 店铺状态  | 操作          |
| <ul> <li>() () () () () () () () () () () () () (</li></ul> | 1    | 200000357   | 茶茶旗砚店             |          | 1000001256      | 茶cha    | 2016-11-24 15:31:58 | 日开通   | 关闭咨询 查看审核信息 |

第二步:点击操作栏的"审核店铺"链接,弹出店铺审核对话框,该对话框显示店铺信息,

输入审核说明后,点击"通过"/"驳回"按钮,对店铺信息进行审核。

| EOC Admin 🛛 | 1%。 商城设置 | 商品管理 订单管理 售后管理 | 1 结算中心 入發單板 商家管理 | 会员管理 运营分析 縣 | 劳管理 系统设置         |                |      |      | 会好、管理员 把出 |
|-------------|----------|----------------|------------------|-------------|------------------|----------------|------|------|-----------|
| > 认证管理      | 欢迎使用本系   | 统1 待力事项        | × 室家店铺信息审核 ×     |             |                  |                |      |      |           |
| > 合同管理      | 店铺名称     |                |                  | 商家编号        |                  |                |      |      |           |
| > 卖家店铺审核管理  | 店铺状态     | 待軍校            | ¥                | 申请时间        | 2016-07-01 🔤 👳 📑 | 重新             | 月 重置 |      |           |
| 0 安东南城镇县市铁  | 编号       | 店铺编号           | 店铺名称             | 商家编号        | 11=10-10         | 中華地文时间         | ,    | 含碱状态 | 操作        |
| > 拔费管理      | 1        | 200000358      | 清风寺堂吉            | 1000001255  | ALL              | 11-30 18:26:38 |      | 侍审核  | 审然咨辅      |
| > 维护客服      |          |                |                  |             | •                |                |      |      |           |
|             |          |                |                  |             |                  |                |      |      |           |
|             |          |                |                  |             |                  |                |      |      |           |

第三步:点击操作栏的"查看审核信息"链接,弹出店铺信息对话框,该对话框 显示店铺信

息。

第四步:点击操作栏的"开通店铺"/"关闭店铺"链接,开通/关闭店铺。

|            | W35000-0-4- | 14席   待力事項 | " 卖家店铺信息审核 | ^          |                  |                     |       |             |   |
|------------|-------------|------------|------------|------------|------------------|---------------------|-------|-------------|---|
| 合同管理       | 店铺名称        | 史努比特卖      |            | 商家编        | 8                |                     |       |             |   |
| 安家店铺审核管理   | 店铺状态        | 全部         | v          | 申请时        | 週 2016-07-01 📑 👳 | <u></u>             | 查询 重置 |             |   |
| ○ 菜家店铺值思業核 | 编号          | 店铺编号       | 店铺名称       | 商家编号       | 公司名称             | 申请提交时间              | 店铺状态  | 操作          |   |
| 做费管理       | 1           | 2000000352 | 史將比特雲      | 1000001162 | 水杆生严             | 2016-07-14 11:41:24 | 日开港   | 关闭咨询 查看审核信息 |   |
| > 做费管理     | 1           | 2000000352 | 史將比特費      | 1000001162 | 水杯生产             | 2016-07-14 11:41:24 | 日开週   | 关闭咨询 查看审核信! | 8 |

四、店铺缴费信息确认

第一步:进入平台后台,点击"入驻审核->缴费管理->卖家缴费管理"菜单,输入查询条

件, 点击"查询"按钮, 可查询卖家缴费信息。

| EOC Admin 🛛 | 育城 南城设置 商品管理 | 订单管理 售后管理 | 结算中心 入驻軍核 | 南家管理 会员管理  | 运营分析 服务管理 系统设 | E         |                 | + = SN.                  |
|-------------|--------------|-----------|-----------|------------|---------------|-----------|-----------------|--------------------------|
| > 认证管理      | 欢迎使用本系统!     | 侍力事项      | ×         | ×          |               |           |                 |                          |
| > 合同管理      | 公司名称 水杯生产    |           |           |            | 商家编号          |           |                 |                          |
| > 卖家店铺审核管理  | 店铺编号         |           |           |            | (象表状态 已読込)    | *         | 查询 重置           |                          |
| > 缴费管理      |              | 0300      |           | *****      |               | Augusta   | (A) (B) (F) (F) | 1914                     |
|             | 315          | 公司召称      |           | NUR STATES |               | 出版制作      | 20196-07-03     | SRTF-                    |
| O 左东市恭告理    | 1            | 水杯生产      |           | 1000001162 |               | 200000352 | Eanu.           | 臺晉洋情                     |
| ≥ 维护客服      |              |           |           |            |               |           |                 |                          |
|             |              |           |           |            |               |           | *上一页 1          | 下一页 » 当前第 1 页 共1页/ 每页 10 |

第二步:针对缴费状态为待确认的信息,点击操作栏的"查看详情"链接,弹出

#### 卖家缴费信

息确认对话框:点击"确认"按钮,确认缴费。

| 买豕等  | <b>散</b> 贺信息 |      |      |        | × _ |      |         |
|------|--------------|------|------|--------|-----|------|---------|
| 平台质量 | 量保证金         |      |      |        |     | 缴费状态 | 操作      |
|      |              |      |      |        |     | 行政法  | (市)人地(地 |
| 序号   | 一级类目         | 二級类目 | 三級类目 | 金额     |     | 待感费  | 網认撤费    |
| 1    | 女装 男装 童装 配饰  | 女装   | 连衣裙  | 10000元 |     | 待撤费  | 确认缴费    |
| 平台使用 | 月费           |      |      |        | -   | - H  |         |
| 序号   | 一级类目         | 二级类目 | 三级类目 | 金额     |     |      |         |
| 1    | 女装 男装 童装 配饰  | 女装   | 连衣裙  | 1000元  |     |      |         |
|      |              |      |      |        |     |      |         |

第三步:针对缴费状态为已确认的信息,点击操作栏的"查看详情"链接,弹出 卖家缴费信

息对话框:

五、维护客服

第一步:进入平台后台,点击"入驻审核->维护客服->维护客服"菜单,点击左 上角的"添

加客服"链接。

| EOC Admin  | 城 商城设置 商品管理 订单管理 售品 | 5篇理 结算中心 入驻审核 商家管理 |                     |                     |                     |
|------------|---------------------|--------------------|---------------------|---------------------|---------------------|
| > 认证管理     | 欢迎使用本系统! 待办事项       | × MERCAREE ×       |                     |                     |                     |
| > 合同管理     | 漆加齊服                |                    |                     |                     |                     |
| > 类家店铺审核管理 | 客服腾讯账号              | 是否默认客服             | 创建日期                | 最后修改日期              | 操作                  |
| > 缴费管理     | 123456              | Ϋ́α.               | 2016-11-08 05:16:09 | 2016-11-08 05:16:09 | 设为默认春服  修改  删除      |
| ▶ 维护客服     |                     |                    |                     |                     |                     |
| ◎ 维护春报     |                     |                    |                     |                     | <ul> <li></li></ul> |

第二步: 弹出添加客服对话框, 录入腾讯客服账号, 点击"保存"按钮。

| 添加客服   |        |          |         |   |    |
|--------|--------|----------|---------|---|----|
| 客服腾讯账号 | 是否默认客服 | 创建日期     | 添加客服    | × | 操作 |
| 123456 | 否      | 2016-11- |         |   | 设为 |
|        |        |          | 腾讯客服账号: |   |    |
|        |        |          |         |   |    |
|        |        |          |         |   |    |
|        |        |          |         |   |    |

第三步:点击操作栏的"设为默认客服"可以将客服信息设为默认客服;点击操作栏的"删

除", 可删除该客服信息; 点击"修改"链接, 可修改客服信息。

| EOC Admin 🛛 🕷 | 將妹 南城设置 商品管理 订单管理 售 | 后管理 结算中心 入駐車核 商家管理 。 | 法员管理 运营分析 服务管理 系统设置 |                     |                   | * ≓    |
|---------------|---------------------|----------------------|---------------------|---------------------|-------------------|--------|
| > 认证管理        | 穴迫使用本系统   待力事项      | × MANARE ×           |                     |                     |                   |        |
| ▶ 合同管理        | 添加非服                |                      |                     |                     |                   |        |
| > 卖家店铺审核管理    | 客服腾讯账号              | 是否默认客服               | 创建日期                | 最后修改日期              | 操作                |        |
| > 缴费管理        | 123456              | <b>晋</b>             | 2016-11-08 05:16:09 | 2016-11-08 05:16:09 | 设为默认查报  伊改   删除   |        |
| > 维护客服        |                     |                      |                     |                     |                   |        |
| 0 477812      |                     |                      |                     |                     | 《上一页 1 下一页》 当前第 1 | 页共1页/4 |

## 1.7. 商家管理

主要用于管理运营平台的卖家信息,以及对于卖家的基本信息变更,类目信息变更,平台信息变更,店铺信息变更进行审核处理。

一、商家信息管理

第一步:进入平台后台,点击"入驻审核->商家管理->商家信息管理"菜单, 输入查询条件,点击"查询"按钮,可查询商家信息;点击操作栏的"查看"链 接,可查看商家详细信息。

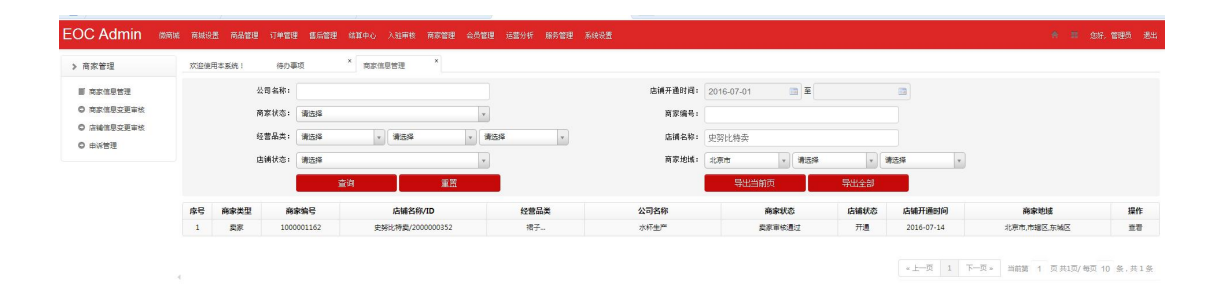

第二步:点击"导出当前页"按钮,可导出当前页商家信息;点击"导出所有"按钮,可导出全部商家信息。

| > 商家管理     | 欢迎使 | 用本系统! | 得办事项       | ×<br>向家俱息管理 ×    |      |            |              |      |            |             |    |
|------------|-----|-------|------------|------------------|------|------------|--------------|------|------------|-------------|----|
| ■ 向家信息管理   |     | ŝ     | 2司名称:      |                  |      | 店铺开通时间: 20 | 16-07-01 📑 至 |      |            |             |    |
| ◎ 商家信息交更审核 |     | ,     | 新家状态: 请选择  |                  | *    | 商家编号:      |              |      |            |             |    |
| ○ 當續進息交更审核 |     | 1     | · 营品类: 请选择 | * \$1559 *       | 遺法経  | 店舗名称: 史    | 努比特卖         |      |            |             |    |
| O DARK     |     | ſ     | 5铺状态: 请选择  |                  | *    | 商家地域: 北    | 京市 • 清远终     | • 3  | k:51% v    |             |    |
|            |     |       |            | 查询 重置            |      |            | 导出当前页        | 导出全部 |            |             |    |
|            | 序号  | 商家类型  | 商家编号       | 店铺名称/ID          | 经营品类 | 公司名称       | 商家状态         | 店铺状态 | 店铺开通时间     | 商家地域        | 操作 |
|            | 1   | 震家    | 1000001162 | 史努比特数/2000000352 | 裙子   | 水杯生产       | 委家审核通过       | 开通   | 2016-07-14 | 北京市,市辖区,东城区 | 並有 |

二、商家信息变更审核

第一步:进入平台后台,点击"入驻审核->商家管理->商家信息变更审核" 菜单,输入查询条件,点击"查询"按钮,可查询商家信息变更;点击操作栏的 "审核"链接。

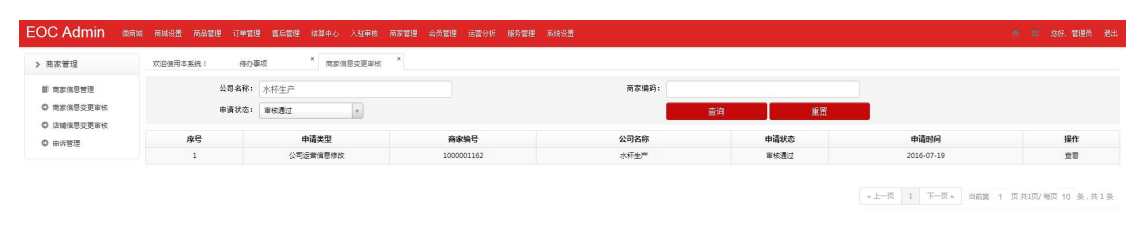

第二步:跳转商家信息变更审核页面,页面显示修改字段、修改前和修改后

的值,可点击"查看商家信息",查看买家/卖家详细信息;点击"通过"/"驳回"按钮,对该商家变更信息进行审核。

| EOC Admin                                      | 微商城 商城 | 设置 商品管理 | 订单管理       | 售后管理 | 结赛中心         | 入驻审核  | 南家管理 | 会员管理    | 运营分析 | 服务管理 | 系统设置 |  |  |  |   |    |  |
|------------------------------------------------|--------|---------|------------|------|--------------|-------|------|---------|------|------|------|--|--|--|---|----|--|
| ▶ 商家管理                                         | 100    | 息用本系统!  | 待办事项       |      | ×<br>商家值     | 息交更审核 | ×    | 朝家交更审核的 | 月细 × |      |      |  |  |  |   |    |  |
| ■ 商家信息管理                                       |        | 商家编号:   | 1000001162 | 公司名称 | : <u>童</u> 若 | 商家信息  |      |         |      |      |      |  |  |  |   |    |  |
| ◎ 商家信息支更审核                                     |        |         | 修改字        | 1Q   |              |       |      |         |      | 修改前  |      |  |  |  | 修 | 微后 |  |
| <ul> <li>C 店舗信息交更审核</li> <li>C 由近管理</li> </ul> |        |         | 网站运营。      | 人数   |              |       |      |         |      | 12   |      |  |  |  |   | 20 |  |

#### 三、店铺信息变更审核

第一步:进入平台后台,点击"入驻审核->商家管理->店铺信息变更审核" 菜单,选择审核类型为"基本信息修改",点击"查询"按钮,可查询店铺基本 信息变更;点击操作栏的"查看申请"链接。

| > 商家管理                                                                                                    | 欢迎使用本系统! | 待办事项 × 店铺信息支更审核 ×                                                 |      |       |      |    |
|----------------------------------------------------------------------------------------------------|----------|-------------------------------------------------------------------|------|-------|------|----|
| 「日本日点」         入入           日 支充信息管理         ○           ○ 支充信息管理         ○           ○ 方家信息支援事故         ○           ○ 市水管理         ○ | 1        | 事教大型: <mark>基本保急学校</mark> (新史日田语) (新田県中语<br>2月名称:<br><u>古</u> 山 重 |      | 育家编码: |      |    |
|                                                                                                    | 序号       | 申请类型                                                              | 商家编号 | 公司名称  | 申请时间 | 操作 |

第二步:跳转店铺基本信息变更审核页面,页面显示修改字段、修改前和修改后的值,可点击"查看商家信息",查看卖家详细信息;点击"通过"/"驳回"按钮,对该店铺变更信息进行审核。

第三步:选择审核类型为"新类目申请",点击"查询"按钮,可查询店铺 新申请的经营类目信息;点击操作栏的"查看申请"链接。

| 微荷碱 商城设置 商品管理 :                                                                               | 7单管理 售后管理 结算中心 | - 入班审核 商家管理 会员管理 运营分                                                                                                    | 拆 服务管理 系统设置 |       |                  | 🚖 🚍 悠好、管理员       |
|-----------------------------------------------------------------------------------------------|----------------|----------------------------------------------------------------------------------------------------|-------------|-------|------------------|------------------|
| > 南家管理                                                                                        | 欢迎使用本系统!       | 時力事项 × 医输信息支更审核                                                                                                    | ×           |       |                  |                  |
| <ul> <li>         第末位警管理         ○ 商家保護交更総統         ○ 店場位展立更単統         ○ 由状管理     </li> </ul> | 軍核共公司名         | <ul> <li>25: 基本保管修改 新発目申請 新日</li> <li>第2: 新谷(1)</li> <li>第3: 新日</li> <li>第3: 新日</li> <li>第4: 新日</li> <li>第4: 新日</li></ul> | 健曲調<br>漸 荒  | 商家编码: |                  |                  |
|                                                                                               | 序号             | 申请类型                                                                                                    | 商家编号        | 公司名称  | 申请时间             | 操作               |
|                                                                                               |                |                                                                                                    |             |       | -上一页 1 下一页 = 当前篇 | 1 页共1页/每页 10 条,共 |

第四步:跳转店铺新类目申请审核页面,可点击"查看商家信息",查看卖 第 49 页 共 58页 家详细信息;点击"通过"/"驳回"链接,对该店铺新类目申请进行审核。

第五步:选择审核类型为"新品牌申请",点击"查询"按钮,可查询店铺 新申请的品牌信息;点击操作栏的"查看申请"链接。

| 做商城 商城设置 商品管理                                                                        | 订单管理 医后管理 结算中心 | 入社审核 商家管理 会员管理              | 运整分析 服务管理 系统设置   |       |                    | 会 11 念好、管理员      |
|--------------------------------------------------------------------------------------|----------------|-----------------------------|------------------|-------|--------------------|------------------|
| > 商家管理                                                                               | 欢迎使用本系统 ! 待    | 040 × 1901922               | with ×           |       |                    |                  |
| <ul> <li>■ 向家信息管理</li> <li>○ 向家信息支援事核</li> <li>○ 点輪信息支援事核</li> <li>○ 申诉管理</li> </ul> | ■被类<br>公司名和    | 型: 基本信息修改 新英日中语<br>3:<br>查消 | 新型協会<br>新聞<br>新聞 | 商家编码: |                    |                  |
|                                                                                      | 序号             | 申请类型                        | 商家编号             | 公司名称  | 申请时间               | 操作               |
|                                                                                      |                |                             |                  |       | ※上一页 1 下一页 × 当前第 1 | 0 页共1页/每页 10 条,1 |

第六步:跳转店铺新品牌申请审核页面,可点击"查看商家信息",查看卖家详细信息;点击"通过"/"驳回"链接,对该店铺新品牌申请进行审核。四、申诉管理

第一步:点击商家管理->申诉管理进入申诉管理页面,主要用于卖家申诉信息的 展示

| > 售后管理             | 欢迎使用 | 月本系统!   | 待力事项 * 售    | 后置词 " 店铺中诉管理 " |      |                     |      |              |      |      |
|--------------------|------|---------|-------------|----------------|------|---------------------|------|--------------|------|------|
| O 退款查询             | 申诉人  |         |             | 被申诉人           |      | 申诉状态 全部             | w.   | 申诉类型全        | es v |      |
| □ 店铺中诉管理<br>○ 售后登询 | 申诉日  | IA      | III III     |                |      | 申诉标题                |      | <b>童</b> 诲 1 | ia 🛛 |      |
| 0 投诉仲裁             | 序号   | 申訴人     | 被申訴人        | 申诉标题           | 申诉类型 | 申诉时间                | 申诉内容 | 处理备注         | 申诉状态 | 操作类型 |
| ◎ 买家申诉管理           | 1    | test001 | test001     | が田道寺           | 交易纠纷 | 2017-07-15 12:29:53 | 查看   | 22           | 已处理  |      |
|                    | 2    | kong3   | test001     | 恶意评价20161111测试 | 恶意评价 | 2016-11-11 10:45:19 | 查香   | 查查           | 已处理  |      |
|                    | 3    | kong3   | testcase001 | 愿意咨询20161018   | 思意咨询 | 2016-10-18 10:43:27 | 童香   | 童香           | 已处理  |      |
|                    | 4    | test001 | test001     | 发现有用户给恩摩藿汗     | 其他   | 2016-07-27 16:41:41 | 液滑   | 查看           | 处理中  | 处理完毕 |
|                    | 5    | hxa001  | chao01      | <b>花</b> 章     | 恶意咨询 | 2015-12-28 17:29:37 | 查看   | 重要           | 已处理  |      |
|                    | 6    | hxa001  |             | ш              | 交易纠纷 | 2015-12-28 17:27:04 | 立市   | 22           | 日处理  |      |
|                    | 7    | swz4    |             | 5              | 英佗   | 2015-12-23 14:13:34 | 立石   | 22           | 已处理  |      |
|                    | 4 8  | swz4    | liufangyi1  | 4              | 恶意下单 | 2015-12-23 14:13:24 | 立音   | 22           | 已处理  |      |
|                    | 9    | swz4    | liufangyi1  | 3              | 恶意评价 | 2015-12-23 14:13:00 | 查看   | 효율           | 处理中  | 处理完毕 |
|                    | 10   | swz4    | swz4        | 2              | 恶意咨询 | 2015-12-23 14:12:48 | 童聖   | 童香           | 已处理  |      |

## 1.8. 会员管理

会员管理主要实现运营平台对于会员信息的查看。

第一步:进入平台后台,点击"入驻审核->商家管理->会员管理"菜单,输 入查询条件,点击"查询"按钮,可筛选查询用户信息。

|        | 品管理 订单管理 售后管理 结解中 |            |                |      |                    |                    |              |      |       |
|--------|-------------------|------------|----------------|------|--------------------|--------------------|--------------|------|-------|
| > 会员管理 | 欢迎使用本系统!          | 待办事项 × ź   | ·贡曾理 ×         |      |                    |                    |              |      |       |
| 圖 会员管理 | 用户名:              |            |                | 注册   | 胡澜: 2016-07-01 🛅 董 | 8                  |              |      |       |
| □ 由诉管理 | 用户编号:             |            |                | 账户   | 大态: 请选择 🔹          |                    | <b>查询 重置</b> |      |       |
|        | 序号                | 用户编号       | 用户名            | 账号状态 | 认证手机               | 认证邮箱               | 注册时间         | 操作   | 账号操作  |
|        | 1                 | 1000001256 | abc1234        | 可用   | 13601010101        |                    | 2016-11-16   | 卖家明细 | 法结    |
|        | 2                 | 1000001255 | yuyu123        | 可用   | 18200010023        | wee@163.com        | 2016-11-15   | 震家明细 | .1548 |
|        | 8                 | 1000001254 | as             | 已添結  | 13456666666        | fff@163.com        | 2016-11-14   | 灰家明细 | 解东    |
|        | 4                 | 1000001253 | xiaobai        | 可用   | 1234567890         | 1234567890@163.com | 2016-11-14   | 买家明细 | 志绪    |
|        | 5                 | 1000001252 | abcd           | 可用   | 13531545454        | aa@163.com         | 2016-11-14   | 买家明细 | 冻结    |
|        | 6                 | 1000001251 | abc            | 可用   | 13512121212        | aa@163.com         | 2016-11-14   | 买家胡细 | 源線    |
|        | 7                 | 1000001250 | 123jewirjewrew | 可用   | 17326956306        |                    | 2016-11-14   | 突家明细 | 源结    |
|        | 8                 | 1000001249 | 18311107801    | 可用   | 18311107801        | liujie@bjucloud.cm | 2016-11-14   | 买家明细 | 法结    |
|        | 9                 | 1000001248 | guizhou0620    | 可用   | 13612007101        | qfgg@163.com       | 2016-11-11   | 买家明细 | 冻结    |
|        | 10                | 1000001247 | aa             | 可用   | 13512612616        | 111@163.com        | 2016-11-11   | 买家胡细 | 原结    |

《上一页 1 2 3 4 5 下一页》 当前第 2 页共5页/卷页 10 条,共41条

## 第二步: 点击"买家明细"链接, 可查看买家详细信息; 点击"冻结"可以冻结 用户账户。

|                   |                                                                         |                                                                                                    |                                    | 第 章 您好、管理员 混                             |
|-------------------|-------------------------------------------------------------------------|----------------------------------------------------------------------------------------------------|------------------------------------|------------------------------------------|
| ·用本系统! 待力事项 × 会员智 | 理 × 天影明日 ×                                                              |                                                                                                    |                                    |                                          |
| 用户信息              |                                                                         |                                                                                                    |                                    |                                          |
| 用户编号              | 1000001254                                                              | 用户名                                                                                                    | as                                 |                                          |
| 影称                |                                                                         | 注册电话                                                                                                    | 13456666666                        |                                          |
| 注册邮箱              | ff@163.com                                                              | 职派人姓名                                                                                                    |                                    |                                          |
|                   | 用本製約1 待の事項 <sup>×</sup> 会気管<br>用户信息<br>用户信息<br>用户信息<br>総称<br>総称<br>注册総綱 | 和主新は1 000年1 * 会式装置 * 対応の *<br>用件構成<br>用件構成<br>用件構成<br>に<br>用作構成<br>のの<br>の<br>の<br>の<br>の<br>の<br>の<br>の<br>の<br>の<br>の<br>の<br>の | RetEXR1 的分布在 * 会長留 * 英級的 *<br>用戶值品 | Ret Skii 66 0 和 * 会共回道 * 安原明 *<br>用F4 低意 |

第二步: 点击"买家明细"链接, 可查看买家详细信息; 点击"冻结"可以冻结 用户账户。

| 做商城 商城设置 商品管理 |           |            |                |      |                    |                    |            |              |      |
|---------------|-----------|------------|----------------|------|--------------------|--------------------|------------|--------------|------|
| ▶ 会员管理        | 欢迎使用本系统 ! | 待力事项 × 主   | 2              |      |                    |                    |            |              |      |
| 田 会员管理        | 用户名:      |            |                | 注册   | 时间: 2016-07-01 🛅 至 |                    |            |              |      |
| □ 申诉管理        | 用户编号:     |            |                | 账户   | 状态: 请选择 🔹          |                    | 查询 重置      | I _          |      |
|               | 序号        | 用户编号       | 用户名            | 账号状态 | 认证手机               | 认证邮箱               | 注册时间       | 操作           | 账号操作 |
|               | 1         | 1000001256 | abc1234        | 可用   | 13601010101        |                    | 2016-11-16 | <b>索</b> 家明语 | 法结   |
|               | 2         | 1000001255 | yuyu123        | 可用   | 18200010023        | wee@163.com        | 2016-11-15 | 卖家明细         | (614 |
|               | 3         | 1000001254 | as             | 日冻結  | 13456666666        | fff@163.com        | 2016-11-14 | 英家明细         | 解冻   |
|               | 4         | 1000001253 | xiaobai        | 可用   | 1234567890         | 1234567890@163.com | 2016-11-14 | 灭家明细         | 液结   |
|               | 5         | 1000001252 | abcd           | 可用   | 13531545454        | aa@163.com         | 2016-11-14 | 买家明细         | 冻结   |
|               | 6         | 1000001251 | abc            | 可用   | 13512121212        | aa@163.com         | 2016-11-14 | 买家明细         | 冻结   |
|               | 7         | 1000001250 | 123jewirjewrew | 可用   | 17326956306        |                    | 2016-11-14 | 买家明细         | 源结   |
|               | 8         | 1000001249 | 18311107801    | 可用   | 18311107801        | liujie@bjucloud.cm | 2016-11-14 | 突家明细         | 液结   |
|               | 9         | 1000001248 | guizhou0620    | 可用   | 13612007101        | qfgg@163.com       | 2016-11-11 | 买家明细         | 法结   |
|               | 10        | 1000001247 | aa             | 可用   | 13512612616        | 111@163.com        | 2016-11-11 | 买家明细         | 法结   |

▲上一頁 1 2 3 4 5 下一頁 ■ 当前第 2 页共5页/每页 10 条,共41 条

第三步: 点击"卖家明细"链接, 可查看买家详细信息; 点击"冻结"可以冻结 用户账户。

## 1.9.运营分析

主要实现运营人员查看店铺报表、买家报表、广告点击量统计等功能。

一、店铺报表

第一步:进入平台后台,点击"运营分析->平台运营分析->店铺报表"菜单, 输入筛选条件,点击"查询"即可进行查询。

| ▶ 平台运營分析                                     | 双迎使用本系统! ( | 新力事项 × 会员管理 | × 买家报表 | × 广告点击量报表      | × 店铺报表 | ×          |      |      |     |
|----------------------------------------------|------------|-------------|--------|----------------|--------|------------|------|------|-----|
| ○ 广告点击量投表                                    | 店铺名称:      |             |        |                | 创建时间:  | 2016-07-01 | Ĩ    |      |     |
| <ul> <li>() 法结报表</li> <li>() 子生活素</li> </ul> | 1          | 宣词          | 重置     |                |        | 导出当前页      | 导出全部 |      |     |
|                                              | 序号         | 店舗名         | 548    | 开店时间           |        | 订单总数       | 靖量   | 联系方式 | 客户数 |
|                                              | 1          | 茶茶館         | 舰店     | 2016-11-30 11: | 26:00  | 0          | 0    |      | 0   |

第二步: 点击"导出当前页"可导出当前页店铺报表信息; 点击"导出全部" 可导出全部店铺报表信息。

二、买家报表

第一步:进入平台后台,点击"运营分析->平台运营分析->买家报表"菜单, 输入查询条件点击"查询"可进行查询。

| 微斑城 网络设置 网品管理                | 订单管理 编后管理 结单中    | 心 入班审核 國際醫 | 細 会员管理    | 运营分析 服务 | re scor |                     |       |            |        |             |           | III 1255、管理员 把出 |
|------------------------------|------------------|------------|-----------|---------|---------|---------------------|-------|------------|--------|-------------|-----------|-----------------|
| 》 平台运营分析                     | <u>汉追使用本系统</u> ! | 待力事项       | ×会员管理     | × și    | 报表      | ×                   |       |            |        |             |           |                 |
| ◎ 广告点击量投表                    | 买家名称:            |            |           |         |         |                     | 注册时间: | 2016-07-01 | a X    |             |           |                 |
| <ul> <li>C / 店铺报表</li> </ul> |                  | 查询         |           | 重置      |         |                     |       | 导出当前页      | 导出全部   |             |           |                 |
| ♥ 失新报表                       | 序号               |            | 买家名       | 称       |         | 注册时间                |       | 下单总数       | 购买商品总额 | 联系方式        | 99        | 买过的店铺总数         |
|                              | 1                |            | pengxianh | wi111   |         | 2016-10-17 09:52:00 |       | 0          | 0.00   | 18790406536 |           | 0               |
|                              | 2                |            | pxh00     | 10      |         | 2016-10-18 17:55:00 |       | 0          | 0.00   | 18790406539 |           | 0               |
|                              |                  |            |           |         |         |                     |       |            |        | 上一页 1 下一页 » | 当前第 1 页 月 | 11页/每页 10 条,共2条 |

第二步: 点击"导出当前页"可以导出当前页数据; 点击"导出全部"可以 导出全部数据。

三、广告点击量报表

第一步:进入平台后台,点击"运营分析->平台运营分析->广告点击量报表" 菜单,点击"广告类型"输入查询条件点击"查询"可进行查询。

| 微商碱 商城设置 商品管理 | 订单管理 售后管理 结称中心 >> | 和审核 商家管理 会员管理 运行     | 普分析 服务管理 系统设置 |           |                  |      |       | e == | 息好、管理员 | 遗出 |
|---------------|-------------------|----------------------|---------------|-----------|------------------|------|-------|------|--------|----|
| > 平台這營分析      | 欢迎使用本系统! 待力调      | 「項 <sup>×</sup> 会员管理 | × 天家投表 ×      | 广告点击量报表 × |                  |      |       |      |        |    |
| ○ 广告点击量报表     | 广告关型 轮播图          |                      |               |           |                  |      |       |      |        |    |
| 0 点结报表        | 点击时间:             | 100 ¥                | -             | 广告        | <b>典型: 主题位广告</b> |      |       |      |        |    |
| · APIRA       |                   | 查询                   | 重置            |           | 导出当前页            | 导出全部 |       |      |        |    |
|               | 序号                |                      | 日期            |           | 广告名称             |      | 广告类型  |      | 点击次数   |    |
|               | 1                 | 20                   | 16-12-01      |           | 主题广告-绿萝          |      | 主版位广告 |      | 4      |    |
|               | 2                 | 20                   | 16-12-01      |           | 主题广告-笔记本         |      | 主题位广告 |      | 1      |    |
|               | 3                 | 20                   | 16-12-01      |           | 主题广告-相机          |      | 主题位广告 |      | 1      |    |

第二步:点击"导出当前页"可以导出当前页数据;点击"导出全部"可以 导出全部数据。

第三步:进入平台后台,点击"运营分析->平台运营分析->广告点击量报表" 菜单,点击"轮播图"输入查询条件点击"查询"可进行查询。

第四步: 点击"导出当前页"可以导出当前页数据; 点击"导出全部"可以 导出全部数据。

## 1.10. 服务管理

用于运营人员维护平台支持的服务信息,以便提供卖家申请。

第一步:在 EOC-商城设置-帮助中心管理-文档分类添加中,添加服务规则的 类型文档,点击发布。

| EOC 微商城 商城设置 | 商品管理 订单管理 售后管理 结算中心 入驻审核 商家管理 会员管理 运营 | 告分析 壓然情況 系统设置 👘 📰 包括,截覆员 退出      |
|--------------|---------------------------------------|----------------------------------|
| ▶ 首页设置       | 欢迎使用本系统! 待办事项 × 服务规则 × 文档分割           | 关项加 × 文档分类管理 × 帮助文档管理 × 帮助文档版加 × |
| ▶ 页面设置       | 类型: 服务规则 *                            |                                  |
| ▶ 公告管理       | 分类名称: 公益商品 履20个字符以内                   |                                  |
| ▶ 帮助中心管理     | 確定 取消                                 |                                  |
| • 文档分类管理     |                                       |                                  |
| ◎ 文档分类添加     |                                       |                                  |
| ◎ 帮助文档管理     |                                       |                                  |
| ◎ 帮助文档添加     |                                       |                                  |

第二步:在 EOC-商城设置-帮助中心管理-帮助文档添加中,添加该服务规则的类型文档,点击发布。

| ▶ 首页设置                                                                     | 欢迎使用本系统! 待办制 | ₩项 × 服务规则                       | × 文档分类添加 | × 文档分类管理    | ×帮助文档管理 | × 帮助文档添加 | × |  |
|----------------------------------------------------------------------------|--------------|---------------------------------|----------|-------------|---------|----------|---|--|
| ▶ 页面设置                                                                     | 帮助文档主题:      | 公益商品规则                          | 限20个字符以内 |             |         |          |   |  |
| ▶ 公告管理                                                                     | 所属分类         | 服务规则                            | * 公益商品   | ¥           |         |          |   |  |
| ▶ 帮助中心管理                                                                   | 帮助文档内容:      | <i>F</i> ∗ τT∗ A∗ A∗ B <i>I</i> |          | <b>R</b> 60 |         |          |   |  |
| <ul> <li>文档分类管理</li> <li>文档分类添加</li> <li>帮助文档管理</li> <li>帮助文档添加</li> </ul> |              |                                 |          |             |         |          |   |  |
| ▶ 待办事项                                                                     | 4            |                                 |          |             |         |          |   |  |
| ▶ 活动管理                                                                     |              |                                 |          |             |         |          |   |  |
| ▶ 优惠卷                                                                      |              |                                 |          |             |         |          |   |  |

第三步:进入平台后台,点击"服务管理->服务规则->服务规则"菜单,点

击"创建服务规则"按钮。

| 復南城 南城设置 | 商品管理 | 订单管理 | 售后管理           | 结算中心 | 入驻軍使 | 南家管理 | 会员管理 | 运营分析 | 服务管理 | 系统设置 |      |            |     |          | (*)) |
|----------|------|------|----------------|------|------|------|------|------|------|------|------|------------|-----|----------|------|
| > 服务规则   |      | XB   | <b>恵用本系统</b> ! | 待    | の事項  | ×    | 服飾規則 | ×    |      |      |      |            |     |          |      |
| ○ 服务规则   |      |      | 88             | 务规则  |      |      |      |      |      |      |      |            |     | + 创建服务和  | RRI  |
|          |      |      | 序              | 5    |      |      | 规则   | 國片   |      |      | 规则名称 | 创建时间       | 创建人 | 操作       |      |
|          |      |      | :              | L    |      |      | E.   | 医品保障 |      |      | 正最保证 | 2016-07-15 | 管理员 | 查看  編編 6 | 8le  |

第四步:点击"添加图片",上传服务规则图标,填写相关信息后,点击"确 认提交"按钮。

| <sup>激商城</sup> 商城设置 商品管理 | 订单管理 售后管理 | ! 结算中心 入驻审核                           | 商家管理 会员管理      | 运营分析 服务管理                             | 系统设置       |
|--------------------------|-----------|---------------------------------------|----------------|---------------------------------------|------------|
| ▶ 服务规则                   | 欢迎使用本系统   | ! 待办事项                                | ×服务规则          | ×                                     |            |
| ◎ 服务规则                   | 创建        | ■■■■■■■■■■■■■■■■■■■■■■■■■■■■■■■■■■■■■ |                |                                       |            |
|                          | 上传        | 图片: 单张图片不能大于                          | F500K;允许的图片格式和 | 与jpg、jpeg、png <b>十</b> 添              | 动图片        |
|                          | 名称        |                                       |                |                                       |            |
|                          | 帮助        | 文档: 请选择文档类型                           | ▼ 请选择文档类型      | · · · · · · · · · · · · · · · · · · · | <b>班</b> * |
|                          | 简介        | 1                                     |                |                                       |            |
|                          | 详情        | 描述:                                   |                |                                       |            |
|                          | ×         |                                       |                |                                       |            |
|                          |           |                                       |                |                                       |            |
|                          |           | <b>★</b> 确认提交                         |                |                                       |            |

第五步:点击操作栏的"查看"链接,可查看该服务规则详情;点击"编辑" 链接,可修改该服务规则;点击"删除"可删除该服务规则。

| TENTIS | 商城设置 | 將品管理 | 订单管理 | 售后管理   | 结算中心 | 入驻审核 | 商家管理 | 会员管理 | 运营分析 | 服务管理 | sigge |      |          |      |     |            | * = |
|--------|------|------|------|--------|------|------|------|------|------|------|-------|------|----------|------|-----|------------|-----|
| >      | 服务规则 |      | XXB  | 使用本系统! | 傳    | 力事項  | ×    | 服务规则 | 3    |      |       |      |          |      |     |            |     |
|        | 服务规则 |      |      | 88     | 务规则  |      |      |      |      |      |       |      |          |      |     | +创建服务规则    |     |
|        |      |      |      | 序      | -B   |      |      | 规则   | 则图片  |      |       | 規則名称 | (1)320 P | )III | 创建人 | 操作         |     |
|        |      |      |      |        | 1    |      |      | E    | 医保障  |      |       | 正最保证 | 2016-0:  | -15  | 首理员 | 重要  總編  新除 |     |

## 1.11. 系统设置

系统设置中主要实现的功能包含:用户信息管理、用户添加、角色添加、菜 单权限分

配、系统日志查询、系统菜单配置等功能。

一、个人信息

第一步:点击系统设置->个人信息进入个人信息查看和编辑页面

| 微商城 商城设置 商品管理 | 订单管理 售后管理 结算中心 。 | 入避率核 商家管理 全员管理 远营分析 服务管理 系统设置                 |
|---------------|------------------|-----------------------------------------------|
| ▶ 个人信息        | 欢迎使用本系统! 待办      | >事項 × 服务规则 × 个人信息 ×                           |
| ▲ 个人信息        | 归属公司:            | 那家问                                           |
| ▲ 修改密码        | 归属部门:            | 那家问                                           |
| ▶ 权限管理        |                  | 管理员                                           |
| ▶ 日志查询        | 邮箱:              | admin@163.com                                 |
| ▶ 系统设置        | 电话               | 13769017453                                   |
|               | 手机:              | 18201101001                                   |
|               | <b>香注</b> :<br>∢ | 教是管理员2                                        |
|               | 用户类型             | 系统管理                                          |
|               | 用户角色:            | 系统管理员                                         |
|               | 最后登陆:            | IP: 192.168.9.100 时间: 2016年12月1日 星期四 19:60.47 |
|               | 保存               |                                               |

第二步:点击系统设置->个人信息->密码修改可以修改当前登录用户的密码

| 微商城 商城设置 商品管理 | 订单管理 售后管理 结算中心 入驻审核 商家管理 会员管理 运营分析 服务管理 系统设置 |
|---------------|----------------------------------------------|
| > 个人信息        | 欢迎使用本系统! 待办事项 × 修改密码 ×                       |
| ▲ 个人信息        | 旧密码:                                         |
| ▲ 修改密码        | 新密码:                                         |
| ▶ 权限管理        | 确认新密码: [22]                                  |
| ▶ 日志查询        | 保存                                           |
| ▶ 系统设置        |                                              |

二、权限管理

1、用户管理

点击系统设置->权限管理->用户管理进入用户管理页面,查看用户信息,并 可对其进行修改、删除操作。

| 微高媒 商城设置 商品管理                          | 订单管理 售后管理 結算中心 > | 入班审核 商家管理 会员管理  | 运营分析 服务管理 系统设计 | Ē          | 88.96<br> | 6    |              | e = 9.17. <b>1</b> 1        |
|----------------------------------------|------------------|-----------------|----------------|------------|-----------|------|--------------|-----------------------------|
| > 个人信息                                 | 欢迎使用本系统: 待力到     | 事项 × 修改密码       | ×<br>用户管理      | ×          |           |      |              |                             |
| ▶ 权限管理                                 | 归属公司:            | Q 登录名: sd_admin |                |            |           |      |              |                             |
| 』 用户管理                                 | 归属部门:            | Q 姓名:           | <b>查询</b> 导出当  | 前页 导出全部 导入 | 重田        |      |              |                             |
| ● 用户添加                                 | 归属公司             | 归属部门            | 登录名            | 姓名         | 电话        | 手机   | 角色           | 操作                          |
| 111 111 11111                          | 山东省分公司           | 公司领导            | sd_admin       | 山分领导       | 8675      | 8675 | 公司管理员 山东省管理员 | 修改 删除                       |
| <ul> <li>区域液加</li> <li>角色管理</li> </ul> |                  |                 |                |            |           |      | «上-页         | 1 下一页 >> 当前第 1 页共1页/每页 10 多 |
| > 日志查询                                 |                  |                 |                |            |           |      |              |                             |
| > 系统设置                                 |                  |                 |                |            |           |      |              |                             |

### 2、用户添加

## 点击"用户添加"进行平台用户的添加,进入添加用户页面

|                                                  | 订单管理 售后管理 结算中心 入驻审核 | 商家管理 会员管理 运营分析 |                     |  |
|--------------------------------------------------|---------------------|----------------|---------------------|--|
| > 个人信息                                           | 欢迎使用本系统! 待办事项       | ×修改密码          | × <sub>用户添加</sub> × |  |
| ▶ 权限管理                                           | 登录名:                |                |                     |  |
| 1 用户管理                                           | 그号:                 |                |                     |  |
| ◎ 用户添加                                           | 姓名                  |                |                     |  |
| III 部门管理<br>III 区域管理                             | 密码:                 |                |                     |  |
| <ul> <li>区域添加</li> </ul>                         | 确认密码:               |                |                     |  |
| ● 角色管理                                           | 邮箱:                 |                |                     |  |
| <ul> <li>&gt; 日志查询</li> <li>&gt; 系统设置</li> </ul> | 电话:                 |                |                     |  |
|                                                  | 手机:                 |                |                     |  |
|                                                  | 备注:                 |                |                     |  |

第 56 页 共 58页

3、角色管理

第一步:点击系统设置->权限管理->角色管理,进入角色管理页面,可以添加新的角色,也可以对已经存在的角色进行编辑和删除,以及给角色分配用户等操作

| 欢迎使用本 | 系统!  | 待办事项 | × LOGO设置 | × | 角色管理 | × |       |
|-------|------|------|----------|---|------|---|-------|
| 角色列表  | 角色添加 |      |          |   |      |   |       |
| 角色名称  |      |      |          |   |      |   | 操作    |
| 体验账号  |      |      |          |   |      |   | 修改 删除 |
| 管理人员  |      |      |          |   |      |   | 修改 删除 |
| 系统管理员 |      |      |          |   |      |   | 修改 删除 |

第二步:点击"角色添加"按钮,进入添加角色页面,进行新角色的添加

三、日志查询

主要用于查看运营平台用户的操作记录。

第一步:点击系统设置->日志查询,进入日志查询页面

四、系统设置(建议不要随便改动)

主要实现系统菜单,数据字典等功能的实现,用户可以进入系统设置中进行 设置。

| 个人信息                                           | 欢迎使用本系统! 待办事项 | × 角色管理 × 麻单管理 ×                   |    |    |      |              |
|------------------------------------------------|---------------|-----------------------------------|----|----|------|--------------|
| 权限管理                                           | 名称            | 描版                                | 播攻 | 可见 | 权限标识 | 操作           |
| 日志查询                                           | * 初序城         |                                   | 5  | 显示 |      | 修改 删除 添加下级菜单 |
| 机体设备                                           | 4 首页设置        |                                   | 10 | 显示 |      | 停改 删除 添加下级菜单 |
|                                                | 轮播塑设置         | /mobile/banner/list               | 10 | 显示 |      | 修改 删除 添加下级繁单 |
| <ul> <li>(1) 来半百姓</li> <li>(2) 務集活動</li> </ul> | 广告管理          | /mobile/adviertisement/list       | 20 | 显示 |      | 停改 删除 添加下级菜单 |
| 0 类型管理                                         | 杨层管理          | /mobile/floor/list                | 30 | 显示 |      | 修改 删除 添加下级聚单 |
| ◎ 字典管理                                         | 专题管理          | /mobile/special/subject/list      | 30 | 显示 |      | 停改 删除 添加下级菜单 |
| N TOKIE                                        | 极层广告管理        | /mobile/floor/adviertisement/list | 40 | 显示 |      | 修改 删除 添加下级聚单 |
|                                                | 推荐商品管理        | /mobile/recommend/list            | 50 | 显示 |      | 停改 删除 添加下级菜单 |
|                                                | 4 商城设置        |                                   | 10 | 显示 |      | 修改 删除 语加下级聚单 |
|                                                | 4 首页设置        |                                   | 10 | 显示 |      | 停改 删除 添加下级菜单 |
|                                                | 商城寺航          | /mallNavigation/list              | 10 | 显示 |      | 修改 删除 滚加下级菜单 |
|                                                | 南城广告列表        | /mallAdvertise/index              | 20 | 显示 |      | 停改 删除 添加下级菜单 |
|                                                | 物门关键词         | /mallKeyWords/list                | 30 | 显示 |      | 伊政 删除 添加下级莱单 |
|                                                | 感展导航栏         | /floorNavbar/navBarlist           | 30 | 显示 |      | 修改 删除 添加下级菜单 |
|                                                | 页签准护          | /subtab/subTabIndex               | 40 | 显示 |      | 伊改 删除 添加下级荣单 |

第 57 页 共 58页

1、TDK 设置

点击系统设置->系统设置->TDK 设置进入 TDK 设置页面,填写相关信息, 点击修改,可对网页的标题、页面描述、关键字进行修改。

| EOC 微商城 商城设置                               | 商品管理 订单管理 售后管理 | 机算中心入脏中核 向水管理 会员管理 运费分析 服务管理 系统设置 |
|--------------------------------------------|----------------|-----------------------------------|
| » 个人信息                                     | 欢迎使用本系统! TDK设  | z ×                               |
| > 权限管理                                     | 标题             | 中国社会扶贫网                           |
| ▶ 日志查询                                     | 页面描述           | 页面标签名称                            |
| > 系统设置                                     |                |                                   |
| ■ 菜单管理                                     |                |                                   |
| <ul> <li>○ 菜单添加</li> <li>○ ★用#第</li> </ul> | 关键字            | 社会扶政                              |
| <ul> <li></li></ul>                        |                |                                   |
| N TDK设置                                    |                |                                   |
| ○ 敏感字符管理                                   |                | (A)                               |
| ◎ 分词管理                                     |                |                                   |

2、敏感字符管理

点击系统设置->系统设置->敏感字符管理进入该页面,可对敏感字符进行查询、添加等操作。

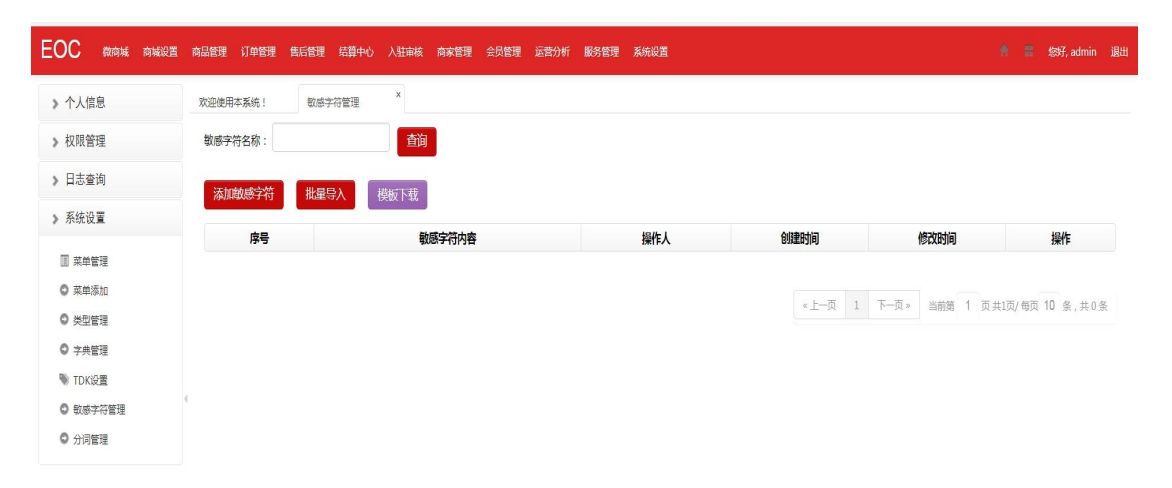